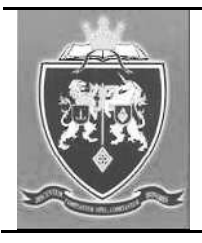

Міністерство освіти і науки України Одеська державна академія будівництва та архітектури

Кафедра будівельної механіки

## МЕТОДИЧНІ ВКАЗІВКИ ТА ВИХІДНІ ДАНІ

з дисципліни «Системи наскрізного проектування» до розрахунково-графічних робіт та курсової роботи для студентів освітнього рівня «Магістр» галузі знань 19«Архітектура та будівництво» спеціальності 192 «Будівництво та цивільна інженерія»

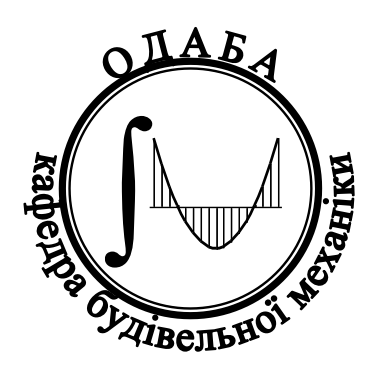

Одеса 2021

УДК 539

«ЗАТВЕРДЖЕНО» Вченою Радою Інженерно-будівельного інституту ОДАБА

Протокол № \_\_\_\_ від \_\_\_2021р.

Методичні вказівки розглянуті та рекомендовані до публікації на засіданні кафедри будівельної механіки, протокол № \_\_\_\_ від «\_\_\_\_» листопада 2021 р.

Укладачі: к.т.н., доцент Калініна Т.О. к.т.н., ст.. викладач Чучмай О.М.

Рецензенти: д.т.н., професор Гришин А.В. к.т.н., професор Неутов С.П.

Методичні вказівки та вихідні дані призначені для виконання розрахунковографічних робіт та курсової роботи з дисципліни «Системи наскрізного проектування» до розрахунково-графічних робіт та курсової роботи для студентів освітнього рівня «Магістр» галузі знань 19«Архітектура та будівництво» спеціальності 192 «Будівництво та цивільна інженерія»

Відповідальний за випуск: зав. кафедрою будівельної механіки д.т.н., проф. Сур'янінов М.Г.

## 3MICT

| Вступ                                               | 4  |
|-----------------------------------------------------|----|
| 1. Можливості й структура пакета SOFiSTiK           | 5  |
| 2. Розрахунок металевої ферми                       | 12 |
| 3. Розрахунок залізобетонної рами                   | 21 |
| 4. Розрахунок пластини                              | 30 |
| 5. Розрахунок трьох поверхової громадської будівлі. | 37 |
| 6. Вихідні данні для розрахунку плоских конструкцій | 61 |
| 6.1. Розрахунок металевої ферми                     | 61 |
| 6.2. Розрахунок залізобетонної рами                 | 63 |
| 6.3. Розрахунок пластини                            | 64 |
| 7. Вихідні данні для розрахунку громадської будівлі | 69 |
| Література                                          | 70 |

#### Вступ

Підготовку інженерно-технічних фахівців, відповідних до сучасних вимог, неможливо уявити без вивчення комп'ютерних програм, призначених для моделювання конструкцій, явищ, технологічних процесів і т.п. Існує ціла низка класифікацій цих програм по тій або іншій ознаці. Програма SOFiSTiK належить до категорії CAD/CAE систем, ґрунтується на методі скінченних елементів (MCE) і призначена для моделювання та розрахунків конструкцій, використовуваних, в першу чергу, у будівельній галузі.

Цей пакет є розробкою німецької компанії SOFiSTiK AG (<u>www.SOFiSTiK.com</u>), і має досить давню історію. Вважається, що ідея розробки програми як додатка до AUTOCAD сходить до 1987 року, а перша її версія з'явилася в 1988 році. Перший графічний і інтерактивний користувацький інтерфейс для аналізу та дизайну на основі AUTOCAD побачив світло в 1996 році.

Компанія SOFiSTiK AG, як і її основний продукт, безупинно розвивається, надаючи своїм користувачам нові можливості для ефективної роботи.

У даних Методичних вказівках представлений загальний опис пакета та можливостей його застосування, розглянуті деякі приклади моделювання й розрахунків, а також дані набори вихідних даних для самостійної роботи, які вибираються відповідно до рекомендацій викладача.

4

#### 1. Можливості й структура пакета SOFiSTiK

SOFiSTiK являє собою інтегрований програмний комплекс, призначений для скінченно-елементного аналізу будівельних конструкцій, будинків і споруд, а також для розв'язку завдань геотехніки. Особливо слід зазначити можливості програми в частині моделювання й розрахунків мостів і тунелів.

У плані використання нормативної бази комплекс повністю локалізований для застосування в країнах колишнього Радянського Союзу, але при цьому забезпечений аналіз конструкцій по нормах Єврокоду, що відкриває можливості співробітництва вітчизняних користувачів 3 користувачами інших країн.

Безсумнівною гідністю, що полегшує процес освоєння SOFiSTiK, є наявність російськомовних версій програми й великої кількості навчальної літератури на російській й українській мовах.

З інших переваг програми виділимо широкий спектр можливостей для моделювання навантажень і арматури, параметризацію розрахунків, наявність єдиної моделі "ґрунт-споруда". Крім того, інтерфейс пакета дозволяє взаємодіяти із цілим списком інших програм — Revit, Femap, Fides і ін. SOFiSTiK може працювати в середовищі інформаційного моделювання об'єктів будівництва (BIM).

У продуктах компанії SOFiSTiK використовуються 3 папки:

- папка програм. У ній зберігаються всі програми й глобальні визначення. Вона може розташовуватися як на локальному диску, так і, що більш поширене, на сервері. Приклад — с:\program files\SOFiSTiK\ SOFiSTiK.23;
- *папка конфігурації* зберігає локальні настроювання комп'ютера й профілю користувача. Приклад е:\home;
- у робочій або поточній папці зберігаються всі дані проектів.
   Рекомендується зберігати кожний проект в окремій папці. Приклад e:\home\foobar.

Комплекс має модульну структуру (рис. 1). Математичні ядра модулів є класичними пакетними файлами, у які вводяться дані з невеликих текстових файлів або баз даних. У програмі використовується мова команд CADINP, яка дозволяє створювати макроси, особливо зручні при розв'язку великих і складних завдань.

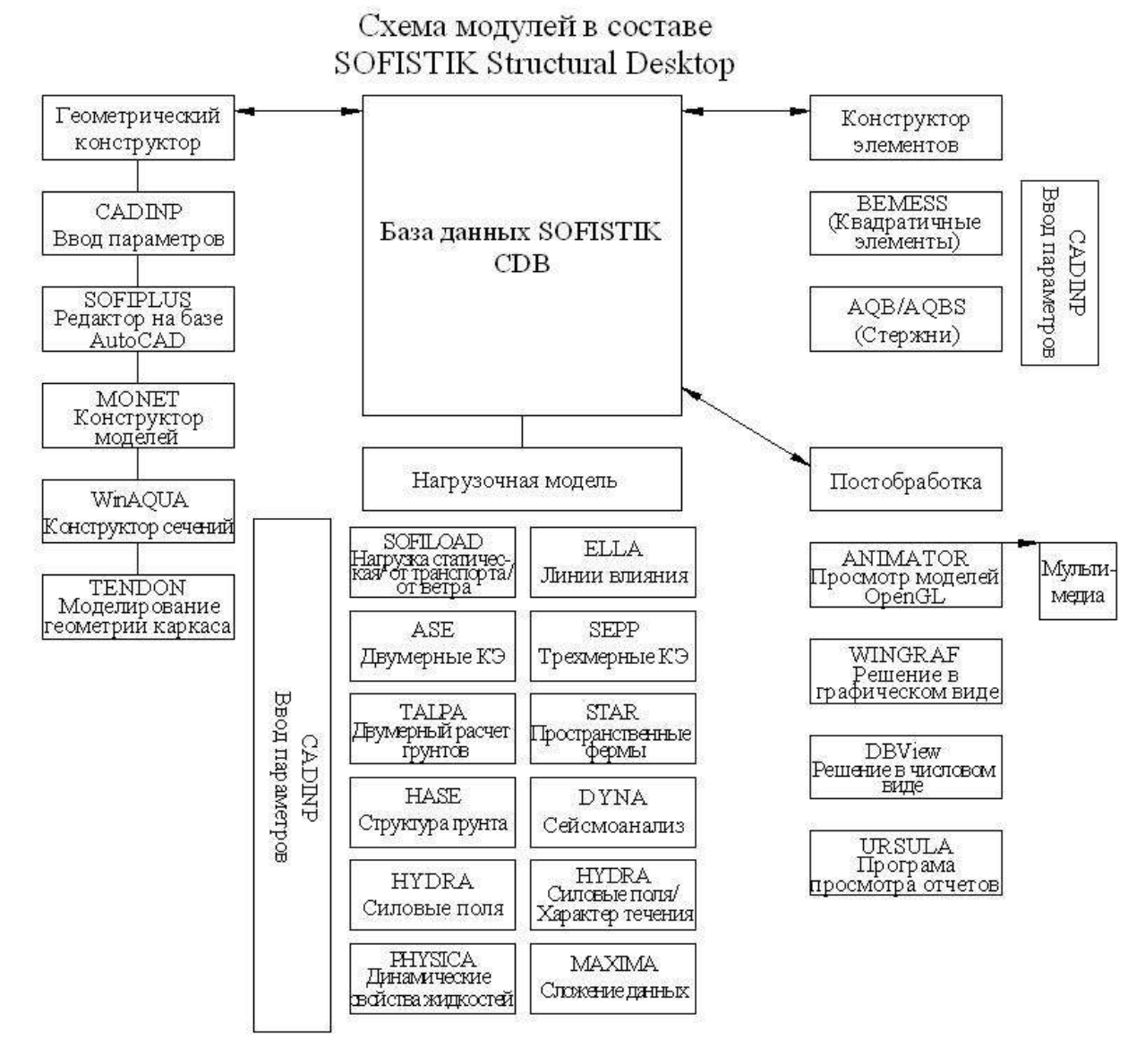

Рис. 1. Модулі пакета SOFiSTiK

Ядром розрахункової програми SOFiSTiK є потужна база даних (CD-BASE). Набір програм, робота з якими здійснюється за допомогою звичайних текстових файлів або за допомогою графічного інтерфейсу, обмінюється всією інформацією через зазначену базу даних. Програмне забезпечення SOFiSTiK складається з ряду різних компонентів. Для всіх починаючих користувачів середовище "SOFiSTiK Structural Desktop" (SSD) являє собою найкращий вибір, оскільки в стані обробити безліч складних взаємодій між програмними компонентами.

Усі модулі-програми (рис. 1) можна розділити за призначенням на чотири групи: програми для введення даних і попередньої обробки, програми для проведення розрахунків, програми для конструювання елементів і програми для остаточної обробки даних.

Програми для введення даних і попередньої обробки, у свою чергу, діляться на програми, що працюють в інтерактивному режимі й програми пакетної обробки даних.

В інтерактивному режимі працюють:

WINAQUA — завдання поперечного перерізу в інтерактивному режимі;

MONET — графічне введення скінченно-елементних сіток;

Sofiplus — графічне введення скінченно-елементних сіток за допомогою Autocad;

TENDON — графічне введення геометричної моделі каркаса попередньо напруженої арматури;

COLUMN — введення даних по сітці колон.

Програми пакетної обробки даних:

AQUA — матеріали й поперечні перерізи;

SOFIMSHA — імпорт і експорт скінченних елементів і моделей ферм;

SOFIMSHВ — створення скінченних елементів за допомогою геометричного конструктора;

SOFILOAD — майстер завантаження для скінченних елементів і ферм;

GEOS — геометрична модель попередньо напруженого каркаса;

CSM — менеджер стадій будівництва.

Програми для проведення розрахунків:

7

STAR2 — статичний розрахунки стрижневих систем по теорії 2-го порядку;

PFAHL — статичний розрахунки просторових ферм;

ASE — загальний статичний розрахунок методом скінченних елементів;

HASE — півпростір й інші елементи жорсткості;

SEPP — статичний розрахунок плоских плит і дисків;

TALPA — статичний розрахунок пластин і осесиметричних геомеханічних конструкцій;

РНҮЅІСА — спільний зв'язаний аналіз;

DYNA — динамічний розрахунок;

ELSE — побудова ліній впливу;

ELLA — розширений аналіз навантажувальної моделі в реальному часі;

HYDRA — гідродинамічний і термодинамічний розрахунки методом скінченних елементів.

Програми для конструювання елементів:

МАХІМА — додавання даних;

BDК — поздовжній вигин при крутінні сталевих профілів;

AQB — завдання перерізів елементів із прокатного профілю, попередньо напруженого бетону й композитних матеріалів;

BEMESS — конструктор панелей і оболонок;

WIST — конструктор підпірних стін.

Програми для остаточної обробки даних також можна розділити на програми, що працюють в інтерактивному режимі й програми пакетної обробки даних.

Програми, що працюють в інтерактивному режимі:

WINGRAF — графічне уявлення скінченних елементів і стрижневих конструкцій;

DBVIEW — вибіркова печатка матеріалів з бази даних.

Програми пакетної обробки даних:

AQUP — графічне уявлення поперечних перерізів профілів;

WING — графічне уявлення скінченних елементів і стрижневих конструкцій;

DBPRIN — печатка результатів з бази даних;

SIR — результати для окремих секцій;

DYNR — проміжні результати й спектри реакцій;

PROТ — підготовка протоколів за каркасною структурою;

ТЕХТІLЕ — схема різання мембранних конструкцій.

Після установки програмного забезпечення файл-менеджер буде автоматично асоціювати певні типи файлів з компонентами програми SOFiSTiK, що дозволить запускати їх безпосередньо.

Приведемо зміст файлів, які упізнаються файл-менеджером.

Розширення .NDB мають файли проектів програми MONET; вони містять тільки дані, використовувані програмою MONET.

Розширення .SOFISTIК мають проекти, виконані в програмнім середовищі SSD (SOFiSTiK Structural Desktop).

Розширення .DAT мають файли вхідних даних; подвійне клацання по іконці файлу відкриє його за допомогою програми TEDDY, а клацання правою кнопкою миші дозволить запустити програму WPS.

Розширення .CDB мають файли баз даних; подвійне клацання по іконці файлу відкриє його за допомогою програми Animator, а клацання правою кнопкою миші відкриє доступ до:

winaqua — матеріали й профілі;

dbview — вибір таблиць даних;

grafik — графічне уявлення даних;

dbinfo — засоби налагодження й діагностики;

unlock — зняття блокувань баз даних.

Розширення .PLВ мають файли вихідних даних, що містять текст і графіку. Подвійне клацання по іконці викликає додаток URSULA.

Розширення .PRT мають файли, що містять докладний журнал розрахунків; у них записуються повідомлення про помилки й попередження, статистика, параметри систем рівнянь, використання системної пам'яті й час, витрачений на розрахунки.

Розширення .ERG мають файли вихідних даних у текстовому форматі; за змістом вони подібні з файлами формату .PLB, але не містять зображень.

Розширення .LST мають складові файлів формату .ERG.

B.LST записується результат роботи останнього розрахункового додатка, який може бути корисний при відстеженні помилок.

Розширення .DBV мають документи додатка DBVIEW, в них утримуються параметри перегляду змісту CDBASE.

Файли вхідних даних представлені у вільній формі в так званому Cadinp-Форматі. Це – макромова асемблера, що забезпечує ефективну роботу із вхідними даними. Для статичного завдання існує можливість використання декількох файлів, у тому числі, вкладених.

Файли з розширеннями .AQU, .KNO, .ELM, .LAS створюються програмою MONET і прив'язуються до файлів типу .DAT (вхідних даних). Файли типу .AQU містять інформацію про матеріали й профілі, .KNO — про вузли сітки скінченних елементів, .ELM — про елементи сітки й .LAS — про навантажувальну модель.

Розширення .GRA мають спеціальні файли вхідних даних у форматі утиліти WINGRAF. Вони зберігаються в Cadinp-Форматі, що редагується й містять усі параметри, задані за допомогою WINGRAF.

Розширення .SOFISTIК мають особливі файли презентацій у форматі SSD (SOFiSTiK Structural Desktop). Використовуючи ці файли, можна ввести дані за замовчуванням для обраних конструкцій з метою подальшої обробки.

Модульна структура пакета SOFiSTiK виражається у використанні інтерактивних компонентів. Замість єдиного вікна, у якім поміняють один одного вхідні й вихідні дані, користувач може працювати відразу в декількох вікнах, між якими ведеться обмін повідомленнями, і які мають доступ до загальної бази даних. Для перемикання між вікнами використовуються функціональні клавіші й іконки на панелі завдань, де розташовуються також кнопки виклику TEDDY, PS, URSULA і інших програм:

програма PS (wps.exe) здійснює розрахунок;

програма ANIMATOR виводить анімовані види конструкцій і результати;

програма USRULA дозволяє виводити на печатку результати, включаючи графічну інформацію;

програма TASKS дозволяє звертатися до інших розрахунків і конструкцій;

програма WINAQUA дозволяє працювати з матеріалами й перерізами профілів;

програма TENDON дозволяє задавати параметри каркаса арматури;

програма WINGAF дозволяє складні креслення конструкцій, схем навантажень і результатів розрахунків;

програма DBVIEW дозволяє створювати таблиці із числовим змістом або графіки функцій;

програма MONET містить геометричний конструктор сіток і інструменти для завдання схеми навантажень.

11

### 2. Розрахунок металевої ферми

## Вихідні дані:

P = 15 кH; h = 3 м; L = 24 м; елементи ферми (рис. 2) виконані з парних кутиків 75х6 мм.

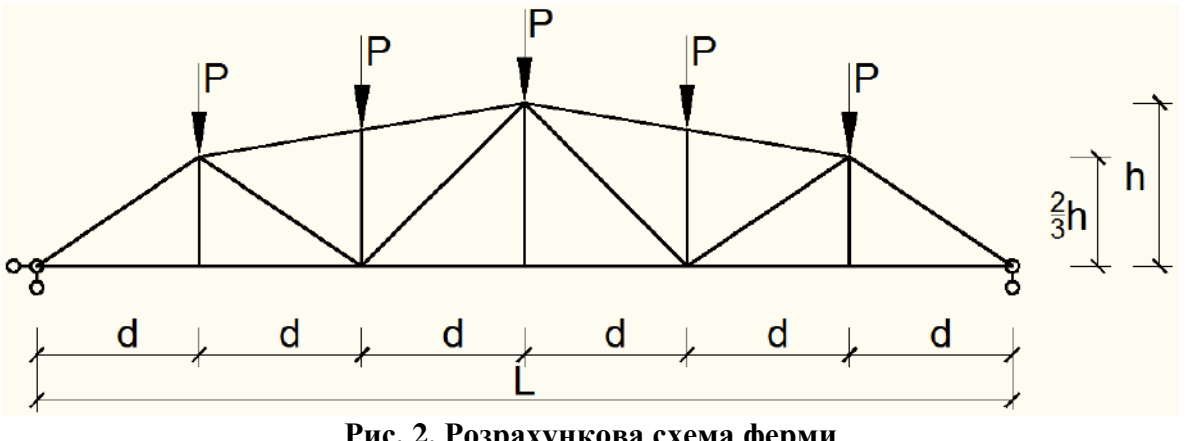

Рис. 2. Розрахункова схема ферми

Розрахунок будемо виконувати в такій послідовності:

- 1. Назначаємо матеріали, з яких виконана конструкція.
- 2. В програмному комплексі створюємо розрахункову схему.
- 3. Назначаємо жорсткість елементів конструкції.
- 4. Назначаємо опорні закріплення.
- 5. Завантажуємо ферму заданим навантаженням.
- 6. Виконуємо розрахунок.

Запускаємо SOFiSTiK та створюємо новий проект (рис. 3).

|                        | Project                                |                         |                            |                                     |                            |
|------------------------|----------------------------------------|-------------------------|----------------------------|-------------------------------------|----------------------------|
|                        | Numer Puls                             |                         |                            |                                     |                            |
| Projects               | Title:                                 |                         |                            |                                     |                            |
| New Project            | Design Code                            |                         |                            |                                     |                            |
| 🗃 Open Project         | SNIP 52.101-2003 (2004)                |                         |                            |                                     |                            |
| Recent File List       | Altitude: 0.0                          | [m] Zones: Wind:        | III   Category: B  Snow:   | [IV   Earthquake: 7  Calculation    |                            |
| D:\S'PI_5p.sofistik    | System                                 | 20 EEA                  |                            | Orientation of Deadlo               | vad. Negative V-Avis 💌     |
| D:\S\PI (5 p).sofistik | 2D Frame                               | O 3D FEA                |                            | Type of Calculation:                | Plane Strem System *       |
| D:\S'Pl_p.sofistik     | ② 20 Girder System                     | 20 Slab                 | ZD Prestressed Sla         | b Module:                           | ASE 💌                      |
| D:\S'Plastina.sofistik | Grains                                 |                         |                            | Sustem creview                      | Kontra-                    |
| D:\S\63.sofistik       | Exed Group Divisor:                    | 10                      | 000                        | opacinpreterv                       |                            |
| D:\S\51.sofistik       | Automatic Factor group base:           | 10                      | 000                        |                                     |                            |
| D:\S'Pl.sofistik       |                                        |                         |                            |                                     | 6                          |
| D:\S Most.so fistk     | Unit Set: Standard units (m, KN, sec v | vith some historic devi | ations)                    |                                     |                            |
| D:\S\KP 350.sofistik   | Language: English                      |                         |                            |                                     |                            |
| D:\S'KP 450.sofstik    | Boxed Values                           |                         |                            |                                     | Z                          |
| D:\S\KP 300.sofstik    | Preprocessing                          |                         |                            |                                     |                            |
|                        | SOFiPLUS(-X) - Graphical Preprocessi   | ng 🔹                    | Drawing Units              | Mesh Generation                     |                            |
|                        | Initial Workspace: 20                  | [m]                     | 9 m () cm () mm () UnitSet | Automatically (Structural Elements) | Manually (Finite Elements) |

Рис. 3. Створення нового проекту в SOFiSTiK

**П.1.** В розрахунковому модулі SSD назначаємо матеріал конструкції – сталь С 235. Для цього в пункті Materials зробити подвійній клік лівою кнопкою миші на строчці з матеріалом (В 20). У відчиненому вікні вибрати: Туре→Structural Steel та в Classification→235 (рис. 4).

| ×                                                                                                    | Q.Q. Antimation                                                | SOFISTIK: Design Code Ma                                                                                                    | terial                                         |                                                                                                    |              |                 |               | 20 |
|----------------------------------------------------------------------------------------------------|----------------------------------------------------------------|----------------------------------------------------------------------------------------------------|------------------------------------------------|----------------------------------------------------------------------------------------------------|--------------|-----------------|---------------|----|
| System<br>System Information<br>Materials<br>Materials<br>2 A 400 (SP 52-101<br>Cross Sections<br>Interpolated Sections<br>St Spleulidy XV, GH Sec                                                                                       | Animation Set                                                  | SNIP 52: 101-2003 (2004) (RU)<br>Number: 1 Title:<br>Type: (SNIP II-23-81) Structur<br>Properties Strength 1<br>General properties | C 235 (SNIP II-23-8<br>al Steel •<br>Bedding   | 1)<br>] Classification: [                                                                                  | Advanced b b | [rm] <b>(</b> * |               |    |
| Define Combinations     car Analysis     Unrest Analysis     Unrest Analysis     Superpositioning     sign Beams     Design ULS - Beams     Testign SLS - Beams     Inicear Analysis     Loadcase Combinatio     IX Analysis of Combined | Loscase Loo<br>Off<br>Automatic<br>From<br>Loadcases<br>System | Self weight: Density: Compreasure coeff.; Estic modulus: Poteson rates: Sheer modulus: Compression modulus:                        | Υ<br>ο<br>1<br>Ε<br>2<br>μ<br>G<br>7<br>Κ<br>1 | 78.5 [R4/m7]<br>7850 [R4/m7]<br>2006-05 [LM<br>0600+05 [MPa]<br>0.300 []<br>5232+04 [MPa]<br>7176+05 [MPa] |              |                 |               |    |
|                                                                                                    | Project:<br>User:<br>Accessed:<br>Code:<br>Protect: Nodes      | Stress-Strain Curves                                                                                                    | Property Sels                                  | Thermal Pi                                                                                                 | aper ties    | 5               | CK Cancel Heb |    |

Рис. 4. Вибір матеріалу конструкції

**П.2.** Запускаємо графічний модуль SOFiPLUS (рис. 5), в ньому використовуючи інструменті AutoCAD креслимо розрахункову модель конструкції дотримуючись її геометричних розмірів. Для запуску SOFiPLUS зробити подвійній клік лівою кнопкою миші на SOFiPLUS(-X).

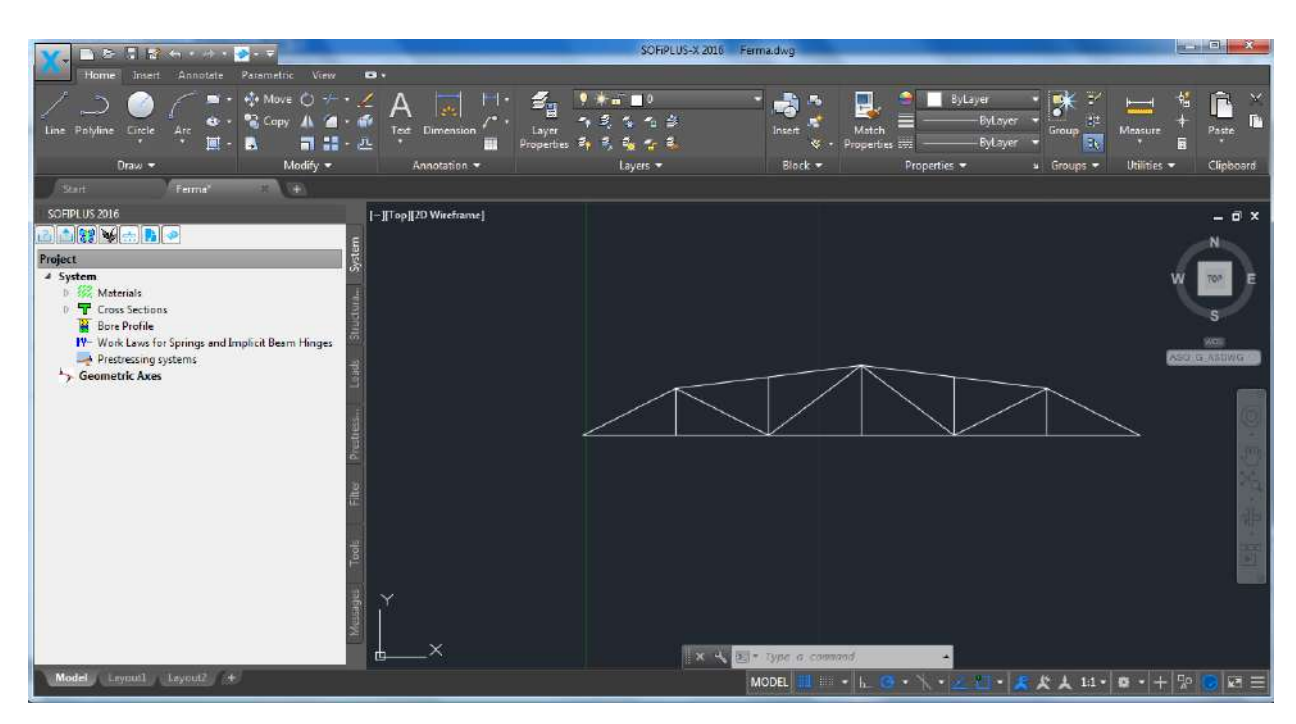

Рис. 5. Модуль SOFiPLUS

**П.3.** Назначаємо жорсткість елементів. В пункті Cross Sections вибираємо кутики 75х6 мм, натискаємо правою кнопкою миші на Cross Sections. Відкривається список, з якого вибираємо New Standard Sections (рис. 6).

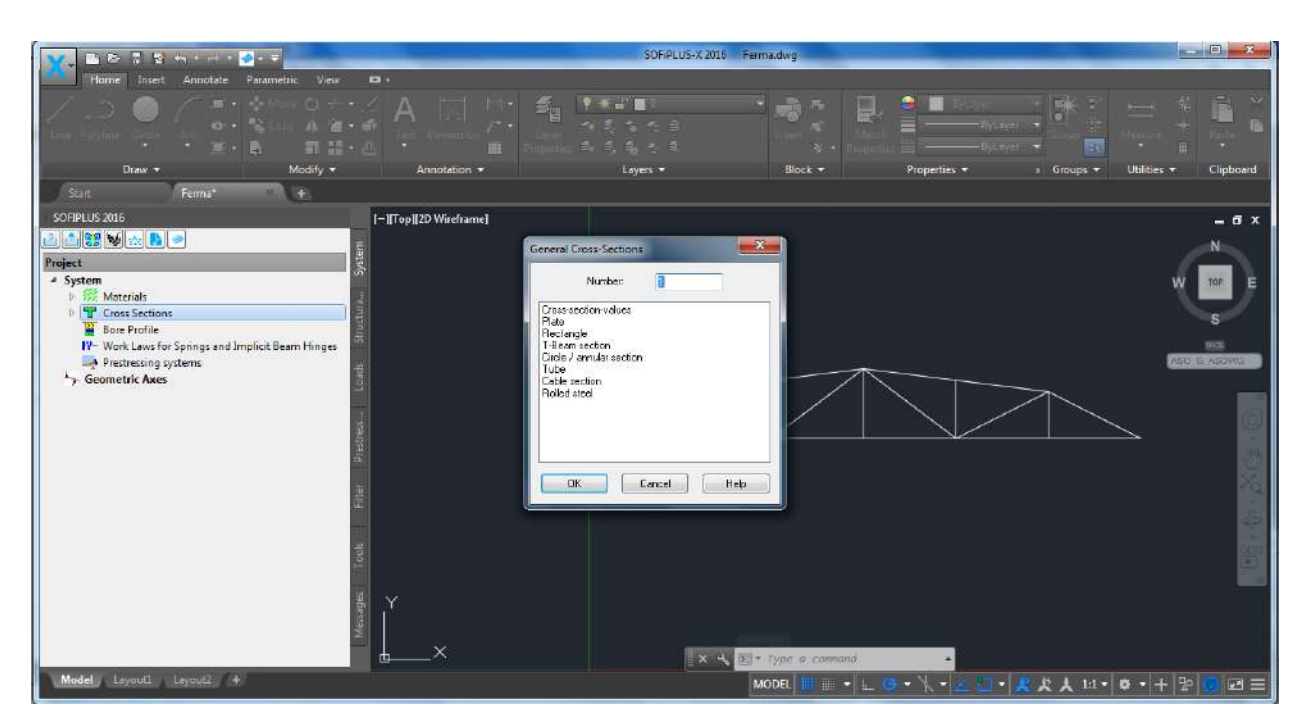

Рис. 6. Назначаємо жорсткість елементів конструкції

Із списку вибираємо Rolled Steel. В строчці Туре вибираємо «L» (кутики); в строчці Referencepoint виберемо «positive»; в Mirror – «on Z axis» (рис. 7).

|                                                                                                    | SOFIPLUS-X 2016 Ferma.dwg                                                                                                    |                                       |
|----------------------------------------------------------------------------------------------------|----------------------------------------------------------------------------------------------------|---------------------------------------|
| Home Insert Annotate Parametric View 🗗 -                                                                                                    |                                                                                                    |                                       |
|                                                                                                    | SOFISTIK Profiles No: 1                                                                                                    |                                       |
| Draw + Modify + Annotation                                                                                                    | Tille         GOST L 75 x 75 x 6         Propertie           Material         1 C 235 (SNP1123 81)              •             •                                                                                                    | - FryCargeer + Chipboard              |
| SOFIPLUS 2016 [-][Top][2D Witefra                                                                                                    |                                                                                                    | - a ×                                 |
| Set We will be a first of the set of the set of th | Type         Show also prolifies of other codes           ✓         750 × x 250 × x 6000 ×           Performage         Booking code           Mino:         8 750 mm           0 750 mm         2           Mino:         5 50 mm           0 750 mm         2           R1 50 mm         2           NH mol         R2 300 mm           2M (m)         0           2M (m)         R2 300 mm           Booking Curve         12 5.0 mm                                                                                                    |                                       |
| Metingle Tools Filter P                                                                                                    | Luston Custon Cu |                                       |
| Model Layouti Layouti +                                                                                                    | MODEL 🖩 💷 + 🛌 😅 + 🍾 +                                                                                                    | 🖉 🛄 • 📕 犬 人 1:1 •   9 •   +   沿 🐻 🖂 三 |

Рис. 7. Вибір поперечного перерізу елементів

Щоб назначити жорсткість елементам ферми, зайдемо в закладку Structural Elements, виберемо Line та наведемо розрахункову схему ферми (рис. 8). У вікні Structural Line Beam/Cable і в списку Element Туре вибираємо Ttuss Element (елементи ферми), вибираємо переріз (рис. 9).

| Home Inse                                                                                                    | 2 🕂 - 🖂 - 🥏 -<br>et Annotate Pari | ametric Vi                 | nu 103 -                                          |            |             |                    | SOFIPL | -X2016 Ferme dwg                                                                                        |
|----------------------------------------------------------------------------------------------------|-----------------------------------|----------------------------|---------------------------------------------------|------------|-------------|--------------------|--------|----------------------------------------------------------------------------------------------------|
| General Beam/                                                                                                    | Cable Beam Hinges                 | Support Co                 | nditions Bes                                      | ding Lower | /Upper Wall | Interface Elements | Loads  | 🔹 🔹 🚓 🛄 🇢 🔳 Bylayer 🔹 🎀 😕 🛌 🐇 👔                                                                         |
| Globel:                                                                                                    | РХК 🕅 РҮҮ                         | P2Z                        | MIX .                                             | T MYY      | MZZ         |                    | II AI  | Insert Match ByLayer Group Croup                                                                        |
| Local: 📃                                                                                                    | РХ 🗍 РҮ                           | 📰 PZ                       | III MX                                            | MY MY      | 🖂 MZ        | m MB               | IIA 🗐  | 🧭 • Properties 🚟 — ByLoyer 👻 🔝                                                                          |
| aroup 0                                                                                                    |                                   |                            |                                                   |            |             |                    |        | Block * Properties * a Groups * Utilibes * Ci                                                           |
|                                                                                                    |                                   |                            |                                                   |            |             |                    |        | -                                                                                                    |
|                                                                                                    |                                   |                            |                                                   |            |             |                    |        | N N                                                                                                    |
|                                                                                                    |                                   |                            |                                                   |            |             |                    |        | s                                                                                                    |
|                                                                                                    |                                   |                            |                                                   | -          |             |                    | 1      |                                                                                                    |
| Link Line to Po                                                                                                    | 31)<br>Int                        | 1                          | Iseected                                          | Add Liene  |             | Appy               | Cance  |                                                                                                    |
| 12                                                                                                    |                                   |                            |                                                   |            |             |                    |        |                                                                                                    |
| Constraint Lin                                                                                                    | to Point                          | 1                          | T TERS                                            |            |             |                    |        |                                                                                                    |
| 📕 Constraint Lin<br>() Area<br>() Wali                                                                                                    | to Point                          | 10<br>10<br>10             | n<br>Prettess                                     |            |             |                    |        |                                                                                                    |
| Constraint Lin<br>Area<br>Wali<br>Opening                                                                                                    | e to Point                        | 1<br>1<br>1<br>1<br>1<br>1 | n<br>Plettes,                                     |            |             |                    |        |                                                                                                    |
| Constraint Lin<br>Arec<br>Wall<br>Opening<br>Attribute Area                                                                                                    | e to Point                        | ររ្ម<br>១២<br>ស្រ          | Hite Pretter.                                     |            |             |                    |        |                                                                                                    |
| Ares<br>Walk<br>Opening<br>Attribute Area<br>and Allign                                                                                                    | = to Point                        | ee<br>M                    | n<br>Filter Prestrasi.                            |            |             |                    |        |                                                                                                    |
| Constraint Lin<br>Area<br>Wal<br>Opening<br>Attribute Area<br>and Allign<br>Find Elements                                                                                                    | e to Point                        | i<br>C<br>M                | a title Prestees.                                 |            |             |                    |        |                                                                                                    |
| Constraint Lin<br>Ares<br>Wal<br>Opening<br>Attribute Area<br>and Allign<br>Algn Elements<br>Algn Elements                                                                                                    | e to Point                        | en<br>M                    | Tools Fille Prestnas.                             |            |             |                    |        |                                                                                                    |
| Constraint Lin<br>Ares<br>Wal<br>Opening<br>Attribute Area<br>and Allign<br>Find Elements<br>Structural Areas<br>Structural Areas                                                                                                    | : to Point                        | e e<br>M                   | Tools title Prestrat.                             |            |             | Y                  |        | Contands                                                                                                |
| Constraint Lin<br>Area<br>Wal<br>Opering<br>Attribute Area<br>and Allign<br>Find Elements<br>Align Elements<br>Structural Areas<br>Spit<br>Button                                                                                                    | e to Point                        | o i                        | ges Tools Hille Prestnas.                         |            |             | , Y                | Ŷ      | Command:<br>sof_se_on_double_click_conves                                                               |
| Constrant Lin<br>Arco<br>Wal<br>Overing<br>Coering<br>Coering | : to Point                        | n<br>N                     | nages Tools Hilf Prestau                          |            |             | Y                  | _×_    | Command:<br>sof_se_on_double_click_curves<br>32 -                                                       |
| Acco<br>Val<br>Opering<br>Athibute Area<br>and Allign<br>Find Bements<br>Valor Bements<br>Valor Bements<br>Structural Areas<br>Splt<br>Subtract<br>Valor                                                                                                    | to Point                          | a a<br>M                   | Messages Tools title Prestness                    |            |             | Ŷ                  | _x.    | Command:<br>sof_se_on_double_click_curves<br>SoF_SE_ON_DOUBLE_CLICK_CURVES                              |
| ConstrantLin<br>Arco<br>Wal<br>Constraint<br>Attribute Area<br>and Allign<br>Find Dements<br>Algo Ielements<br>Structural Areas<br>Splt<br>Union<br>Subtract<br>Remove point from                                                                                                    | edge<br>area edge                 | 19 19<br>19 19<br>19 19    | <ul> <li>Mexages Tools Title Prestness</li> </ul> |            |             | Y<br>L             | _×_    | Command:<br>sof_se_on_double_click_curves<br>Sof_SE_on_DOUBLE_CLICK_CURVES<br>Select elements on [<br>X |

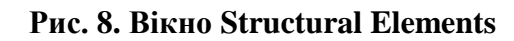

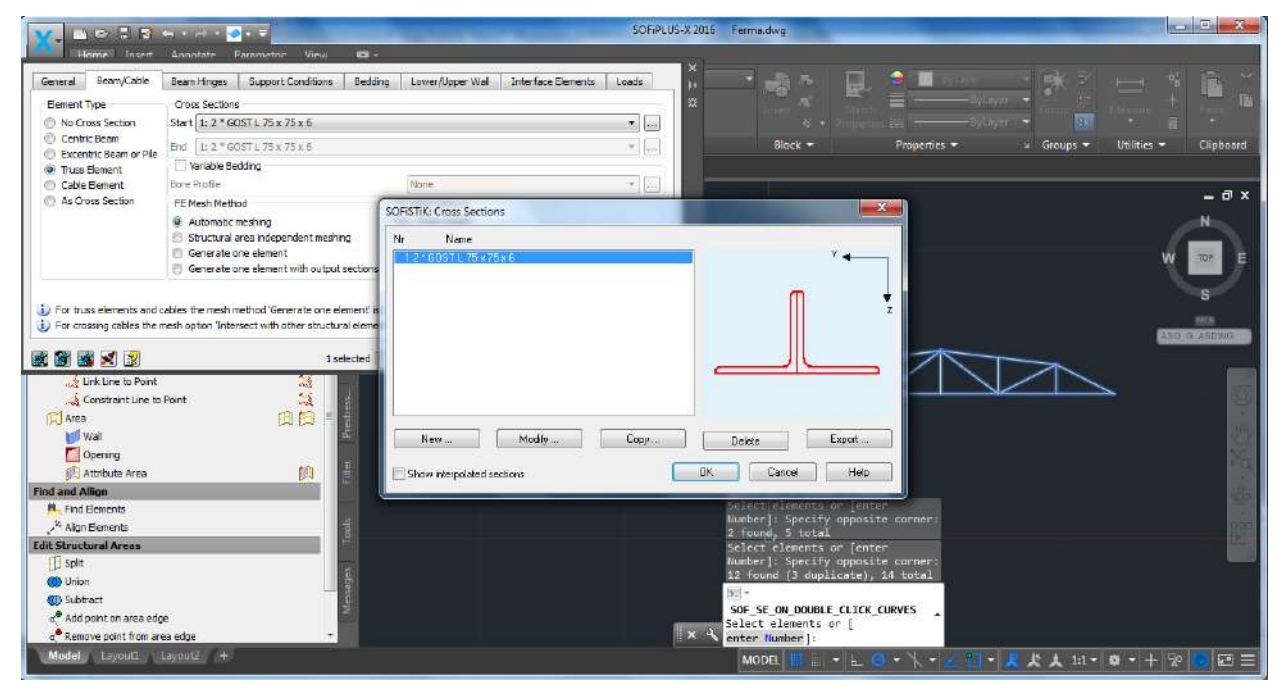

Рис. 9. Вікно Structural Line Beam/Cable

**П.4.** Для завдання опорних закріплень в закладці Structural Elements виберемо Point, в вікні Structural Point вибираємо закладку Support Conditions та вказуємо направлення, в яких накладаємо зв'язки: ліва опора – шарнірно нерухома – РХХ та РҮҮ, права – шарнірно рухома – РҮҮ (рис. 10).

| Contraction of the local division of the local division of the loc |              |                    |            |          |            |             |                |            |        | Terma.dwg                                                                                                    |
|----------------------------------------------------------------------------------------------------|--------------|--------------------|------------|----------|------------|-------------|----------------|------------|--------|----------------------------------------------------------------------------------------------------|
|                                                                                                    | General      | Support Condition  | ns Springs | Lower/Up | per Column | Column Head | Halfspace Pile | Loads      |        |                                                                                                    |
| -                                                                                                    | Support Co   | nditions           |            |          |            |             |                |            |        | - Real - Relation - Relation - Re |
|                                                                                                    | Global:      | V PXX              | PYY        | PZZ      | MKX.       | MYY .       | MZZ            |            | IA III |                                                                                                    |
|                                                                                                    | Local:       | E PX               | PY:        | PZ       | III MK     | III MY      | MZ             | ME         | IA III | Insert Motch = ByLayer Group Measure Paste                                                                                                    |
|                                                                                                    |              |                    |            |          |            |             |                |            |        | 🧐 + Properties 🚟 ————ByLayEr - 🔛 - 🖬 -                                                                                                    |
|                                                                                                    |              |                    |            |          |            |             |                |            |        | Block • Properties • • Groups • Utilities • Clipboard                                                                                                    |
|                                                                                                    |              |                    |            |          |            |             |                |            |        |                                                                                                    |
|                                                                                                    |              |                    |            |          |            |             |                |            |        | _ a ×                                                                                                    |
|                                                                                                    |              |                    |            |          |            |             |                |            |        |                                                                                                    |
|                                                                                                    |              |                    |            |          |            |             |                |            |        |                                                                                                    |
| 1                                                                                                    |              |                    |            |          |            |             |                |            |        |                                                                                                    |
| 11                                                                                                    |              |                    |            |          |            |             |                |            |        |                                                                                                    |
| De                                                                                                    |              |                    |            |          |            |             |                |            |        | 8                                                                                                    |
| RAI                                                                                                    |              |                    |            |          |            |             |                |            |        |                                                                                                    |
| 5                                                                                                    |              |                    |            |          |            |             |                |            |        |                                                                                                    |
| E                                                                                                    |              |                    |            |          |            |             |                |            |        |                                                                                                    |
|                                                                                                    |              | 1                  |            |          |            |             |                |            |        |                                                                                                    |
|                                                                                                    | Constrain    | t I ano to Doont   |            | 10       | 1991       |             |                |            | 1      |                                                                                                    |
| CT AN                                                                                                    | Constrain    | CLINE to Point     |            | nn       | direct of  |             |                |            |        |                                                                                                    |
| 0-0                                                                                                    | Wal          |                    |            |          | Pres       |             |                | - <u>-</u> |        | ¥                                                                                                    |
| Ē                                                                                                    | Opening      |                    |            |          |            |             |                |            |        |                                                                                                    |
| (É                                                                                                    | Attribute    | Area               |            | 颜        | 1 ter      |             |                |            |        |                                                                                                    |
| Find and                                                                                                    | Allign       |                    |            |          | 100        |             |                |            |        | Command: sof se point                                                                                                    |
| H. Fin                                                                                                    | id Elements  |                    |            |          |            |             |                |            |        | <pre>Pick point (end+mid+cen +nod+int+ext) or [Point in</pre>                                                                                                    |
| Ale Ale                                                                                                    | gn Elements  |                    |            |          | colt       |             |                |            |        | column/Select end point(s)                                                                                                    |
| Edit Stru                                                                                                    | ictural Are  | as                 |            |          | 12         |             |                |            |        | of structural line(s)]:                                                                                                    |
| E spi                                                                                                    | lit          |                    |            |          | 0 ~        |             |                |            |        | A - SOF_SE_POINT                                                                                                    |
| C Un                                                                                                    | ion          |                    |            |          | S I        |             |                |            |        | +nod+int+ext) or                                                                                                    |
| SU SU                                                                                                    | d octot on : | una adar           |            |          | AK.        |             |                |            |        | Point in column                                                                                                    |
| AU Re                                                                                                    | move coint   | from area edge     |            |          |            | ×           |                |            |        | Select end point(s) of st                                                                                                    |
| Mode                                                                                                    | 1            | and a colouge      | 141        |          | -          |             |                |            | (8)*   |                                                                                                    |
| nioue                                                                                                    | a subject    | and a style of the |            |          |            |             |                |            |        |                                                                                                    |

Рис. 10. Завдання опорних закріплень

**П.5.** Прикладаємо до ферми задане навантаження. Заходимо в закладку Loads (рис. 11.) та вибираємо Loadcase Manager. В вікні Loadcase Manager в закладці Loadcase створюємо нове навантаження з ім'ям «P=15» (рис. 12).

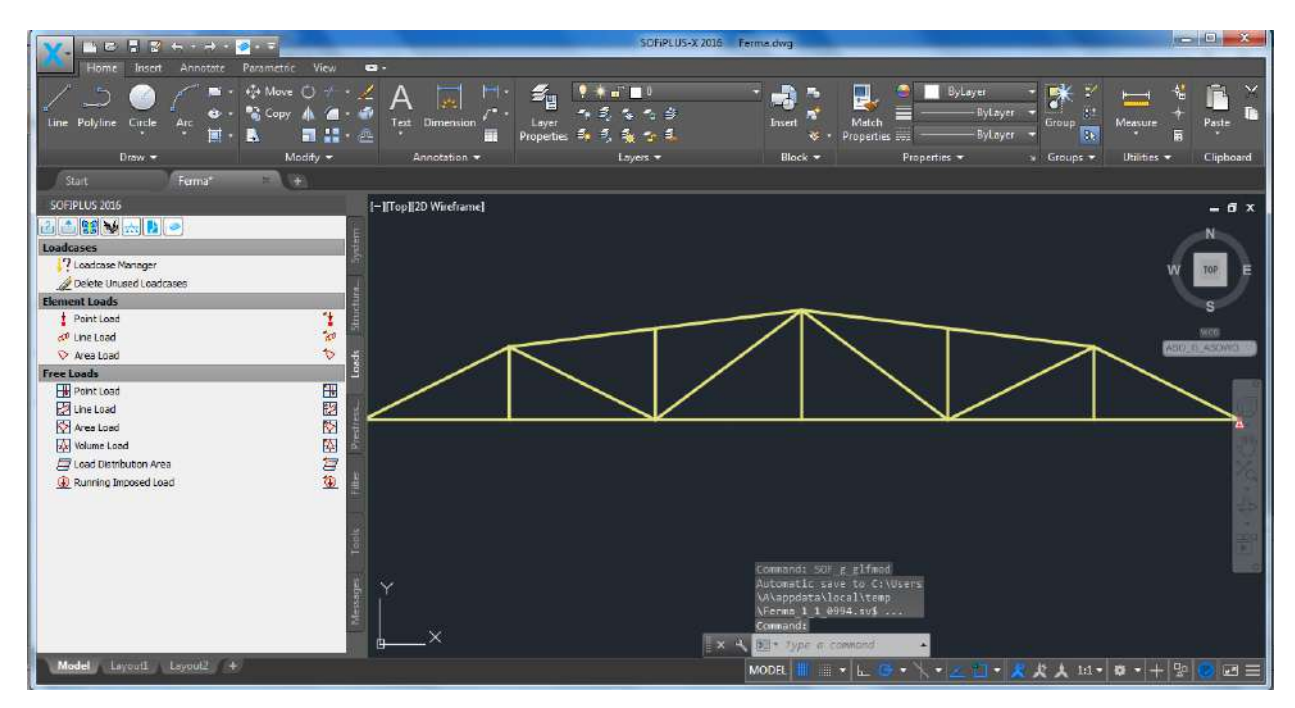

Рис. 11. Закладка Loads

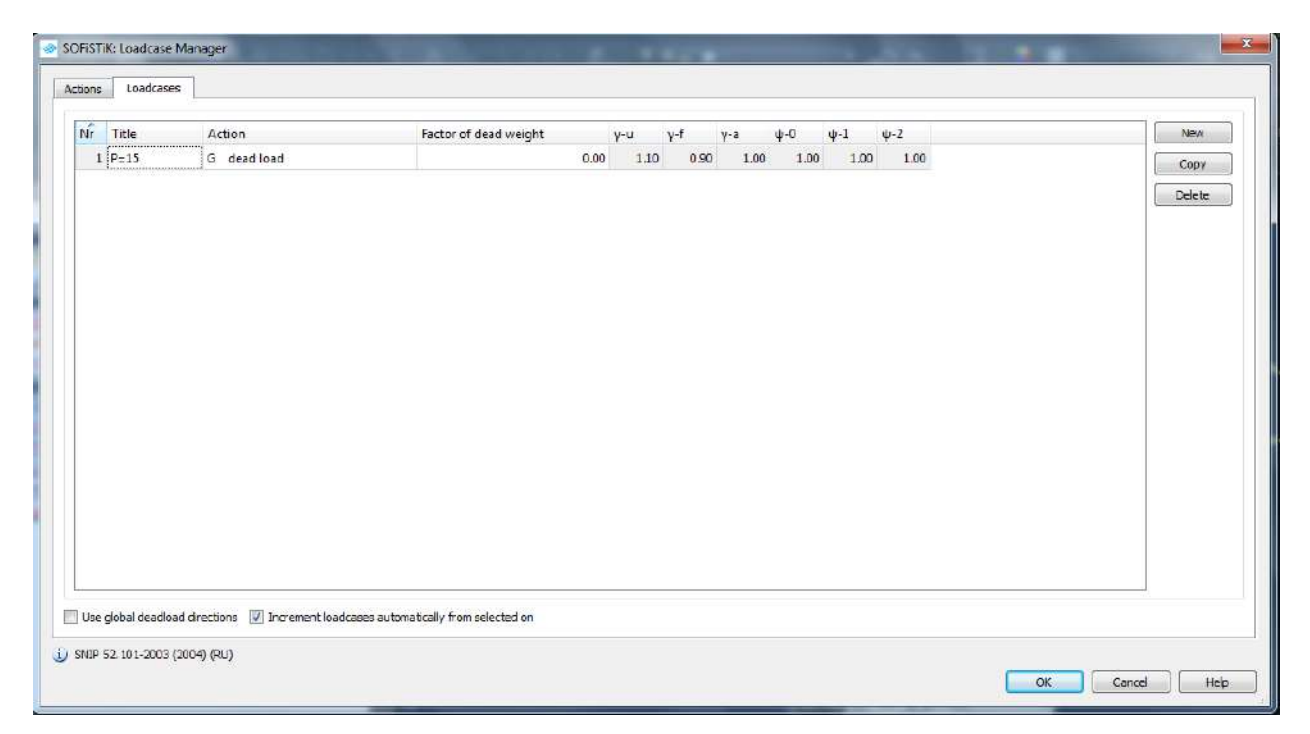

#### Рис. 12. Створення нового навантаження

Прикладаємо зосереджені сили до вузлів ферми, в закладці Loads вибираємо Free Loads → Point Load; в вікні, яке з'явилося, вказати величину зосередженої сили (рис. 13). Курсором вказати точки прикладення навантаження.

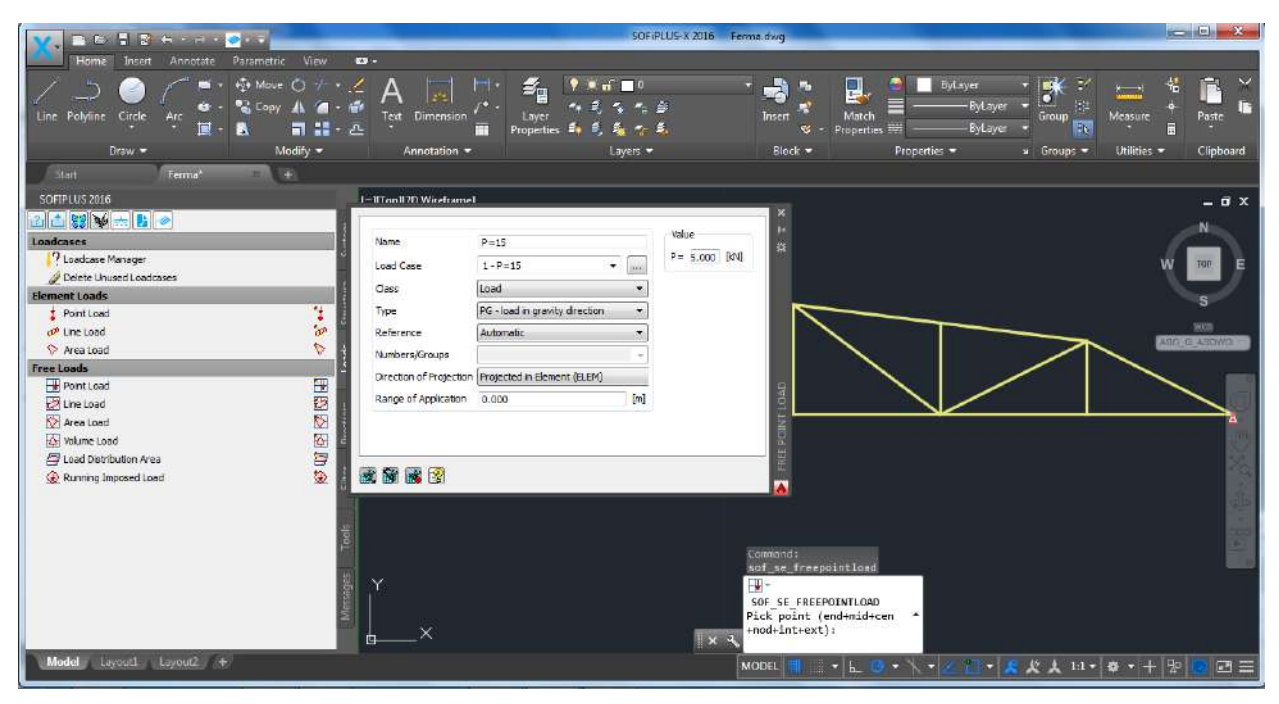

Рис. 13. Завдання величини зосередженої сили

Розрахункова схема ферми завершена (рис. 14) та готова для експорту в розрахунковий модуль програмного комплексу. Натискаємо на відправляємо схему в розрахунковий модуль (рис. 15).

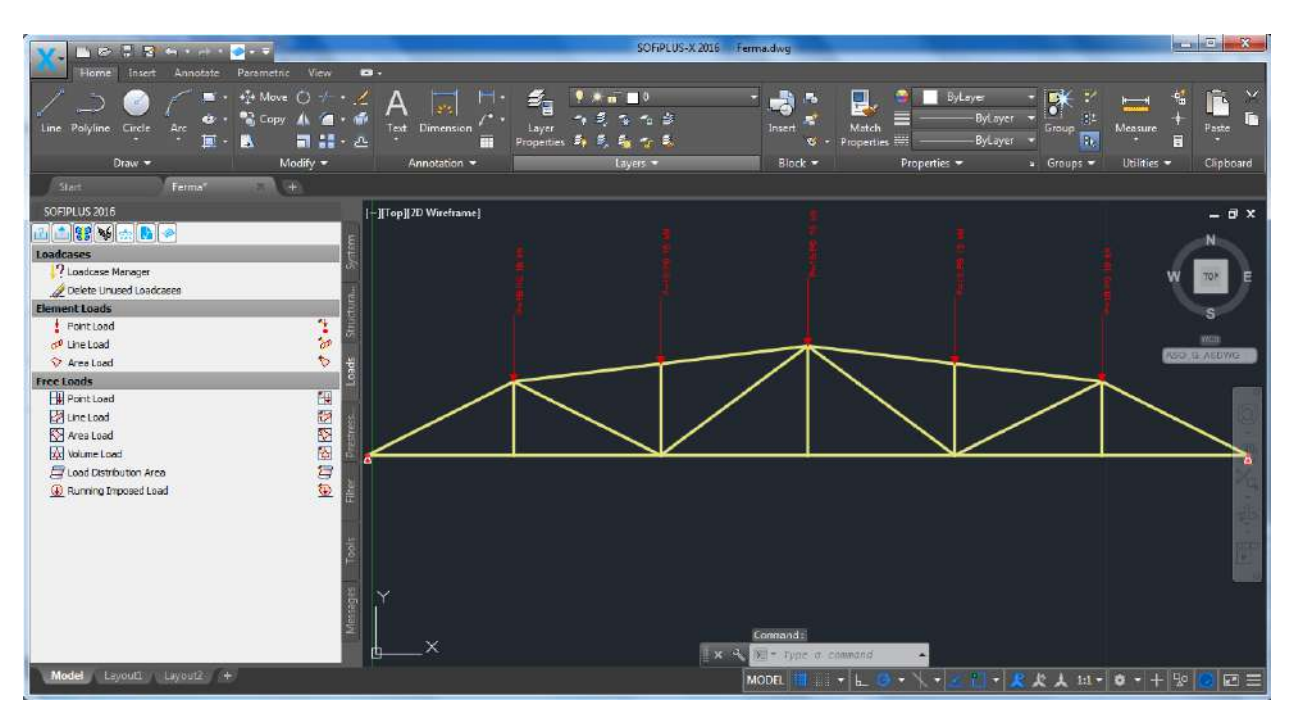

Рис. 14. Розрахункова модель

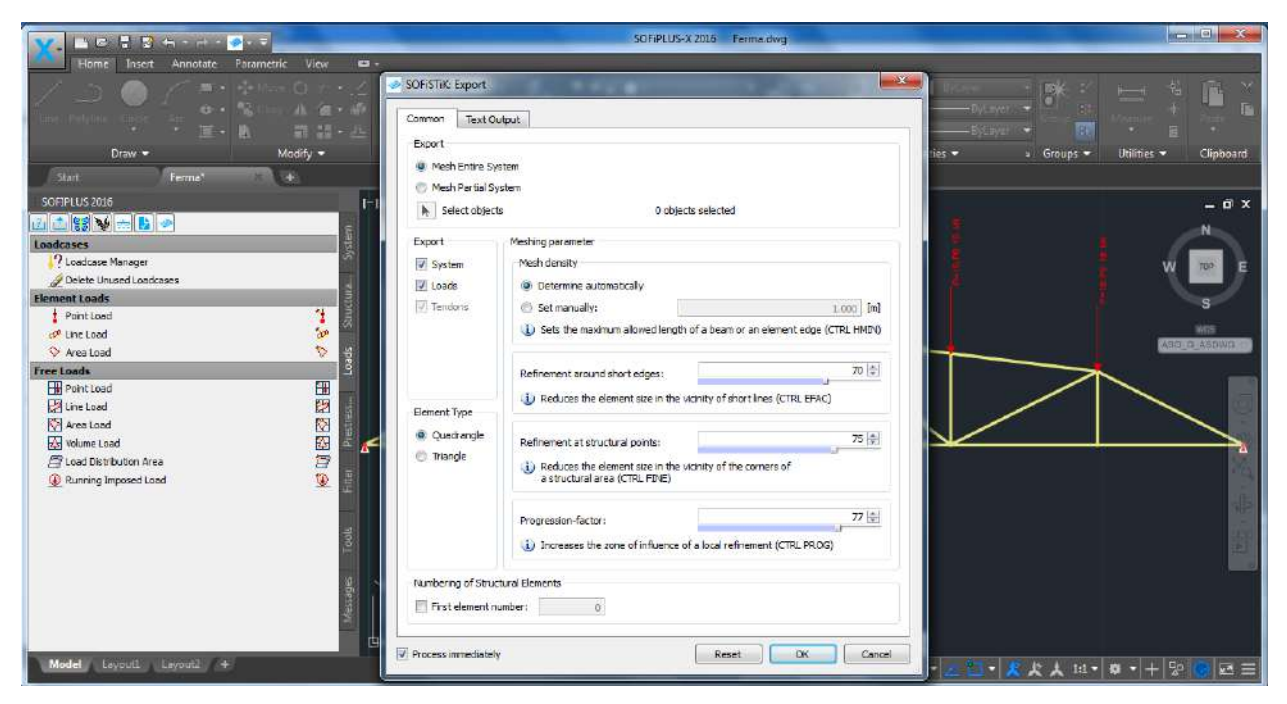

Рис. 15. Експорт моделі в SSD модуль

**П.6.** В модулі SSD вибираємо Linear Analysis→ Linear Analysis, чекаємо, поки завершиться розрахунок (рис. 16).

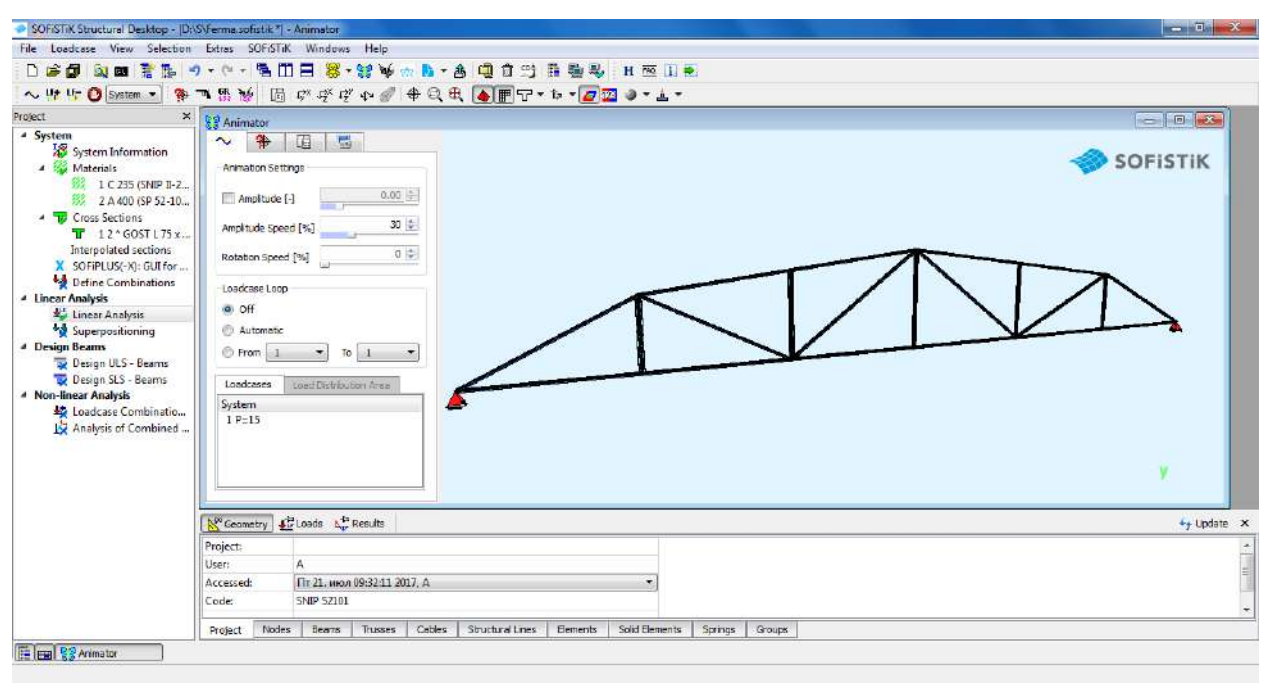

#### Рис. 16. Лінійний розрахунок ферми

Сформуємо звіт розрахунку. Натискаємо **с**, звіт сформується в автоматичному режимі.

### 3. Розрахунок залізобетонної рами

### Вихідні дані:

Розміри рами — h = 3 м; l = 5 м. Поперечний переріз: ригеля —  $b_p x h_p = 40x60 \text{ см}$ , стійки —  $b_c x h_c = 40x40 \text{ см}$ . Рама (рис. 17) виконана з бетону класом B25, арматура — A400c.

Навантаження: постійне — q = 15 кH/м; тимчасове — P = 5 кH.

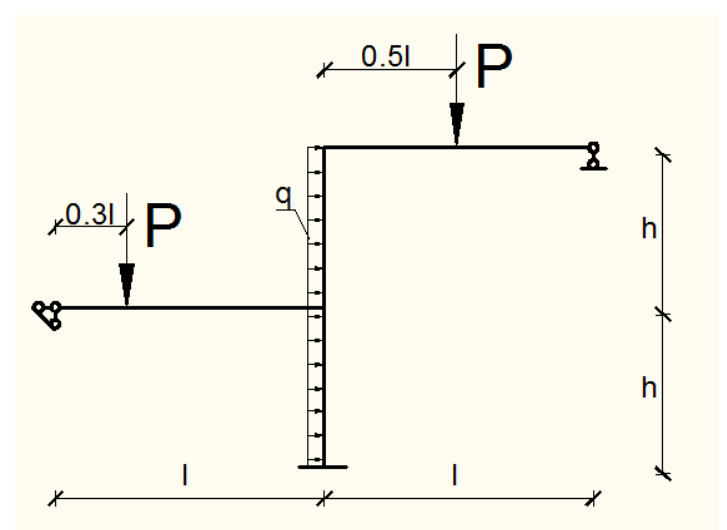

Рис. 17. Розрахункова схема рами

Розрахунок будемо виконувати в такій послідовності:

- 1. Назначаємо матеріали, з яких виконана конструкція.
- 2. В програмному комплексі створюємо розрахункову схему.
- 3. Назначаємо жорсткість елементів конструкції.
- 4. Назначаємо опорні закріплення.
- 5. Завантажуємо ферму заданим навантаженням.
- 6. Виконуємо розрахунок.

Запускаємо SOFiSTiK та створюємо новий проект (рис. 18).

|                           | Project<br>Name: D:\S\Rama p        |                          |                            |                 |                          |                         | <b>~</b> |
|---------------------------|-------------------------------------|--------------------------|----------------------------|-----------------|--------------------------|-------------------------|----------|
| rojects                   | Title:                              |                          |                            |                 |                          |                         |          |
| New Project               | Design Code                         |                          |                            |                 |                          |                         |          |
| 🗃 Open Project            | SNIP 52.101-2003 (2004)             |                          |                            |                 |                          |                         |          |
| Recent File List          | SNIP + 52101                        | RU T                     |                            |                 |                          |                         |          |
| D:\S\Ferma.sofistik       | Autube:                             | to ful zones: wind:      | (m · Calegory: [b · ] Show | i: [ti •] œri   |                          |                         |          |
| D: \S\PL 50 (arm) sofistk | System                              |                          |                            |                 | Calculation              | C                       |          |
| Duicipi En enfette        | 🐑 3D Frame                          | O 3D FEA                 |                            |                 | Drientation of Deadload: | Negative Y-Axis         | -        |
|                           | 2D Frame                            | ② 2D Wall                |                            |                 | Type of Calculation:     | Plane Stress System     |          |
| D: PAL (2 b) soustry      | 2D Grder System                     | ② 2D Slab                | (2) 2D Prestressed Sk      | ab              | Module;                  | ASE                     |          |
| D: \S\PL_D.sofistik       | Groups                              |                          |                            |                 | System preview           |                         |          |
| D: \S\Plastina.sofistk    | Bxed Group Divisor:                 |                          | 10000                      |                 | -                        | - 1                     |          |
|                           | O Automatic Factor group base       | *                        | 10000                      |                 |                          |                         |          |
| D:\S\51.sofistik          |                                     |                          |                            |                 | F                        | 7                       |          |
| ⊘ D:¹/S\Pl.sofistk        | Unit Set: Standard units (m, kN, se | ac with some historic de | viations)                  |                 |                          |                         |          |
| D: \S\Most.sofistik       | Language: English                   |                          |                            |                 | X                        |                         |          |
| D: \S\KP 350.sofistik     | Boxed Values                        |                          |                            |                 |                          |                         |          |
| D: 'S\KP 450.sofistik     | Preprocessing                       |                          |                            |                 |                          |                         |          |
|                           | SOFIPLUS(-X) - Graphical Preproce   | ssing 🔹                  | Drawing Units              | Mesh Generation | 17.<br>                  |                         |          |
|                           | Initial Workspace: 20               | [m]                      | 🖲 m 🔘 an 🔘 mm 💮 UnitSet    | Automatical     | (Structural Elements) 🖑  | Manually (Finite Elemen | ts)      |

Рис. 18. Створення нового проекту в SOFiSTiK

**П.1.** В розрахунковому модулі SSD назначаємо матеріал конструкції – бетон В 25. Для цього в пункті Materials потрібно зробити подвійній клік лівою кнопкою миші на строчці з матеріалом (В 20). У відчиненому вікні вибрати Classification 25 (рис. 19).

| SDFiSTiK Structural Desktop - [D:                                                                                                    | SRame p sofistik                                               | ] - Animetor                                                                                                    |                                                                                         |                                                                                                    | A DESCRIPTION OF TAXABLE PARTY. |               | = 0 ×       |
|----------------------------------------------------------------------------------------------------|----------------------------------------------------------------|----------------------------------------------------------------------------------------------------|-----------------------------------------------------------------------------------------|----------------------------------------------------------------------------------------------------|---------------------------------|---------------|-------------|
| Ne Louisse View Selection                                                                                                    | Entres SCHOOL                                                  | Windness Hielp                                                                                                    |                                                                                         |                                                                                                    |                                 |               |             |
| D 📽 🕼 🔍 📾 🖹 🐎 🧨                                                                                                    | <b>リ・</b> ペ・ 吾日                                                | ] 🗄 😽 - 😫 🤟 🚓 🚺                                                                                                    | - 8 4 1 3 1 1                                                                           | н 🔤 i 🍋                                                                                                    |                                 |               |             |
| ∼ tự tự 🕐 System 💌 🍄                                                                                                    | <b>■ 85 ₩ 1</b>                                                | SOFISTIK: Design Code Ma                                                                                                    | aterial                                                                                 | 1 2 3 - A -                                                                                                    |                                 |               | ×           |
| System System Information System Information Syste | Animator                                                       | SNIP 52.101-2003 (2004) (RU)<br>Number: 1 Titler<br>Type: (SP 52-101-2003) Stam<br>Properties Strength                              | B 25 (5P 52-101-2003)<br>dard Concrete ▼ Classific<br>Bedding                           | ation: 25 👻 Kind of Cements                                                                                                    |                                 | •             |             |
| Konstanting States (Section Section Secti     | Loadcase Loo<br>Office<br>Articles<br>From Loadcases<br>System | General properties<br>Soft weight:<br>Censity:<br>Temperature coeff.:<br>Elostic modulus:<br>Stear modulus:<br>Compression modulus: | V 25.0<br>P 2400<br>D 1.000e-05<br>E 3.000e+04<br>P 0.000<br>G 1.250e+04<br>K 1.667e+04 | Advanced >><br>[getwin]<br>[getwin]<br>[kg]<br>[kg] |                                 |               |             |
|                                                                                                    | Project:<br>User:<br>Accessed:<br>Code<br>Project Node         | Stress-Strain Curves                                                                                                    | Property Sets 11                                                                        | nermai Properties                                                                                                    | Youps                           | OK Conce Help | ¢y Update × |
| 🗄 🕞 🚼 Animator                                                                                                    |                                                                |                                                                                                    |                                                                                         |                                                                                                    |                                 |               |             |

Рис. 19. Вибір матеріалу конструкції

**П.2.** Запускаємо графічний модуль SOFiPLUS (рис. 20), в ньому, використовуючи інструменті AutoCAD, креслимо розрахункову модель конструкції, дотримуючись її геометричних розмірів. Для запуску SOFiPLUS потрібно зробити подвійній клік лівою кнопкою миші на SOFiPLUS(-X).

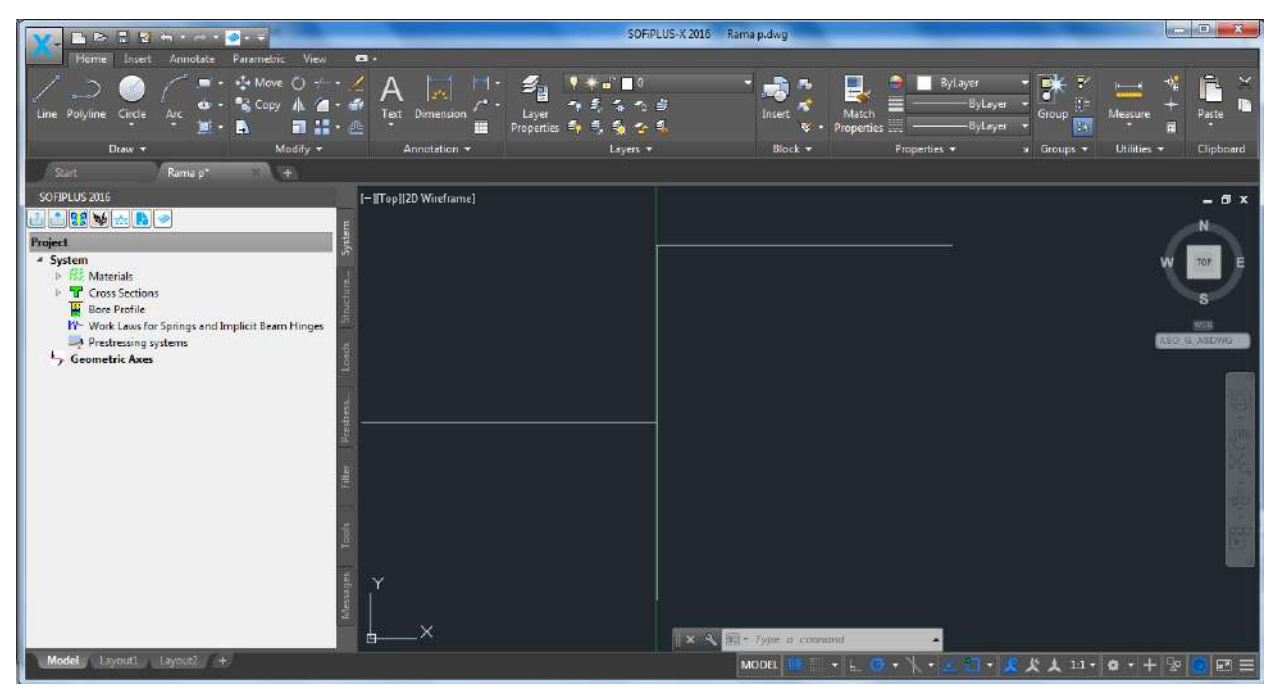

Рис. 20. Модуль SOFiPLUS

**П.3.** Назначаємо жорсткість елементів. Натискаємо правою кнопкою миші на Cross Sections. Відкривається список, з якого вибираємо New Standard Sections (рис. 21).

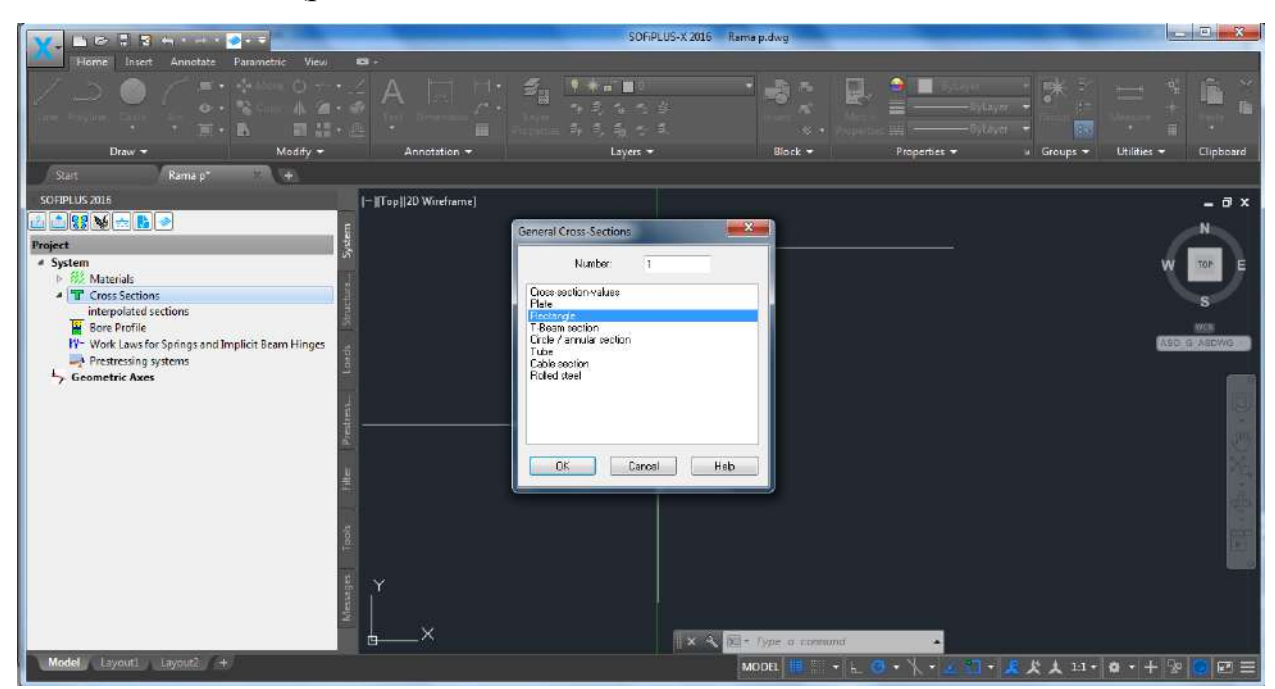

Рис. 21. Назначаємо жорсткість елементів конструкції

Із списку вибираємо Rectangle. В строчці Section Туре записуємо ім'я, вказуємо розміри поперечного перерізу (рис. 22, рис. 23).

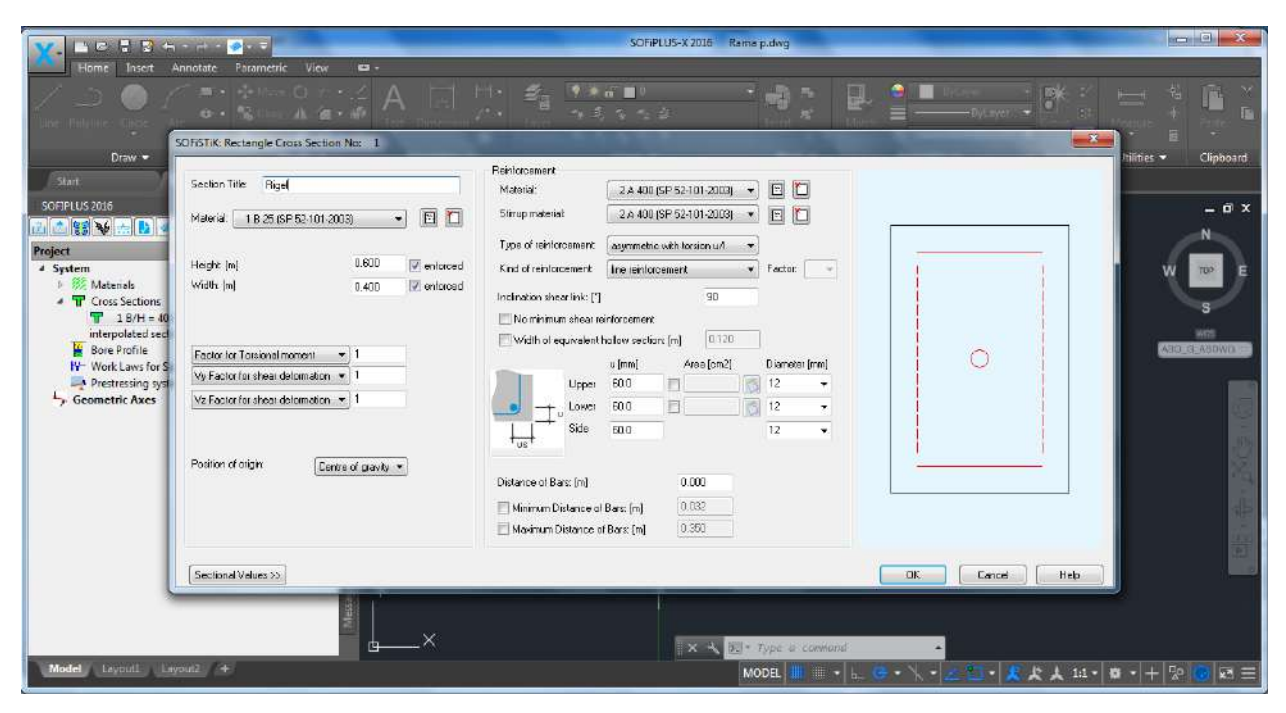

Рис. 22. Вибір поперечного перерізу елементів (ригель)

| N. BR 2 2 H                       | · # • •                                                                                                    | SOFIPLUS-X.2016 Rama p.dwg                                                                                                    |                                      |
|-----------------------------------|----------------------------------------------------------------------------------------------------|----------------------------------------------------------------------------------------------------|--------------------------------------|
| Home Insert /                     | Annotate Parametric View 🛤 •                                                                                                    |                                                                                                    |                                      |
| / _> O (<br>Ture Trayline Sugar 1 | SOFISTIK: Rectangle Cross Section No: 2                                                                                                    |                                                                                                    |                                      |
| Draw +                            | Saction Title: Social<br>Material: 18 25 (SP 62:101:2003)<br>Height: [n]<br>Height: [n]<br>Kotok [n]<br>Factor loc Tanicolal moment<br>Vy Factor loc shoar dolomation<br>Title Factor loc shoar dolomation<br>Title Factor loc shoar Habitary<br>Title Factor loc shoar Habitary<br>Title Factor loc shoar Habitary<br>Title Factor loc shoar Habitary<br>Title Factor loc shoar Habitary<br>Title Factor loc shoar Habitary<br>Title Factor loc shoar Habitary<br>Title Factor loc shoar Habitary<br>Title Factor loc shoar Habitary<br>Title Factor loc shoar Habitary | Behrf arcoment.       2.4.400 (SP 52-101-2003)       P         Stimup motorial       2.4.400 (SP 52-101-2003)       P         Type of reinf arcoment.       asymetric with instance with instance wi | Cipboard<br>                         |
|                                   | Sectional Values >>                                                                                                    | DK                                                                                                    | Cancel Heb                           |
| Model Loyouti Ia                  | 9002/ +                                                                                                    | II × ≺ Ize + Type a comond .<br>MODEL III = ↓ L G + ↓ +                                                                                                    | <u>2 四 - 泉文大 11 - 0 - 十 1</u> 10 回 三 |

Рис. 23. Вибір поперечного перерізу елементів (стойка)

Щоб призначити жорсткість елементам ферми, зайдемо в закладку Structural Elements, виберемо Line та наведемо розрахункову схему рами. В вікні Structural Line Beam/Cable і в списку Element Туре вибираємо Centric Beam (балочні елементи), вибираємо переріз (рис. 24, рис. 25).

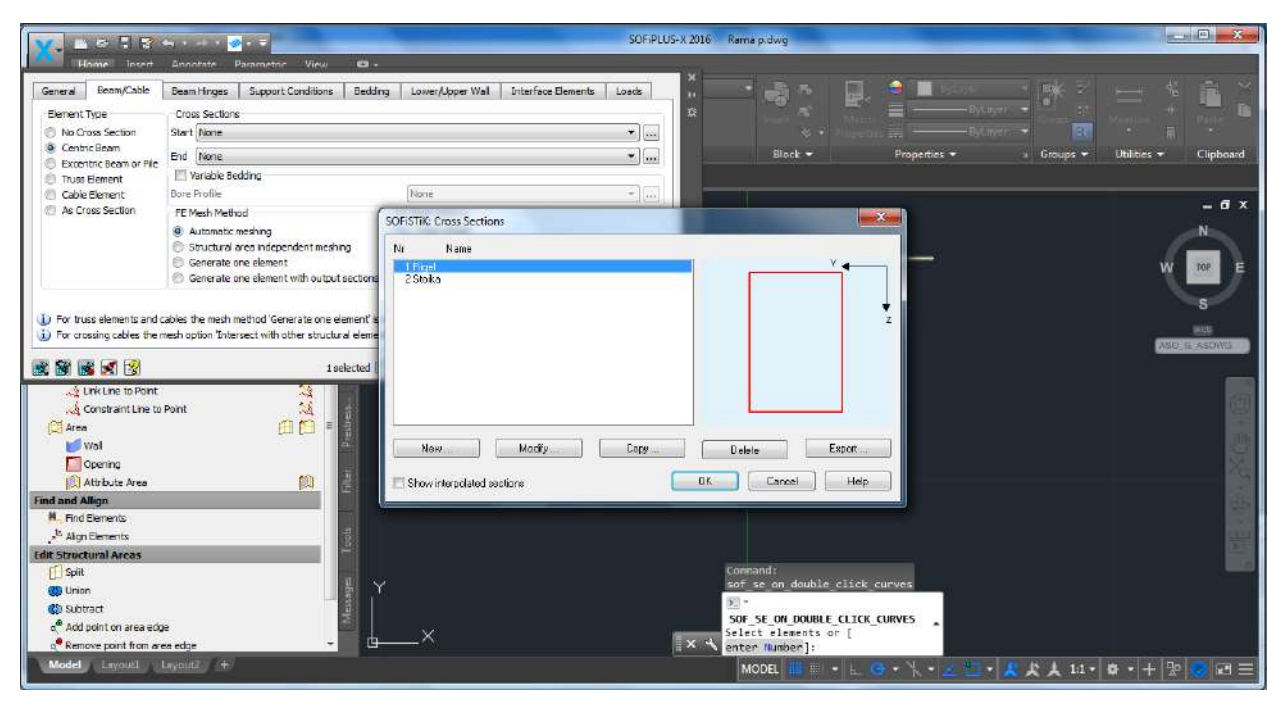

Рис. 24. Призначення жорсткості елементам ферми (ригель)

| Bernin Cade       Bernin Cade       Bernin       Bernin       Bernin Cade                                                                                                    |                                                                          | ÷ • • • •                           |                                         | SOFIPLUS-X 2016                                                                                                    | Rama p.dwg                         |                    |                  |               | e x.     |
|----------------------------------------------------------------------------------------------------|--------------------------------------------------------------------------|-------------------------------------|-----------------------------------------|----------------------------------------------------------------------------------------------------|------------------------------------|--------------------|------------------|---------------|----------|
| General       Dem/Role       Basen Hings:       Support Condons:       Bedding:       Lower Abover Wall       Dem/Role       Consistence         Ho Cross Sections       General Constructions of Projections *       General Constructions       General Constructions       Bedding:       Constructions       Bedding:       Constructions       Constructions       Constructions       Constructions       Constructions       Constructions                                                                                                    | Home losed                                                               | Annotate Parametric View 🗖          |                                         |                                                                                                    |                                    |                    |                  |               |          |
| Benent Type<br>Consistents<br>Consistents<br>Consi | General Beam/Cable                                                       | Beam Hinges Support Conditions Bed  | Ing Lower/Upper Wal Interface Elemen    | nts Loads                                                                                                    | - <b>.</b>                         | 🕘 🛄 Ester          | - <b>*</b> *     |               |          |
| bornes Section     Serie Issee     for intro     Construction     Construction     Con                                                                                                    | Element Type                                                             | Cross Sections                      |                                         | a .                                                                                                    |                                    | byLey              | • •              |               |          |
| Control Deam     Per Vergenties = 0 Groups = Utilities =     Deams Elements     Second Deams Produce     Addronals meeting     Sold State of elements     Sold State of elements                                                                                                    | C No Cross Section                                                       | Start None                          |                                         | • •                                                                                                    |                                    |                    | - EN             |               |          |
| Constraint liem ar Pie Constraint in automatic state and and allies Constraint in a set of the set of the set                                                                                                    | Centric Beam                                                             | End None                            |                                         |                                                                                                    | Block +                            | Properties 🕶       | - Groups +       | Utilities - C | lipboard |
| As Cree Sector     Bure Profile     Ment     Bure Profile     Ment     Bure Profile     Ment     Bure Profile     Ment     Bure Profile     Ment     Bure Profile     Ment     Bure Profile     Ment     Bure Profile     Ment     Bure Profile     Subclard area redependent method     Gordstands method     Gordstands method     Gordstands method     Gordstand area for General     Subclard area redependent method     Gordstand area for General     Subclard area for General     Ment     Ment                                                                                                    | C Excentric Beam or Pile                                                 | Variable Bedding                    |                                         |                                                                                                    |                                    |                    |                  |               |          |
| As Cross Section     FE Mach Nethod     Advansion meeting     Advansion meeting     Generate one demont     Generate one demont     Generate one demont     Generate one demont     Hore     Generate one demont     Hore     Modly     Gory     Dedee     Export     Brow interpolated avelage     Sef Sec on, double clack curves     Sef Sec on, double clack curves     Sef Sec on, double clack     Second curves     Set Second curves     Second curves     Sef Sec Second curves     Sef Sec Curves     Sef Sec Second cur                                                                                                    | Cable Element                                                            | Bore Profile                        | None                                    | - ID                                                                                                    |                                    |                    |                  |               |          |
| Advanced: meeting     Subschuld area independent meeting     Subschuld area independent meding     Generate one determent     Generate one determent     Generate     Generate one determent     Generate     Generate one determent     Generate     Generate     G                                                                                                    | As Cross Section                                                         | FE Mesh Method                      | Contrast of the                         |                                                                                                    |                                    | X                  |                  |               | - a ×    |
| Studing area independent meshing   Generate one denort   For true dements and cables the mesh method "Generate one element of   Por crossing cables the mesh method "Generate one element of   Image: Constraint Line to Point   Constraint Line to Point   Provieties called applicate   Statisticate Canadit   Constraint Line to Point   Constraint Line to Point   Constraint Line to Point   Constraint Line to Point   Statisticate Canadit   Constraint Line to Point   Constraint Line to Point   Statisticate Canadit   Statisticate Canadi                                                                                                    |                                                                          | Automatic meshing                   | SUPISITIE Cross Sections                |                                                                                                    |                                    |                    |                  |               | N        |
| Generate one demont     Generate one demont     Generate     Generate one demont     Generate one demont     Generate     Generate one demont     Generate     Generate one demont     Generate     Generate     Gene                                                                                                    |                                                                          | Structural area independent meshing | Ni Name                                 |                                                                                                    |                                    |                    |                  | <u> </u>      |          |
| Contrained on the elements and cables the mesh method "Generate one element" of<br>Por coastro cables the mesh method "Generate one element" of<br>Por coastro cables the mesh method "Generate one element" of<br>Por coastro cables the mesh method "Generate one element" of<br>Por coastro cables the mesh method "Generate one element" of<br>Por coastro cables the mesh method "Generate one element" of<br>Por coastro cables the mesh method "Generate one element" of<br>Por coastro cables the mesh method "Generate one element" of<br>Por coastro cables the mesh method "Generate one element" of<br>Por coastro cables the mesh method "Generate one element" of<br>Por coastro cables the mesh method "Generate one element" of<br>Por disease type<br>Por disease type                                                                                                    |                                                                          | Generate one element                | 1 Figel                                 |                                                                                                    | <u> </u>                           |                    |                  | W T           | OF E     |
| Constant Line to Point     Constant Line to Point     Constant Line to Point     Area     Wel     Area     Wel     Area     Now     Modily     Copy     Delete     Export     Brow interclated audions     Tot     Command:     Soft acc     Soft acc                                                                                                    | 8 9 8 3 3 3                                                              | 1 selected                          |                                         |                                                                                                    |                                    |                    |                  | Vac B V       | SURING   |
| Constant Line to Point Constant Line to Point Constant Line to Point Constant Line to Point Constant Line to Point Constant Line Constant Constant                                                                                                    | 🕺 🕅 🕺 🕺 🕃<br>🚑 Unk Une to Point                                          | 1 selected                          |                                         |                                                                                                    |                                    |                    |                  |               |          |
| Image: Set in the set of the set of                                                                                                    | Constraint Line to                                                       | Point                               |                                         |                                                                                                    |                                    |                    |                  |               |          |
| Normands         Split         Split         Whom         Split         Split                                                                                                    | Wal                                                                      |                                     | 1 C 1 C 1 C 1 C 1 C 1 C 1 C 1 C 1 C 1 C |                                                                                                    |                                    |                    |                  |               | 50       |
| Attribute Area     Attribute Area     Attribut                                                                                                    | Doening                                                                  |                                     | Modry                                   | Lopy                                                                                                    | Delete Expolt                      |                    |                  |               |          |
| Find and Allign                                                                                                    | Attribute Area                                                           | 10 B                                | Show interpolated sections              | OK                                                                                                    | Cancel Beb                         |                    |                  |               |          |
| M. Find Benenits     Align Clements       Add point on area edge     Image: Add point on area edge       Image: Add point on area edge     Image: Add point on area edge                                                                                                    | Find and Allign                                                          |                                     |                                         |                                                                                                    | - 10 - 1                           |                    |                  |               |          |
| <sup>th</sup> Adgrothments <sup>th</sup> Adgrothments or [ <sup>th</sup> Adgrothments or [ <sup>th</sup> Adgro                                                                                                    | M. Find Elements                                                         |                                     |                                         |                                                                                                    |                                    |                    |                  |               |          |
| Command:     Command:     Comma                                                                                                    | Aign Elements                                                            |                                     |                                         |                                                                                                    |                                    |                    |                  |               |          |
| Command's control double_click_curves Command's control double_click_curves Command's control double_click_c                                                                                                    | Edit Structural Areas                                                    |                                     |                                         |                                                                                                    |                                    |                    |                  |               |          |
| Subtract     Add point on area edge     Remove point from area edge     Select elements or [     enter Number]:                                                                                                    | El Splt                                                                  |                                     |                                         |                                                                                                    | command:<br>sof se on double click | -curves            |                  |               |          |
|                                                                                                    | 40 Uhion                                                                 |                                     | 12                                      | í í                                                                                                    | 5 -                                |                    |                  |               |          |
| Aud portion area edge     Constraints on [     Constraints on [                                                                                                    | SUDTACC                                                                  | 2                                   |                                         |                                                                                                    | SOF_SE_ON_DOUBLE_CLIC              | CURVES             |                  |               |          |
| enter winder];                                                                                                    | <ul> <li>Auto point on area ed;</li> <li>Remove point from ar</li> </ul> | ea etice                            | ×                                       | X 4                                                                                                    | Select elements or [               |                    |                  |               |          |
| Model Lavouri +                                                                                                    | Model Lavouti                                                            | Lavout2                             |                                         | and the second second s | MODEL IN COL                       | PERSONAL PROPERTY. | <b>B B 1 1 1</b> |               | -        |

#### Рис. 25. Призначення жорсткості елементам ферми (стойка)

**П.4.** Для завдання опорних закріплень в закладі Structural Elements виберемо Point, в вікні Structural Point вибираємо закладку Support Conditions та вказуємо направлення, в яких накладаємо зв'язки: ліва опора – шарнірно

нерухома – РХХ та РҮҮ; права – шарнірно рухома – РҮҮ; жорстке закріплення – РХХ, РҮҮ та МZZ (рис. 26).

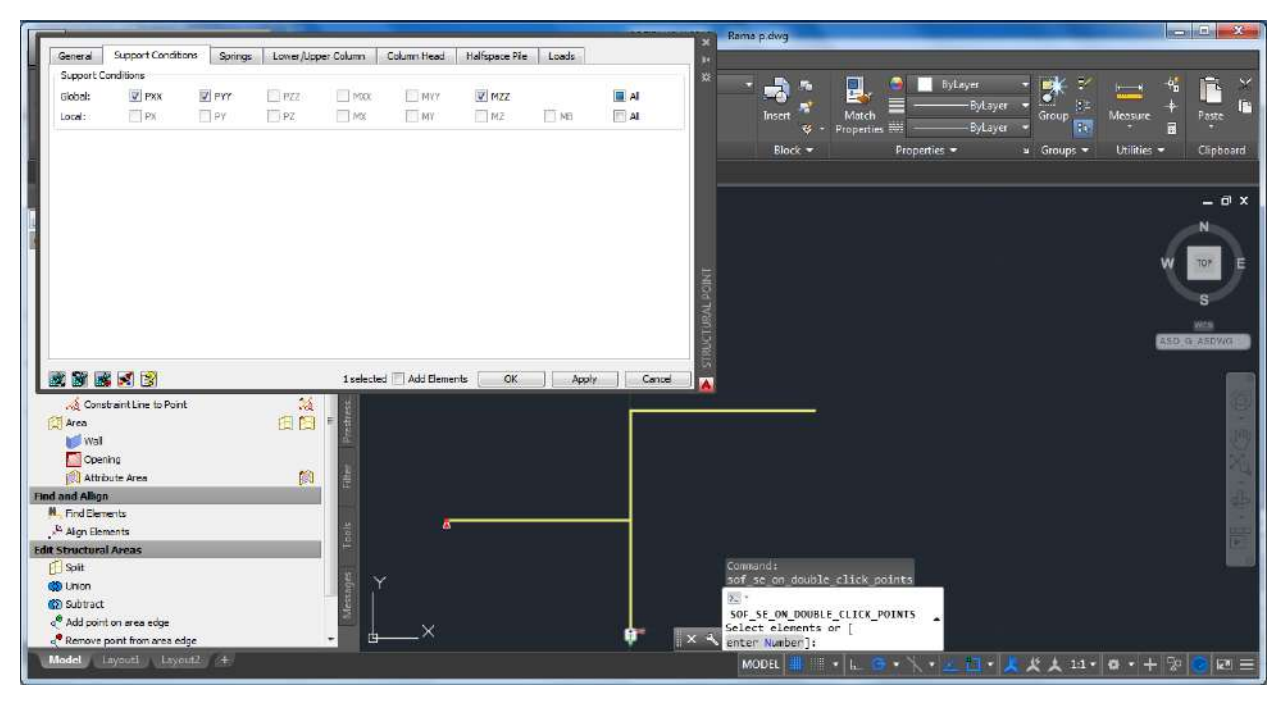

Рис. 26. Завдання опорних закріплень

**П.5.** Прикладаємо до ферми задане навантаження. Заходимо в закладку Loads (рис.10.) та вибираємо Loadcase Manager. В вікні Loadcase Manager в закладці Loadcase створюємо навантаження з іменами «q = 15» та «P = 5» (рис. 27, рис. 28).

|        | Loadcases                  |                               |                  |       |          |                    |         |      |        | •                        |
|--------|----------------------------|-------------------------------|------------------|-------|----------|--------------------|---------|------|--------|--------------------------|
| Action | Description                | Partition                     | Superposition    | y-u y | -1 y-a   | ψ-0                | ψ-1 ψ-2 | 8    | New    | Utilities <del>+</del> C |
| G<br>Q | dead load<br>variable load | G (Permanent)<br>Q (Variable) | COND conditional | 1.10  | 0.00 1.0 | 10 1.00<br>10 0.95 | 0.95    | 0.95 | Delete |                          |
| ~      |                            | 1.54                          |                  |       |          |                    |         |      |        |                          |
|        |                            |                               |                  |       |          |                    |         |      |        |                          |
|        |                            |                               |                  |       |          |                    |         |      |        | W                        |
|        |                            |                               |                  |       |          |                    |         |      |        | -                        |
|        |                            |                               |                  |       |          |                    |         |      |        | 1                        |
|        |                            |                               |                  |       |          |                    |         |      |        | Galdes                   |
|        |                            |                               |                  |       |          |                    |         |      |        |                          |
|        |                            |                               |                  |       |          |                    |         |      |        |                          |
|        |                            |                               |                  |       |          |                    |         |      |        |                          |
|        |                            |                               |                  |       |          |                    |         |      |        |                          |
|        |                            |                               |                  |       |          |                    |         |      |        |                          |
|        |                            |                               |                  |       |          |                    |         |      |        |                          |
|        |                            |                               |                  |       |          |                    |         |      |        |                          |
|        |                            |                               |                  |       |          |                    |         |      |        |                          |

Рис. 27. Призначення навантаження (крок 1)

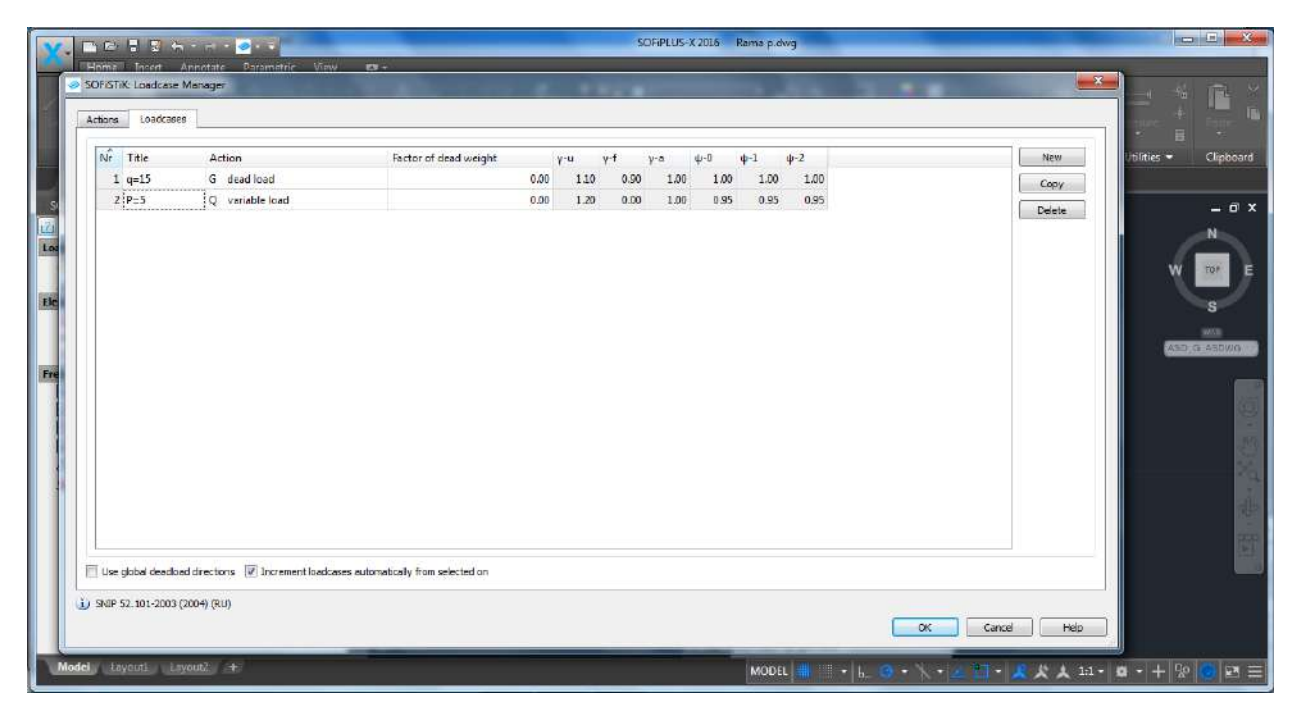

Рис. 28. Призначення навантаження (крок 2)

Завантажимо раму розподіленим навантаженням. В закладці Loads вибираємо Free Loads → Line Load. В вікні, яке з'явилося, вказати інтенсивність навантаження (рис. 29). Курсором вказати крайні точки лінії, по якій прикладене навантаження.

Прикладаємо зосереджені сили рами. В закладці Loads вибираємо Free Loads → Point Load. В вікні, яке з'явилося, вказати величину зосередженої сили (рис. 30). Курсором вказати точки прикладення навантаження.

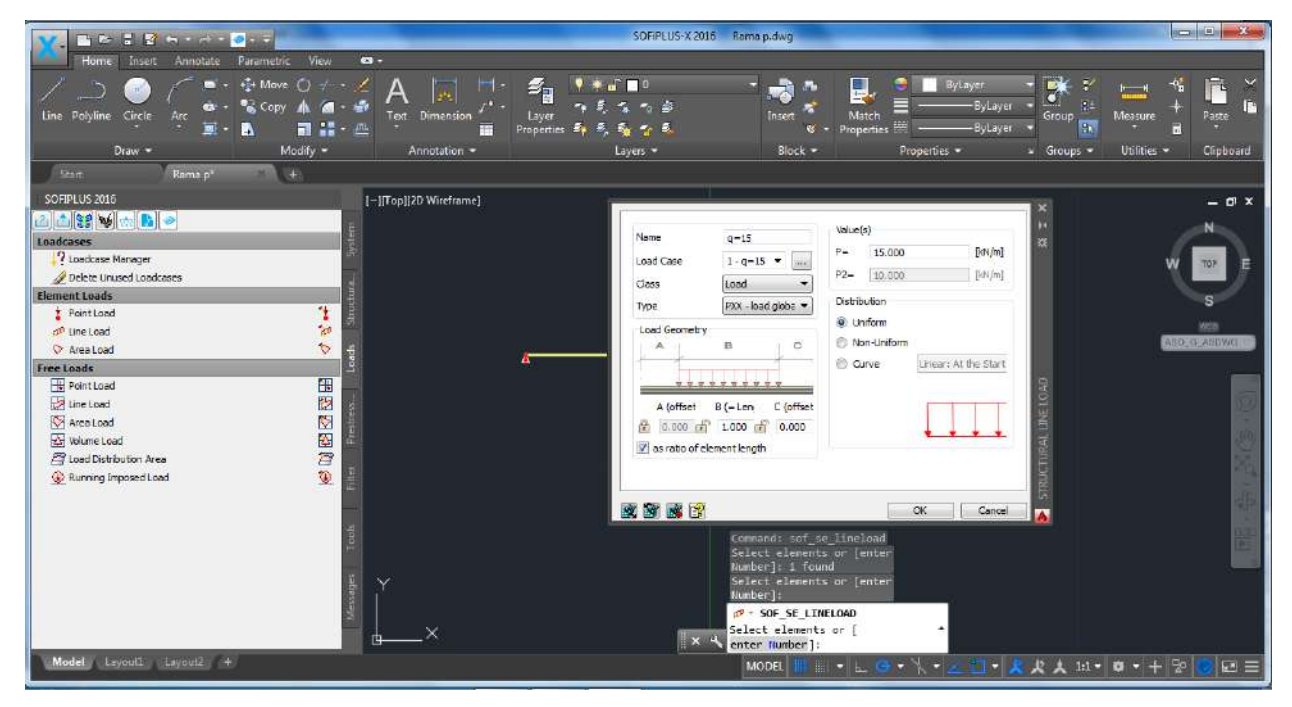

Рис. 29. Завдання розподіленого навантаження

|                                                                                                    | SOFIPLUS                                                                                                    | -X 2016 Rama p.dvig                                                                                         |                                                                                                    |
|----------------------------------------------------------------------------------------------------|----------------------------------------------------------------------------------------------------|----------------------------------------------------------------------------------------------------|----------------------------------------------------------------------------------------------------|
| Home Inser Annotate Parametric View P                                                                                                    | Dimension → Layer → Layer → Layer → Layer → Layer → Layer → Layer → Layer → Layer → Layer →                                                                                                    | Juset C Properties *                                                                                        | ayer •<br>ByLayer •<br>ByLayer • |
| SocialPLUS 2016<br>Condenses<br>Condenses<br>Condenses<br>Condenses<br>Condenses<br>Condenses<br>Condenses<br>Condenses<br>Condenses<br>Condenses<br>Condenses<br>Condenses<br>Condenses<br>Condenses<br>Condense<br>Condense<br>Condense<br>Condenses<br>Condenses<br>Condense<br>Condense<br>Condense<br>Condense<br>Condenses<br>Condenses<br>Condense<br>Condense<br>Condenses<br>Condenses<br>Co | ZD Wireframe)         me       P=5         dl Cese       2 - P=5         ss       Lead         pc       PG-load in gravity direction         berunce       Automatic         where/Groups       ~         eschor of Projection       Projected in Element (RLEM)         ape of Application       0.000       [m] |                                                                                                    | - d x<br>w tor e<br>s<br>s<br>cloba Asowa                                                                                                    |
| Model Leyouti Leyouti A                                                                                                    | -×                                                                                                    | Command sof se Mespointload<br>D- sof se FREPPINILOAD<br>Pick point (endemiderenemadeint<br>text):<br>MODEL | ■ · 类 犬 人 14 · 0 · + ② ② 回 三                                                                                                    |

Рис. 30. Завдання величини зосередженої сили

Розрахункова схема ферми завершена (рис. 31) та готова для експорту в розрахунковий модуль програмного комплексу. Натискаємо на відправляємо схему в розрахунковий модуль (рис. 32).

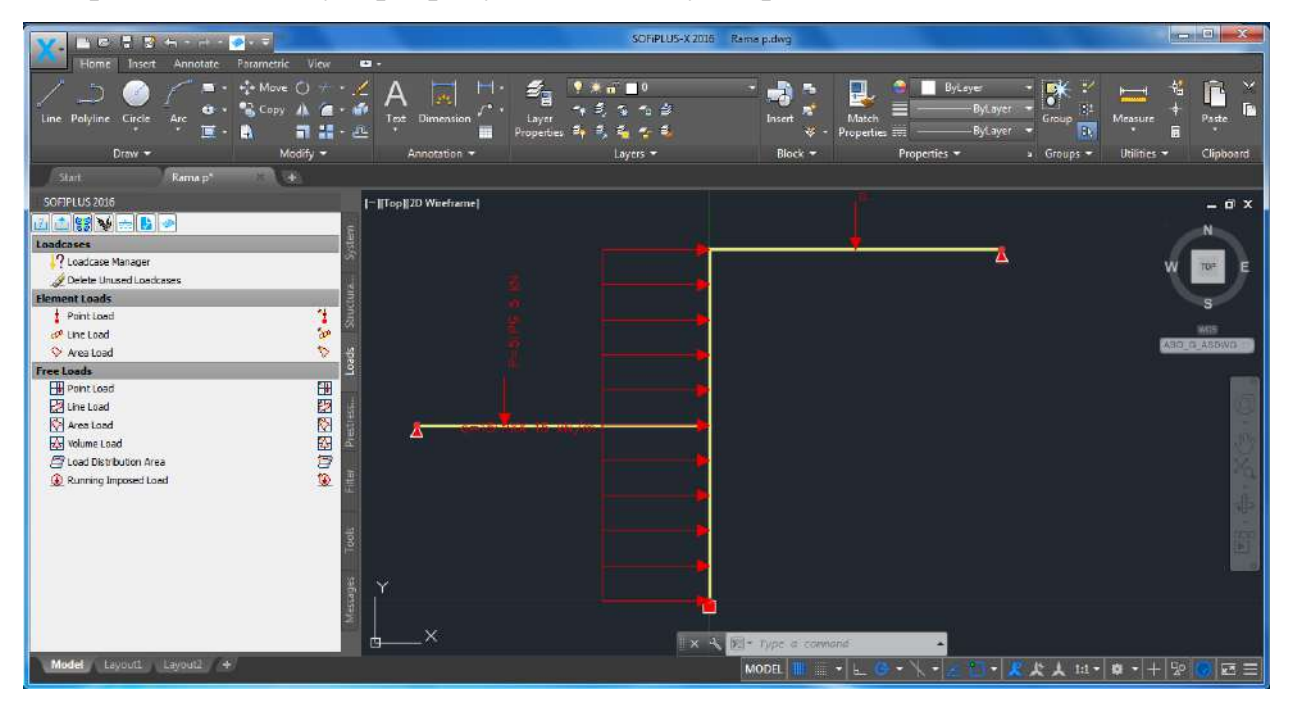

Рис. 31. Розрахункова модель

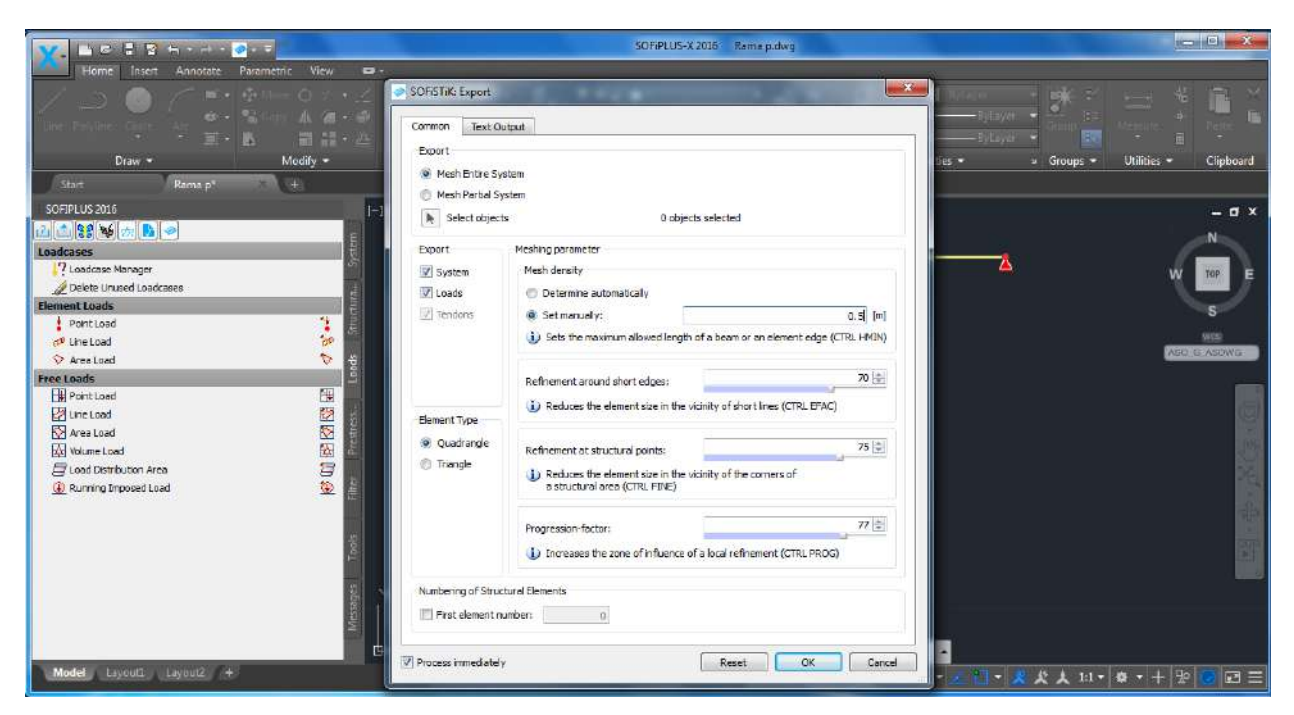

Рис. 32. Експорт моделі в SSD модуль

**П.6.** В модулі SSD вибираємо Linear Analysis  $\rightarrow$  Linear Analysis, чекаємо, поки завершиться розрахунок (рис. 33).

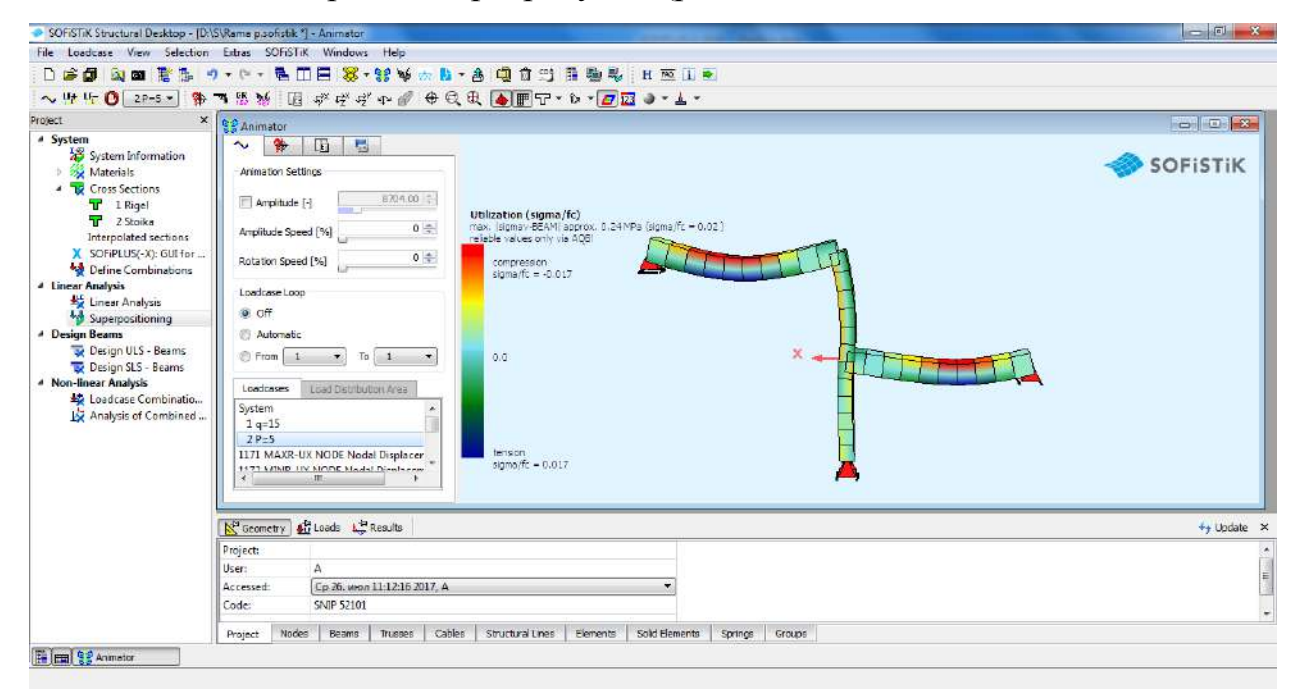

Рис. 33. Лінійний розрахунок рами

Щоб сформувати звіт розрахунку, натискаємо 🎦 🔭.

### 4. Розрахунок пластини

## Вихідні дані:

Розміри пластини — b = 3 м; l = 6 м, товщина — h = 25 см. Пластина виконана з бетону класом B20, жорстко закріплена по чотирьох сторонах.

Навантаження: штамп q = 8 кН/м з розмірами 1х2 м., прикладений в середині пластини (рис. 34).

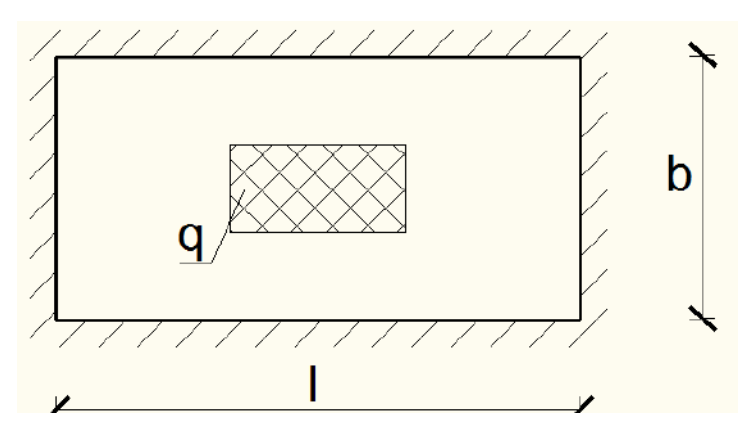

Рис. 34. Розрахункова схема пластини

Розрахунок будемо виконувати в такій послідовності:

- 1. Назначаємо матеріали, з яких виконана конструкція.
- 2. В програмному комплексі створюємо розрахункову схему.
- 3. Назначаємо жорсткість конструкції.
- 4. Назначаємо опорні закріплення.
- 5. Завантажуємо пластину заданим навантаженням.
- 6. Виконуємо розрахунок.

Запускаємо SOFiSTiK та створюємо новий проект (рис. 35).

|                             | Project                            |                                   |                             |                                          |                            |  |
|-----------------------------|------------------------------------|-----------------------------------|-----------------------------|------------------------------------------|----------------------------|--|
|                             | Name: D: SPita (primer)            |                                   |                             |                                          | - 6                        |  |
| rojects                     | Title:                             |                                   |                             |                                          |                            |  |
| New Project                 | Passing Code                       |                                   |                             |                                          |                            |  |
| Open Project                | SMIP 52.101-2003 (2004)            |                                   |                             |                                          |                            |  |
|                             | SMIP - S2181                       | · RU ··                           |                             |                                          |                            |  |
| Recent File List            | Altitude:                          | 0.0 [m] Zones: Wind: 🎹 🔹          | Category: B 💌 Snow: IV 💌 S  | arthquake: 🛛 💌                           |                            |  |
| D:\S\Rama p.sofistik        | System                             |                                   |                             | Calculation                              |                            |  |
| 🗢 D:\S\Ferma, sofistik      | 💭 3D Frame                         | 🗇 3D FEA                          |                             | Orientation of Deadload:                 | Negative Z-Axis 🔹          |  |
| D:\S\P\_5p (arm).sofistik   | 🐑 2D Frame                         | 🗇 20 Wal                          |                             | Type of Calculation:                     | Plane Stress System +      |  |
| D:\S\P[_5p.sofistik         | 🐑 2D Girder System                 | 🤨 20 Slab                         | 20 Prestressed Slab         | Module:                                  | ASE                        |  |
| D:\S\PI (5 p).sofistik      | Groups                             |                                   |                             | System preview                           |                            |  |
| D:\S\PL_p.sofistik          | Fixed Group Divisor:               | 10000                             |                             |                                          | 21                         |  |
| 🗢 D: \S \Plastina. sofistik | D Automatic Factor group base      | : 10000                           |                             |                                          | · ·                        |  |
| D:\S\63.sofistk.            |                                    |                                   |                             |                                          |                            |  |
| D:\S\51.soflatk             | Unit Set: Standard units (m, kN, s | ec with some historic deviations) |                             | and a second                             |                            |  |
| D:\S\PLsofistk              | Language: English                  |                                   |                             |                                          | See and see                |  |
| D:\S\Yost.sofistik          | Baxed Values                       |                                   |                             |                                          |                            |  |
| D:\S\KP 350.sofistik        | Preprocessing                      |                                   |                             |                                          |                            |  |
|                             | SOFIPLUS(-X) - Graphical Preproc   | ssing Trawing U                   | nits Mesh Genera            | ation<br>value (Structural Elements) - F | Manualy (Entra Elementa)   |  |
|                             | Initial Workspace: 20              | (m) 🤷 m O                         | Con Control Sec. 19 Automat | rent for or inter clements)              | Contract, Autor Cleanersel |  |

Рис. 35. Створення нового проекту в SOFiSTiK

**П.1.** В розрахунковому модулі SSD назначаємо матеріал конструкції, бетон В 20 вибраний за замовчуванням (рис. 36).

| SDFi5TiK Structural Desktop - (D:V)                                                                                                    | S\Flita (primer).sofis                                                                                                    | tik 1] - Animator                                                                                                    |                        |            |                  |         |               |     |       | ×                           |
|----------------------------------------------------------------------------------------------------|----------------------------------------------------------------------------------------------------|----------------------------------------------------------------------------------------------------|------------------------|------------|------------------|---------|---------------|-----|-------|-----------------------------|
| File Loadcase View Selection                                                                                                    | Extras SOFISTIK                                                                                                    | Windows Help                                                                                                    |                        |            |                  |         |               |     |       |                             |
| D 🕼 🕼 🔍 🕿 🚼 🐌 🖻                                                                                                    | ) - (" - 🖷 🔳                                                                                                    | 8-11 **                                                                                                    | n - A 💷 🛛 🕾            | A          | H 🏧 🖬 🏟          |         |               |     |       |                             |
| ~ 117 Ur 🕐 System 🔹 🐅 '                                                                                                    | <b>3 % ₩ </b> 1                                                                                                    | ¢* テデ テデ �P 🔮 🕀                                                                                                    | €€ ♦ ₽ 7               | • îa • 💋 🔣 | a + <u>1</u> + . |         |               |     |       |                             |
| Project X                                                                                                    | Q 2 Animator                                                                                                    |                                                                                                    | at at                  |            |                  |         |               | he  |       |                             |
| System     System Information     System Information     Material     Material | Animation Settin<br>Animation Settin<br>Aniphude Speet<br>Rotation Speet<br>Loadcase Loop<br>© Off<br>Automatic<br>From<br>Loadcases<br>System | Image         0.00 [1]           SP         0.00 [1]           Image         0.00 [1]           Image         0.00 [1]           Image         0.00 [1]           Image         0.00 [1]           Image         0.00 [1]           Image         0.00 [1]           Image         0.00 [1]           Image         0.00 [1]           Image         10 [1]           Image         10 [1] |                        |            | Currently        | no sys  | tem available | sor | ISTIK |                             |
|                                                                                                    | Geometry                                                                                                    | Loeds                                                                                                    |                        |            |                  |         |               |     |       | <br>4 <sub>7</sub> Update × |
|                                                                                                    | Project:                                                                                                    |                                                                                                    |                        |            |                  |         |               |     |       | ^                           |
|                                                                                                    | User:                                                                                                    | A                                                                                                    |                        |            |                  |         |               |     |       | =                           |
|                                                                                                    | Accessed:                                                                                                    | SNID 52101                                                                                                    | A                      |            |                  |         |               |     |       |                             |
|                                                                                                    |                                                                                                    |                                                                                                    |                        | Larry II   |                  | -       |               |     |       | ×                           |
| E Animator                                                                                                    | Project Nodes                                                                                                    | Beams Trusses (                                                                                                    | ables Structural Lines | Elements   | Solid Elements   | Springs | Groups        |     |       |                             |

#### Рис. 36. Вибір матеріалу пластини

**П.2.** Запускаємо графічний модуль SOFiPLUS (рис. 37), в ньому, використовуючи інструменті AutoCAD, креслимо розрахункову модель конструкції, дотримуючись її геометричних розмірів. Для запуску SOFiPLUS потрібно зробити подвійній клік лівою кнопкою миші на SOFiPLUS(-X).

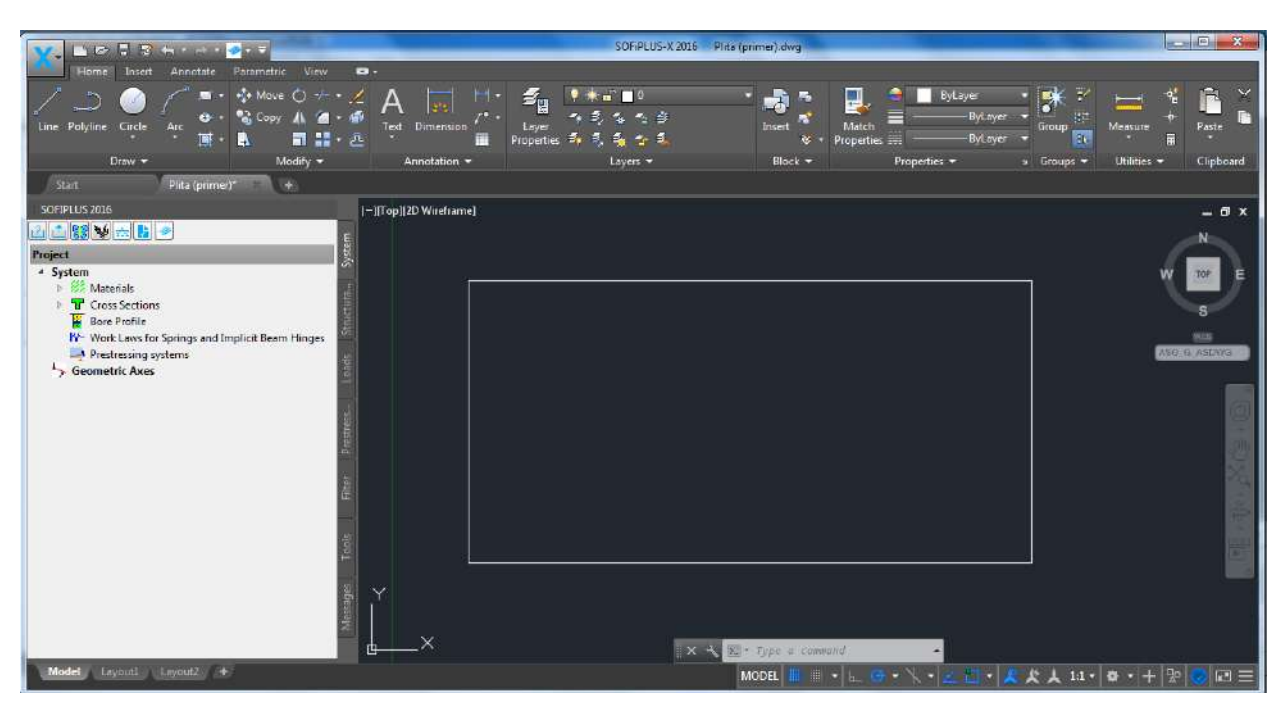

Рис. 37. Модуль SOFiPLUS

**П.3.** Назначаємо жорсткість пластини. В закладці Structural вибираємо Area і вказуємо кути пластини. В вікні Structural Area в строчці Thickness вказати товщину пластини (рис. 38).

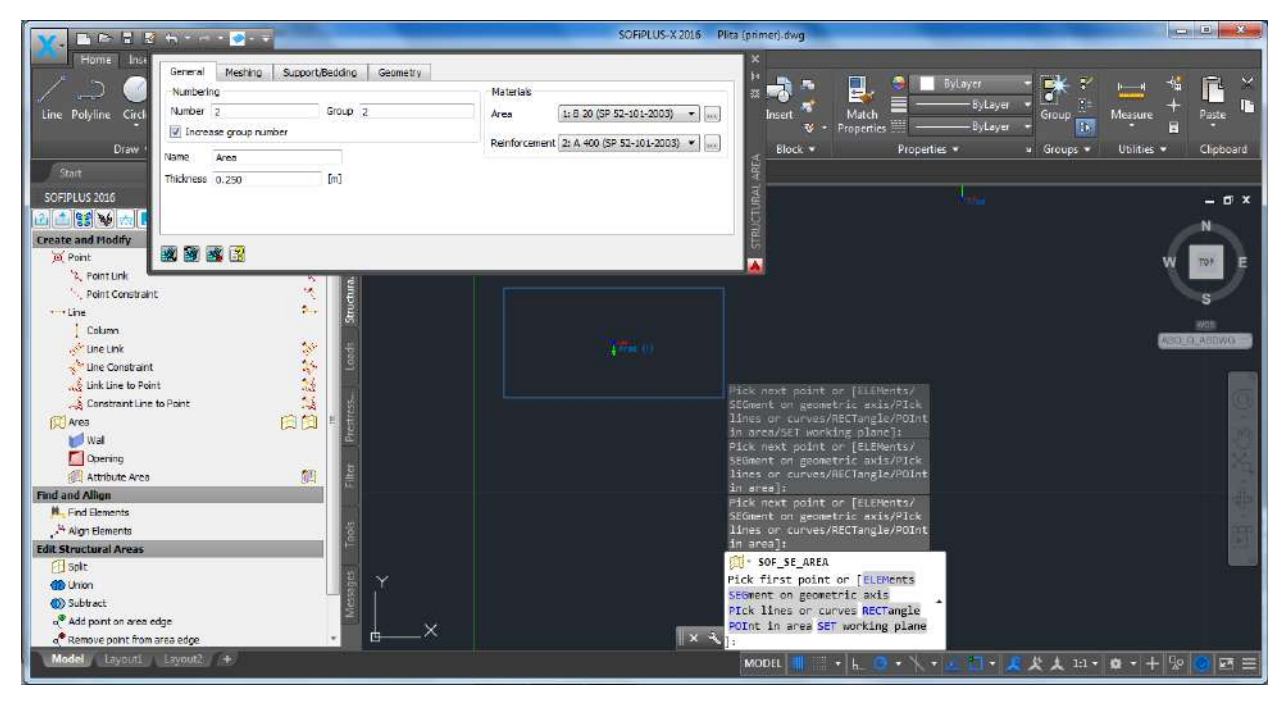

#### Рис. 38. Назначаємо товщину пластини

**П.4.** Для завдання опорних закріплень в закладі Structural Elements виберемо Line, в вікні Structural Line вибираємо закладку Support Conditions та вказуємо направлення, в яких накладаємо зв'язки: жорстке закріплення – PZZ, MX та MY (рис. 39).

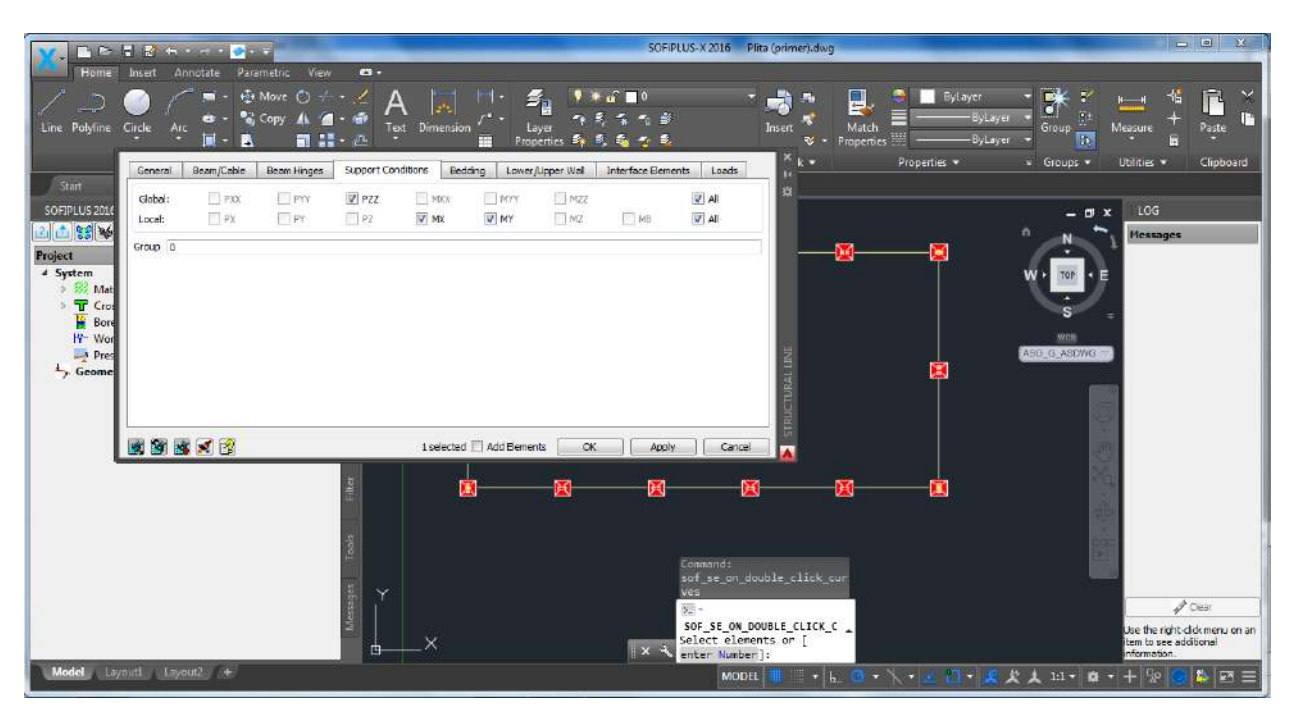

Рис. 39. Завдання опорних закріплень

**П.5.** Прикладаємо до плити штамп 1х2м. Заходимо в закладку Loads (рис. 40) та вибираємо Loadcase Manager. В вікні Loadcase Manager в закладці Loadcase створюємо навантаження з ім'ям «q = 8» (рис. 41).

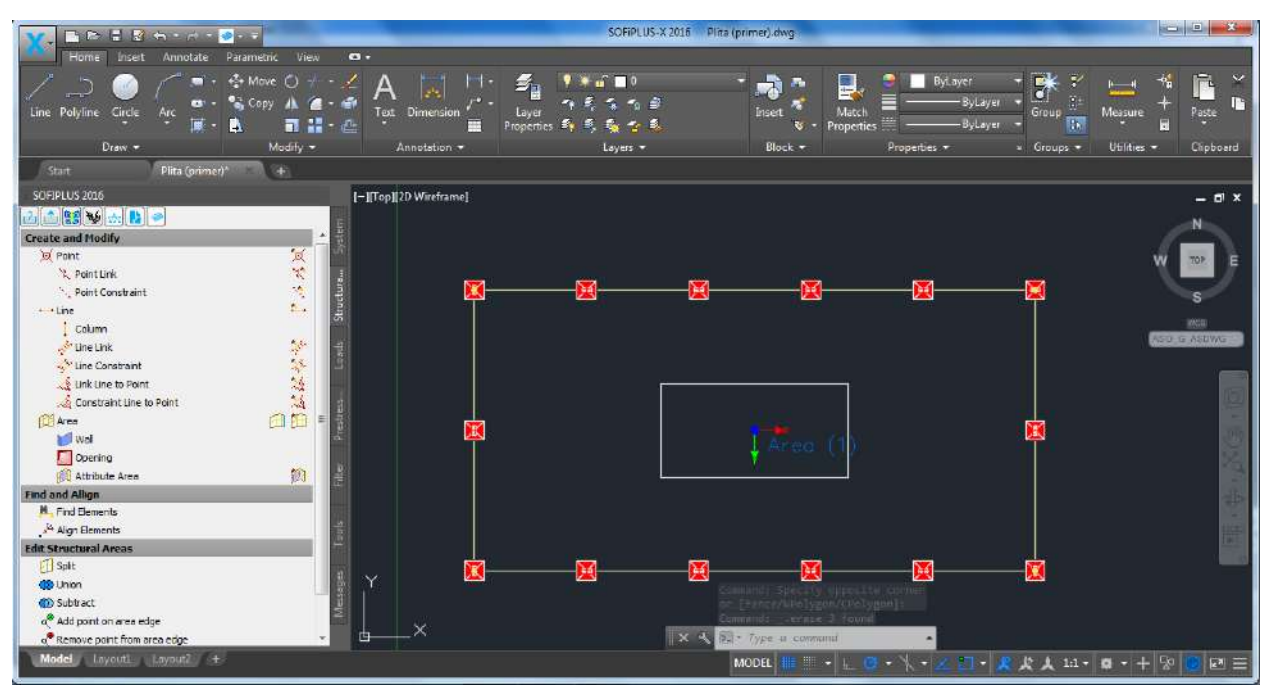

Рис. 40. Закладка Loads

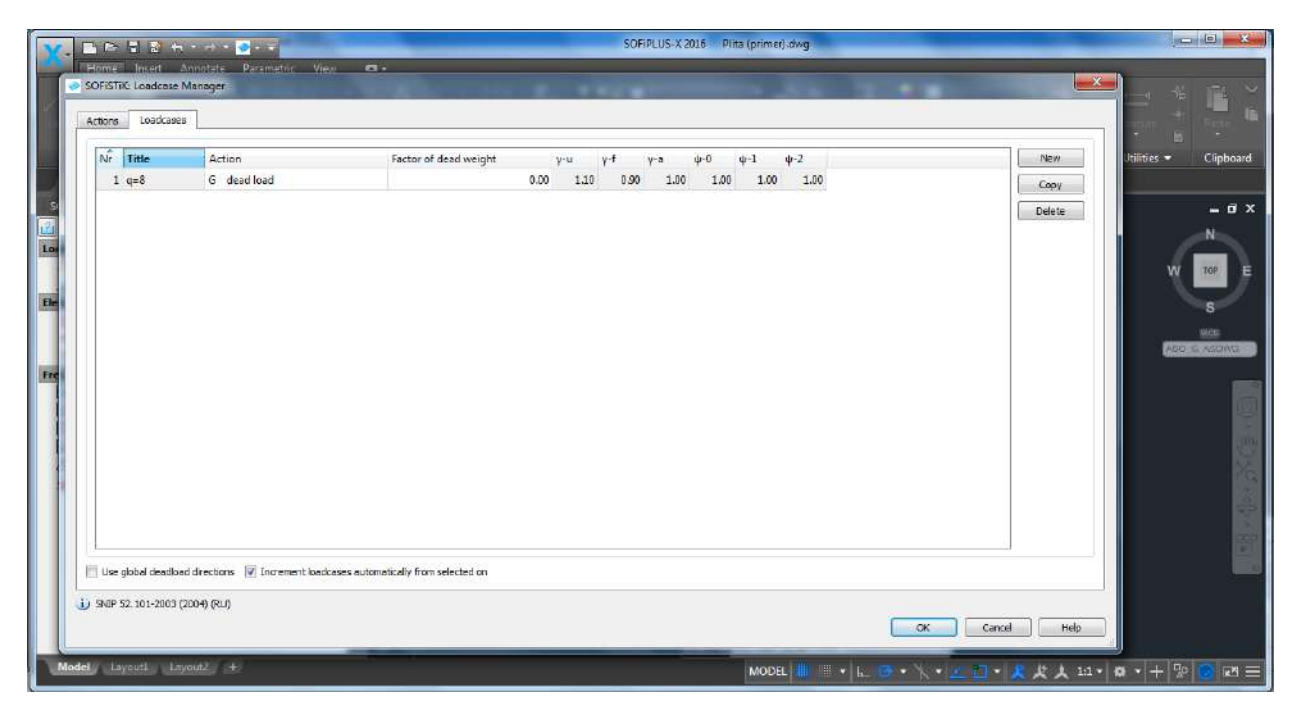

Рис. 41. Створення нового навантаження

Завантажимо раму розподіленим навантаженням. В закладці Loads вибираємо Free Loads → Area Load. У вікні, яке з'явилося, потрібно вказати інтенсивність навантаження (рис. 42). Курсором вказати крайні точки лінії по якій прикладене навантаження.

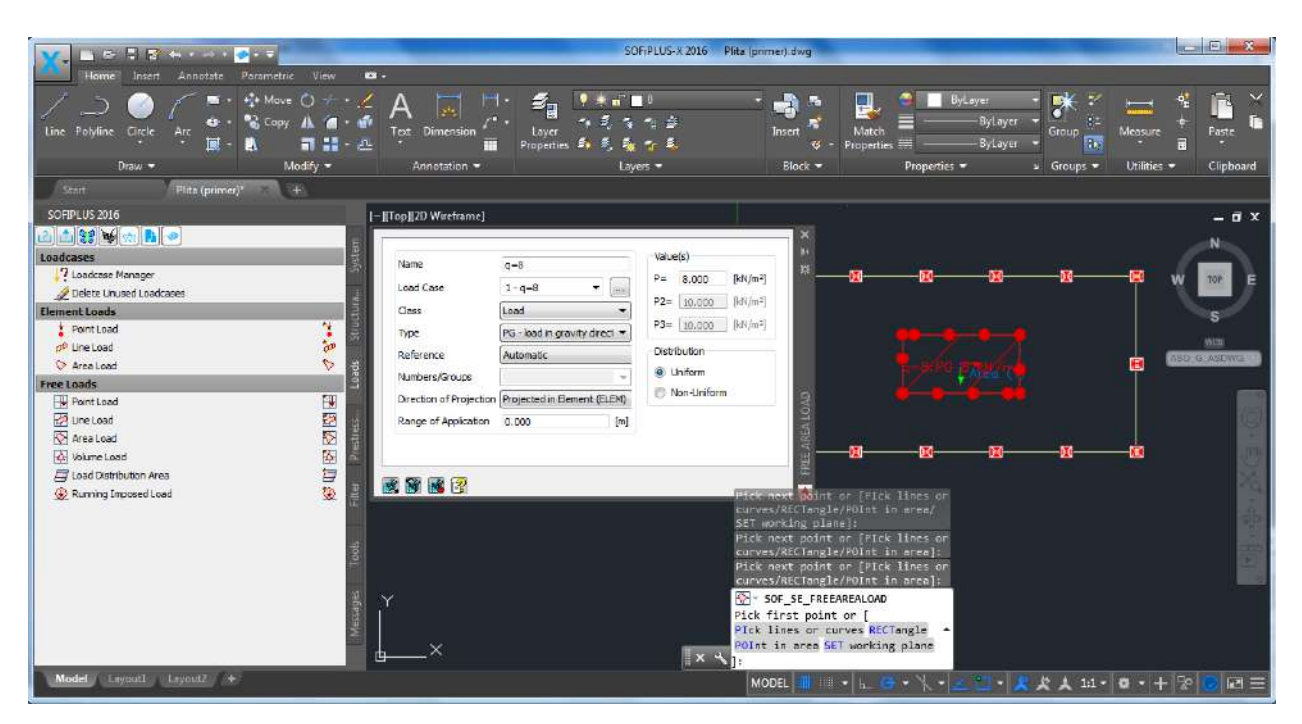

Рис. 42. Завдання розподіленого навантаження

Розрахункова схема ферми завершена (рис. 43) та готова для експорту в розрахунковий модуль програмного комплексу. Натискаємо на 🗈 та відправляємо схему в розрахунковий модуль (рис. 44).

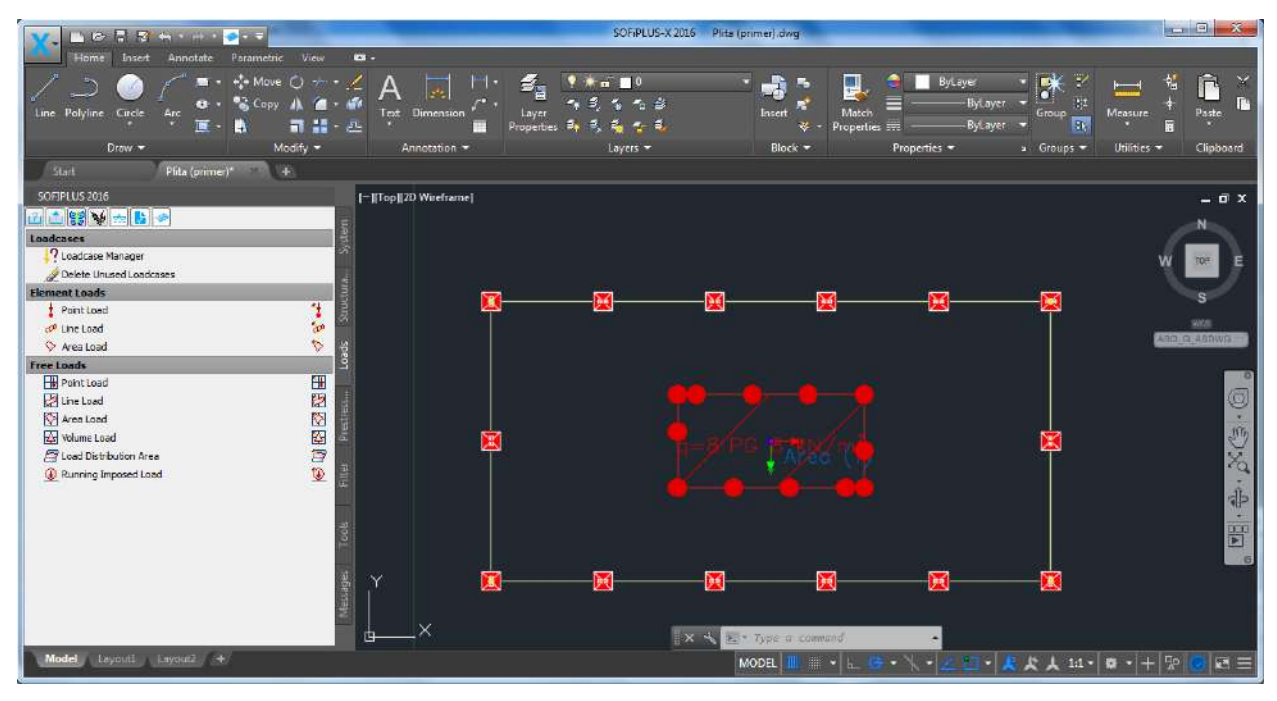

Рис. 43. Розрахункова модель

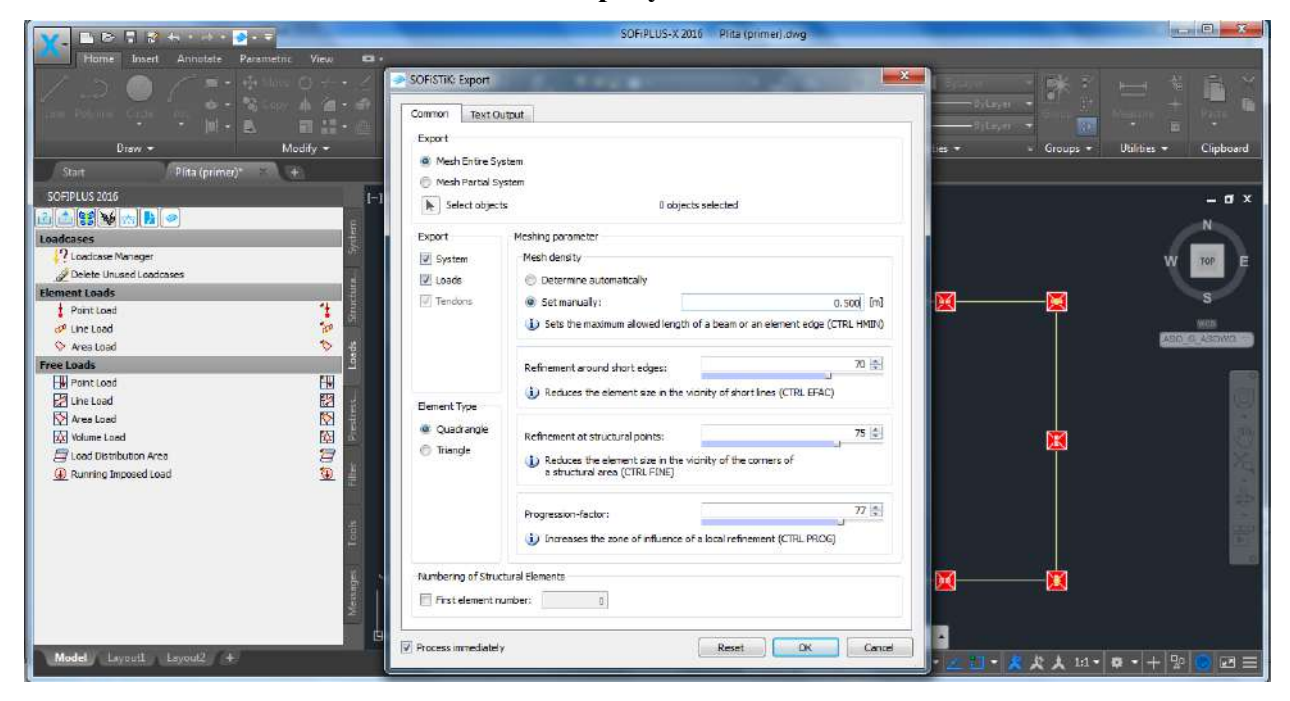

Рис. 44. Експорт моделі в SSD модуль

**П.6.** В модулі SSD вибираємо Linear Analysis  $\rightarrow$  Linear Analysis, чекаємо поки завершиться розрахунок (рис. 45).

| File Loadcase View Selectio                                                                                                    | n Extras SOFISTiK Windows Help                                                                                                    |                                              |            |
|----------------------------------------------------------------------------------------------------|----------------------------------------------------------------------------------------------------|----------------------------------------------|------------|
| D 🚅 💋 🔍 🔤 🖹 🛼                                                                                                    | 독 🖽 🖃 😽 - 😻 🐳 🕁 🖪 - 쇼 🕮 🗊                                                                                                    | 19] A 🖷 🔍 H 🖂 🗋 💌                            |            |
| ~ Uf U- O 10-8 * 8                                                                                                    | ▶ ■ ● ● ◎ デデデャック ◆ Q 및 🚺 🖩                                                                                                    | ि T + 16 + 🖉 👿 🕘 + 🛓 -                       |            |
| Project 3                                                                                                    | S P Animator                                                                                                    |                                              |            |
| <ul> <li>System</li> <li>System Information</li> <li>Moterials</li> <li>I B 20 (SP 52-101)</li> <li>Cross Sections</li> <li>Interpolated sections</li> <li>SOFIPLUS(-X): GUI for</li> <li>Cores Sections</li> <li>Incer Analysis</li> <li>Incer Analysis</li> <li>Design Area Dements</li> <li>Design ULS - area ele</li> </ul> | Animation Settings                                                                                                    |                                              | SOFISTIK   |
|                                                                                                    | Commetry                                                                                                    |                                              | ← Update × |
|                                                                                                    | Project:         A           User:         A           Accessed:         Mr 27, won 1948:33 2017, A           Code:         SNIP 52101 |                                              | -          |
|                                                                                                    | Project Nodes Bearrs Trusses Cables Structural                                                                                         | Lines Elements Solid Elements Springs Groups | 13         |

Рис. 45. Лінійний розрахунок пластини

Щоб сформувати звіт розрахунку, натискаємо 🕨 -.

### 5. Розрахунок трьох поверхової громадської будівлі.

Запроектувати громадську будівлю, плани (рис.46 – 49) та розріз (рис. 50.)

Бетон касу С20/25 (В-20), арматура класу А 400с.

Поперечні перетини:

- колони bxh=600x600 мм;
- ригелі: bxh=300x400 мм., та b<sub>1</sub>xh<sub>1</sub>=200x400 мм

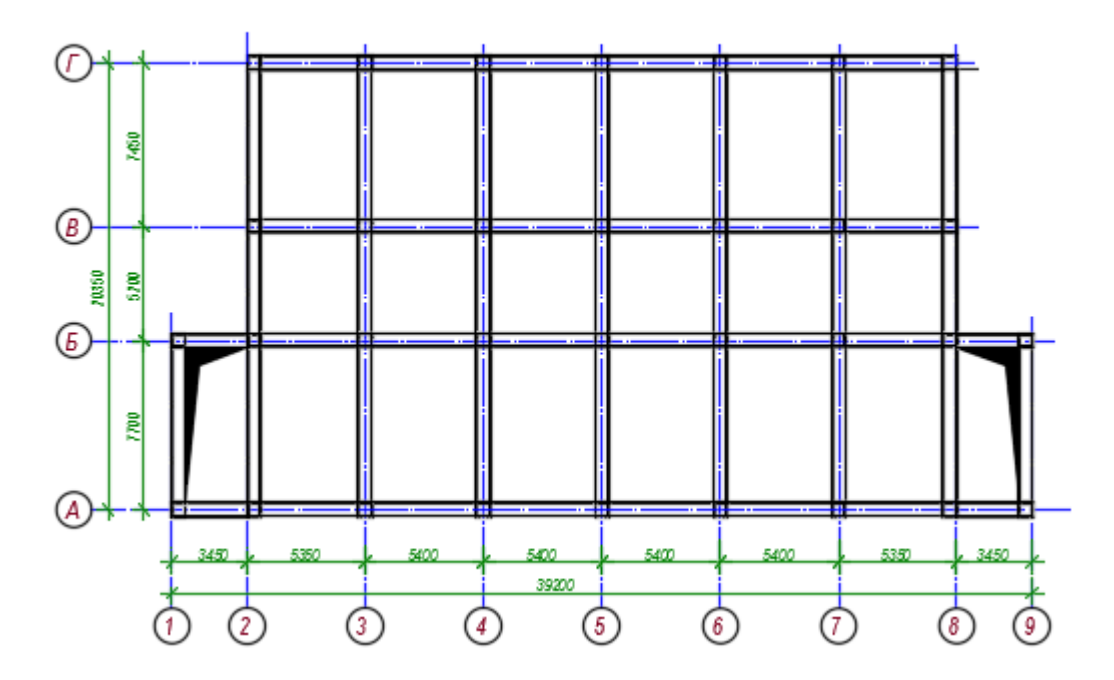

#### СХЕМАКОЛОННИ РИГЕЛЕЙ НА ОТМ.0,000

Рис.46. Схема колон та ригелів на відмітці 0.000

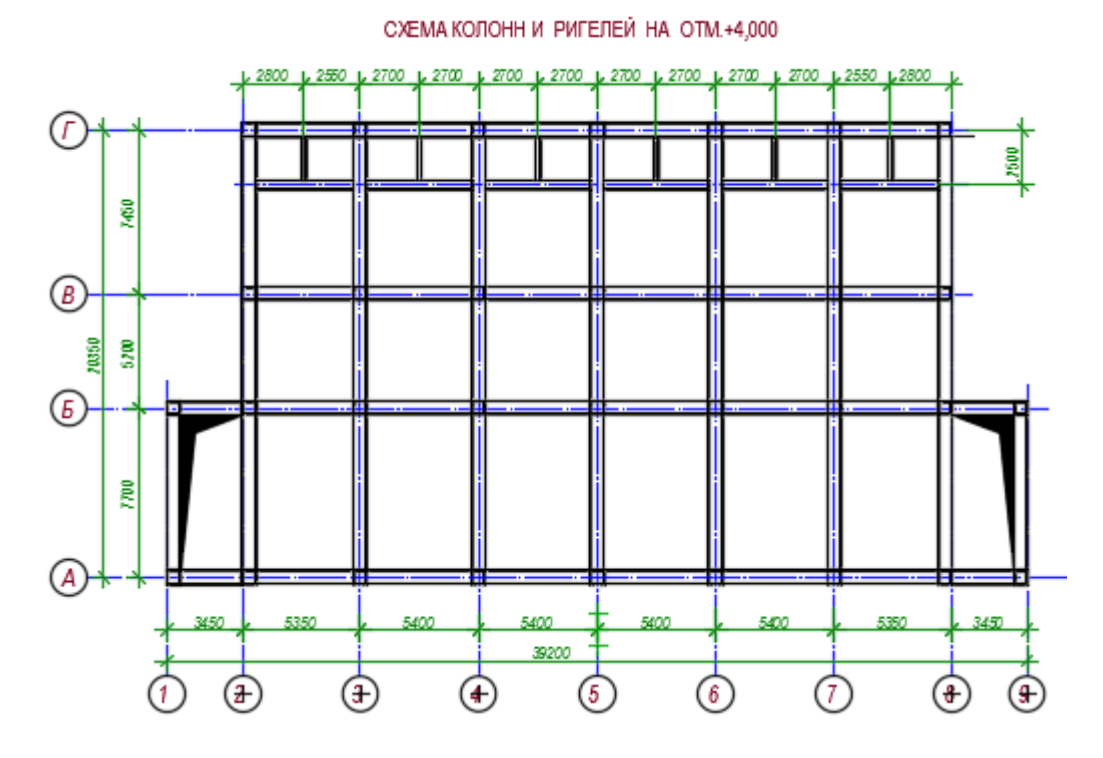

Рис.47. Схема колон та ригелів на відмітці 4.000

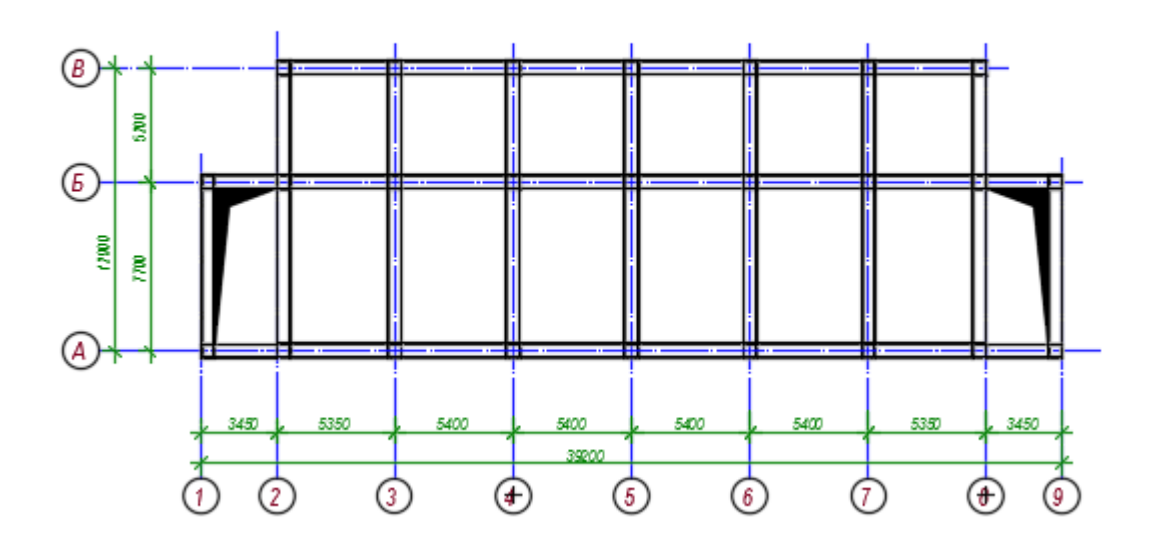

СХЕМА КОЛОНН И РИГЕЛЕЙ НА ОТМ.+7,500

Рис.48. Схема колон та ригелів на відмітці 7.500

СХЕМА КОЛОНН И РИГЕЛЕЙ НА ОТМ.+11,000

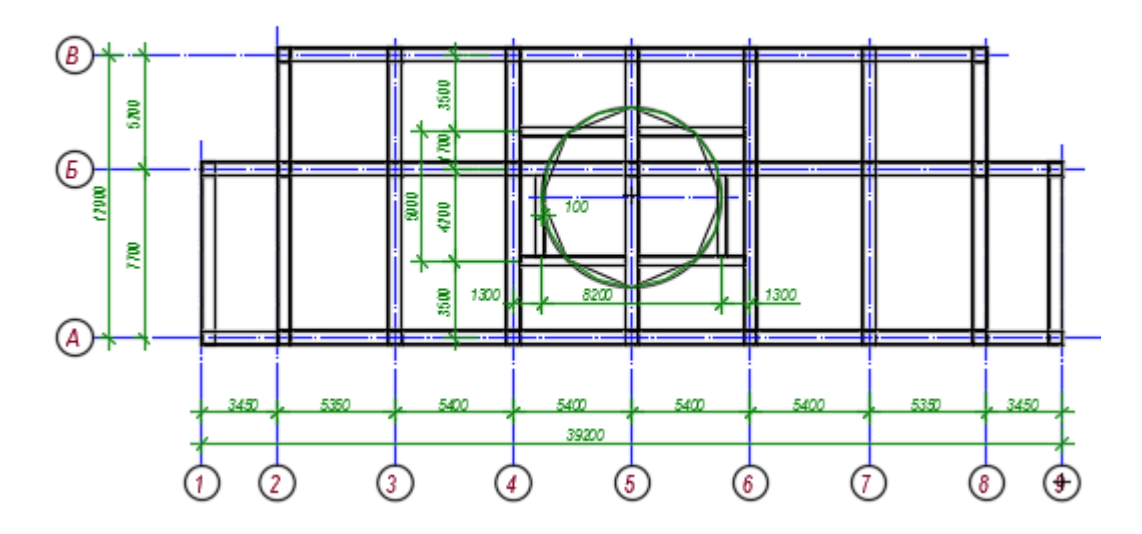

Рис.49. Схема колон та ригелів на відмітці 11.000

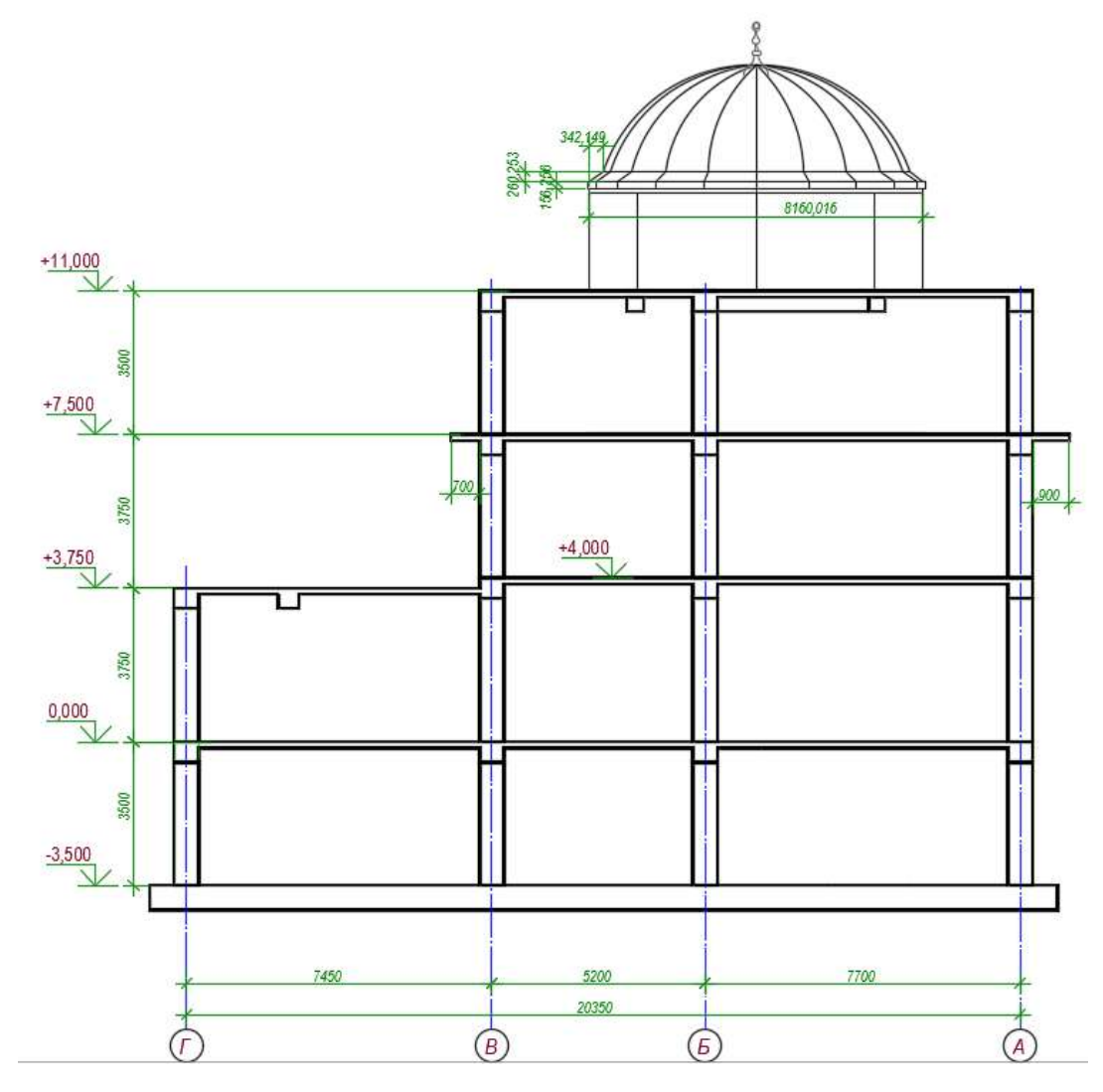

Рис.50. Розріз будівлі.

Запректуємо будівлю в розрахунковому комплексі SOFiSTiK.

Для зручності використаємо архітектурні плани, а також створимо модель кожного поверху окремо. Потім зберемо повну розрахункову модель.

Розрахунок починаємо зі збору навантажень на плити перекриття та покриття.

| Навантаження                                                                   | Нормативне<br>навантаження,<br>кН/м <sup>2</sup> | Коефіцієнт<br>надійності по<br>навантаженню,<br>$\gamma_{fm}$ | Розрахункове<br>навантаження,<br>кН/м <sup>2</sup> |
|--------------------------------------------------------------------------------|--------------------------------------------------|---------------------------------------------------------------|----------------------------------------------------|
| <ol> <li>1. Гідроізоляція<br/>(t= 0,005,<br/>ρ=15кH/м3)</li> </ol>             | 0,055                                            | 1,2                                                           | 0,066                                              |
| 2. Рулонна<br>покрівля (h=0,005 ,<br>ρ=11кН/м3)                                | 0,055                                            | 1,2                                                           | 0,066                                              |
| <ol> <li>З. Цементно-<br/>піщана стяжка<br/>(h=0,07,<br/>ρ=25кH/м3)</li> </ol> | 1,75                                             | 1,2                                                           | 2,1                                                |
| 4.Термоізоляція<br>(h=0,08 ,<br>ρ=4кH/м3)                                      | 0,32                                             | 1,2                                                           | 0,384                                              |
| 5. Пароізоляція<br>(h=0,001,<br>ρ=10кH/м3)                                     | 0,01                                             | 1,2                                                           | 0,012                                              |
| Всього                                                                         | 2,245                                            |                                                               | 2,628                                              |
| Тимчасове<br>снігове                                                           | 5                                                | 1,4                                                           | 7                                                  |

Навантаження на 1 м<sup>2</sup> покриття

| Навантаження                                                    | Нормативне<br>навантаження,<br>кН/м <sup>2</sup> | Коефіцієнт<br>надійності по<br>навантаженню,<br>$\gamma_{fm}$ | Розрахункове<br>навантаження,<br>кН/м <sup>2</sup> |
|-----------------------------------------------------------------|--------------------------------------------------|---------------------------------------------------------------|----------------------------------------------------|
| 1. Ламінат<br>(t= 0,01, ρ=8кН/м3)                               | 0,08                                             | 1,2                                                           | 0,096                                              |
| 2. Підкладка<br>(h=0,002 ,<br>ρ=10кН/м3)                        | 0,02                                             | 1,2                                                           | 0,024                                              |
| 3. Пароізоляція<br>(h=0,001 ,<br>ρ=10кН/м3)                     | 0,01                                             | 1,2                                                           | 0,012                                              |
| <ul><li>4. Бетонна стяжка</li><li>(h=0,02, ρ=20кH/м3)</li></ul> | 0,4                                              | 1,1                                                           | 0,44                                               |
| Всього                                                          | 0,51                                             |                                                               | 0,572                                              |
| Тимчасове корисне                                               | 1,5                                              | 1,4                                                           | 2,1                                                |
| Всього на 1 м <sup>2</sup>                                      | 2,01                                             |                                                               | 2,672                                              |

# Навантаження на 1 м<sup>2</sup> перекриття

## Алгоритм створення моделі поверху в програмному комплексі SOFiSTiK.

- 1. Вибираємо необхідні матеріали в модулі SSD програмного комплексу SOFiSTiK.
- 2. Задаємо попеперечні розміри ригелів та колон в модулі поперечних перетинів.
- 3. Створюємо модель поверху в SOFiPLUS.
- 4. Виконуємо розрахунок.
  - **П.1.** Запускаємо SOFiSTiK та створюємо новий проект (рис. 51).

| Ulara ChECTUP Della                                      |                                                                     |                                                       |
|----------------------------------------------------------|---------------------------------------------------------------------|-------------------------------------------------------|
|                                                          | Project                                                             |                                                       |
| The she we say the state                                 | Name: D:\\$\Zdame                                                   | - 2                                                   |
|                                                          | Tide:                                                               |                                                       |
| Projects                                                 | Design Code                                                         |                                                       |
|                                                          | SNOP 52, 101-2003 (2004)                                            |                                                       |
| I New Project                                            | SNP - 52101 - PU -                                                  |                                                       |
| Gpen Project                                             | Altitude: 0.0 [m] Zones: Wind: III 🔹 Category: 🖪 🔹 Snow: [1]        | / 💌 Earthquake: 7 💌                                   |
| Pacant Ella i Ist                                        | System                                                              | Celculation                                           |
| neteni rile List                                         | 🕐 3D Frane 🔮 3D FEA                                                 | Orientation of Deadload: Negative Z-Axis              |
| <ul> <li>D.D.MTC.20420K</li> </ul>                       | C 2D Frame C 2D Wall                                                | Type of Calculation: Plane Stress System *            |
| D: RAMA.sofistik                                         | 🗇 20 Girder System 🍈 20 Slab 💮 20 Prestressed Slab                  | Module:                                               |
| C:\Lisers\budmeh_2\Documents\607p.                       | Graps                                                               | System preview                                        |
| C:\Users\budmeh_2\Documents\Drawing                      | Fixed Group Divisor: 10000                                          |                                                       |
| C:\Users\budmeh_2\Desktop\ rutective                     | Automatic Factor group base: 10000                                  |                                                       |
| C:\Users\budmeh_2\Desktop\bogdan.s                       |                                                                     |                                                       |
| C:\Users\budmeh_2\Desktop\1.sofistk                      | Unit Set: Standard units (m, kN, sec with some historic deviations) |                                                       |
| C:\Lisers\butmeh_2\Desktop\SOFGTiK\                      | Language: English                                                   |                                                       |
| C:\Users\budmeh_2\Desktop\Fepvanor                       | Boxed Values                                                        |                                                       |
| D: RAMA.sofistik                                         | Preprocessing                                                       |                                                       |
| C V key burnet 20 proget                                 | SCRIPLUS(-X) - Graphical Preprocessing                              | n                                                     |
| Coll temple deals - The and - Star                       | Initial Workspace: 20 [m] O m O cm O mm @ Unit Set @ Automatical    | ly (Structural Elements) 💮 Menually (Finite Elements) |
| <ul> <li>Universiptionen_2tioocuments(s0 7 p.</li> </ul> |                                                                     |                                                       |
| C-V Kerciturimeh 2/Decuments/Drawin                      |                                                                     | Cik Cancel Help                                       |

Рис. 51. Створення нового проекту в SOFiSTiK

**П.2.** В розрахунковому модулі SSD назначаємо матеріал конструкції – бетон C20/25 (B20). Для цього в пункті Materials потрібно зробити подвійній клік лівою кнопкою миші на строчці з матеріалом (В 20). У відчиненому вікні вибрати Classification 20 (рис. 52).

| SOFISTIK Structural Desktop - [D]                                                                                                    | SCRISTIC Design Tote Material                                                                                                    |             |
|----------------------------------------------------------------------------------------------------|----------------------------------------------------------------------------------------------------|-------------|
| 🚼 File Loadcase View Seloci                                                                                                    |                                                                                                    | - 8 2       |
| D 🖬 💋 🔍 🗃 🐩 🧏                                                                                                    | SKUP 52. 101-2003 (2004) (RL)                                                                                                    |             |
| ~ He Hr O System . 9                                                                                                    | Number: 1 Title: 8 20 (SP 52-101-2003)                                                                                                    |             |
| Project X                                                                                                    | Type: (SP 52-103-2003) Standard Concrete  Classification: 20  Vind of Cement:                                                                                                    |             |
| System Information     Weterula     Meterula     LE 20 (SP 52-101     Cross Sections     Interpoleted sections     Software Analysis     Uinear Analysis | Proceties         Strength         Becking           General properties         Advenuend>>           Suffwaght:         ν         25:0           Suffwaght:         ρ         2:00           Temporture coeff::         a         1.000e-05           Basic modulas:         E         2.700e+04           Passon ratio:         μ         0.200 | OFISTIK     |
| 4 Superpositioning<br>≠ Design Area lisments<br><sup>1</sup> ∰ Design parameters of<br>Sign Design ULS - area ele                                        | Stream Roduka:     G     1,140+104     [44*0]       Compression modulus:     K     1,120+104     [44*0]       Stream-Strain Durves     Property Sets     Thermal Properties         OK     Cancel     Help                                                                                                    |             |
|                                                                                                    | K cometry M Look & Reads                                                                                                    | 49 Update × |
|                                                                                                    | Project:                                                                                                    | 1           |
|                                                                                                    | User: Duckmen_z                                                                                                    | Ŧ           |
|                                                                                                    | Code: SNIP 52101                                                                                                    |             |
|                                                                                                    |                                                                                                    |             |
|                                                                                                    |                                                                                                    |             |
|                                                                                                    | Project Nodes Beams Trusses Cables Structural-Lines Benents Solid Benents Springs Groups                                                                                                    |             |

Рис. 52. Вибір матеріалу конструкції

Аналогічно вибираємо клас арматури.

**П.3.** Запускаємо графічний модуль SOFiPLUS (рис. 53), в ньому, використовуючи інструменті AutoCAD, креслимо розрахункову модель конструкції, дотримуючись її геометричних розмірів. Для запуску SOFiPLUS потрібно зробити подвійній клік лівою кнопкою миші на SOFiPLUS(-X).

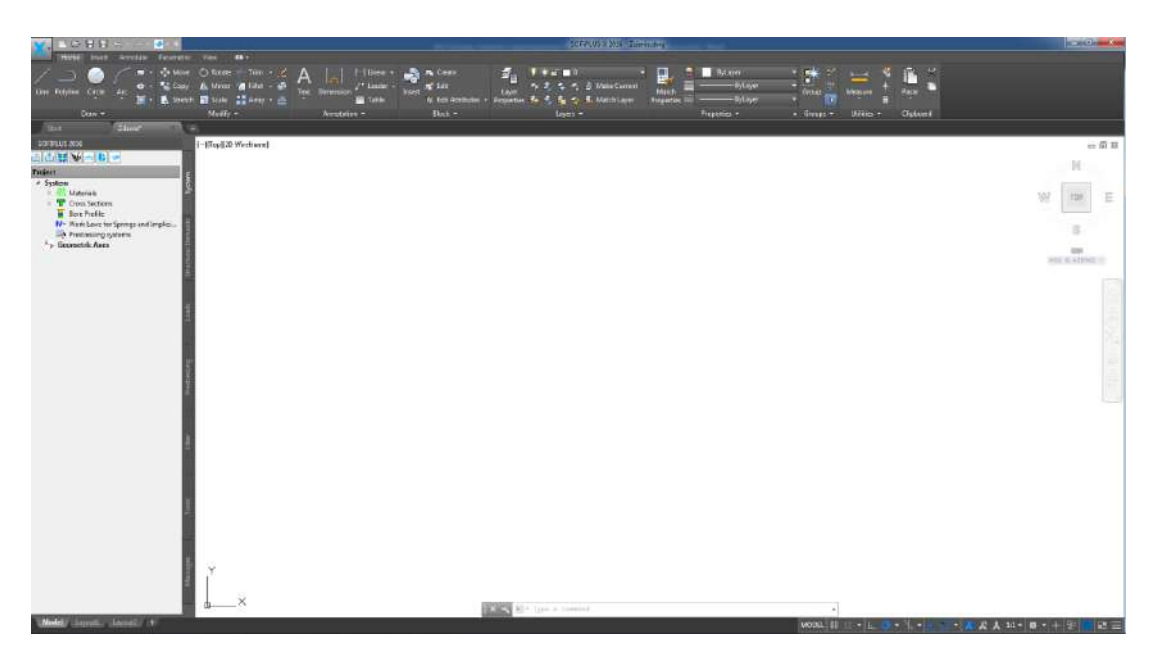

Рис. 53. Модуль SOFiPLUS

Назначаємо жорсткість елементів. Натискаємо правою кнопкою миші на Cross Sections. Відкривається список, з якого вибираємо New Standard Sections (рис. 54).

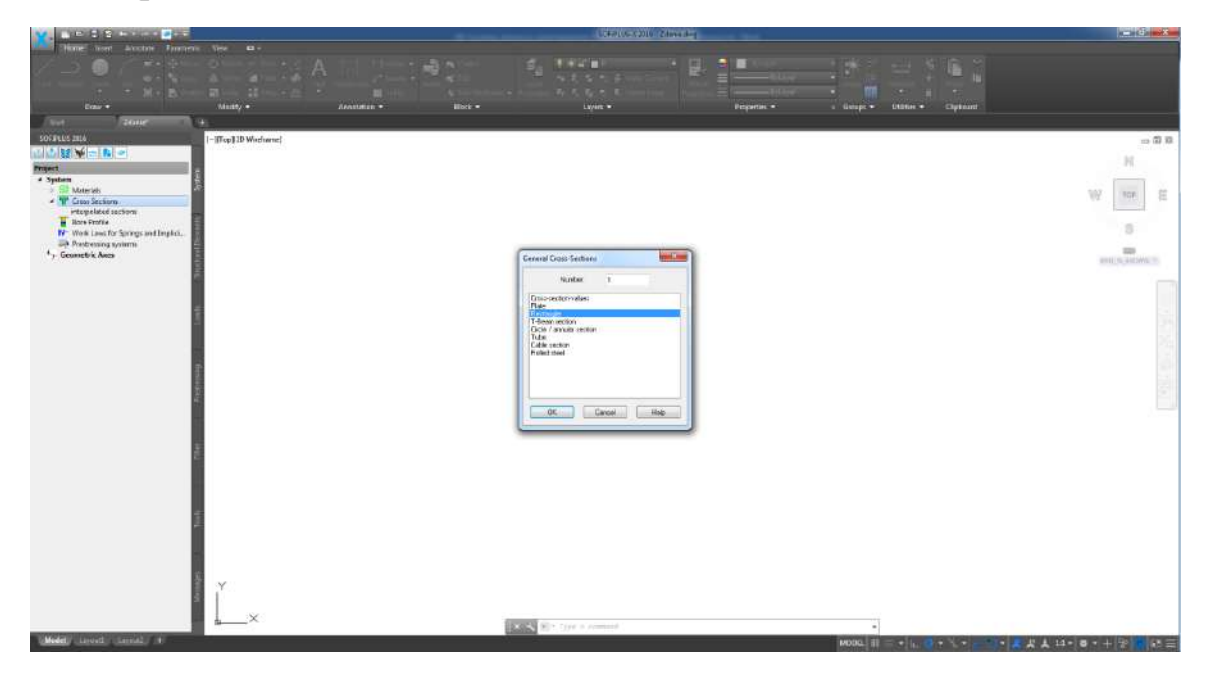

Рис. 54. Назначаємо жорсткість елементів конструкції

Із списку вибираємо Rectangle. В строчці Section Туре записуємо ім'я, вказуємо розміри поперечного перерізу (рис. 55-56).

| ten Zauser +<br>Statistication<br>Statistication | fine]                                                                                                    |                                |                 | - 82<br>H<br>H                   |
|----------------------------------------------------------------------------------------------------|----------------------------------------------------------------------------------------------------|--------------------------------|-----------------|----------------------------------|
| Create Bellow     To NATION     To NATION     TO NATION     TO NATION     TO NATI                                                                                                    | Souther Table 2000     Souther Table 2000       Souther Table 2000     Souther Table 2000       Margor 1     Souther Table 2000       Margor 101     Souther Table 2000       Margor 101     Sou | Nacional Antophyliology (1998) |                 | er<br>Benederling<br>Benederling |
|                                                                                                    | [SectoralVides 11]                                                                                                    |                                | Dt. Carvel Mate |                                  |

Рис. 55. Вибір поперечного перерізу елементів (ригель)

| Ban - Male -<br>Ban - Male -<br>Ban - District -<br>Constant - District -<br>Constant - District -<br>Present -                                                                                                    | Anodese + Brd +                                                                                                    | En la su mana anti-<br>su su su su su su su su su su su su su s | and a second second sec | - <i>0</i> H |
|----------------------------------------------------------------------------------------------------|----------------------------------------------------------------------------------------------------|-----------------------------------------------------------------|----------------------------------------------------------------------------------------------------|--------------|
| <ul> <li>Terminational Activity of the second second s</li></ul> | SOCETIC Recording Constraint Not 3 Section Tale Note: 1 Section Tale Note: 1 Section Tale Not | Number         Los ADD/T © X1-XXX                               |                                                                                                    |              |
|                                                                                                    | (second cave ( ))                                                                                                    |                                                                 | 06. Cevel Hito                                                                                                    |              |

Рис. 56. Вибір поперечного перерізу елементів (ригель)

| Dour Turner<br>Construction<br>Construction<br>Constr | Arrentezer. + Rest. +                                                                                                    | T and the second second | and and a second second secon | e 6 8 8 |
|----------------------------------------------------------------------------------------------------|----------------------------------------------------------------------------------------------------|----------------------------------------------------------------------------------------------------|----------------------------------------------------------------------------------------------------|---------|
| Constraint data     The second second s                                                                                                    | SOFESSIC Revenues Creati Section Neir     1       Section Tele     Labora       Warrand     Tele Suppre Suit of SUSS       Predict (x)     0.000       Works Internationality     1       Virgit (x)     0.000       Virgit (x)     0.000       Virgit (x)     0.000       Virgit (x)     0.000       Virgit (x)     0.000       Virgit (x)     0.000       Virgit (x)     0.000       Virgit (x)     0.000       Virgit (x)     0.000       Virgit (x)     0.000       Virgit (x)     0.000       Virgit (x)     0.000       Virgit (x)     0.000 | Memory     10.60(39.5300.000)     1       "Stronomizet     1.60(39.5300.000)     1       "Toda visiossent     1.60(39.5300.000)     1       "Toda visiossent     manature discussent     1       "Toda visiossent     manature discussent     1       "Toda visiossent     manature discussent     1       "Toda visiossent     manature discussent     1       "Toda visiossent     1     1       "Toda visiossent entrome"     1     1       "Toda visiossent entrome"     1     1       "Toda visiossent entrome"     1     1       "Toda visiossent entrome"     1     1       "Toda visiossent entrome"     1     1       "Toda visiossent entrome"     1     1       "Toda visiossent entrome"     1     1       "Toda visiossent entrome"     1     1       "Toda visiossent entrome"     1     1       "Toda visiossent entrome"     1     1       "Toda visiossent entrome"     1     1       "Toda visiosent entrome"     1     1       "Toda visiosent entrome"     1     1       "Toda visiosent entrome"     1     1       "Toda visiosent entrome"     1     1       "Toda visiosent entrome"     1     1 <td></td> <td></td>                                                                                                    |                                                                                                    |         |
| Y X                                                                                                    | (Sectoral Volume 1))                                                                                                    | M <sup>+</sup> by a recent                                                                                                    | CA Grost Nee                                                                                                    |         |

Рис. 57. Вибір поперечного перерізу елементів (колона)

Використовуючи плани будівлі побудуємо сітку колон (рис.58.)

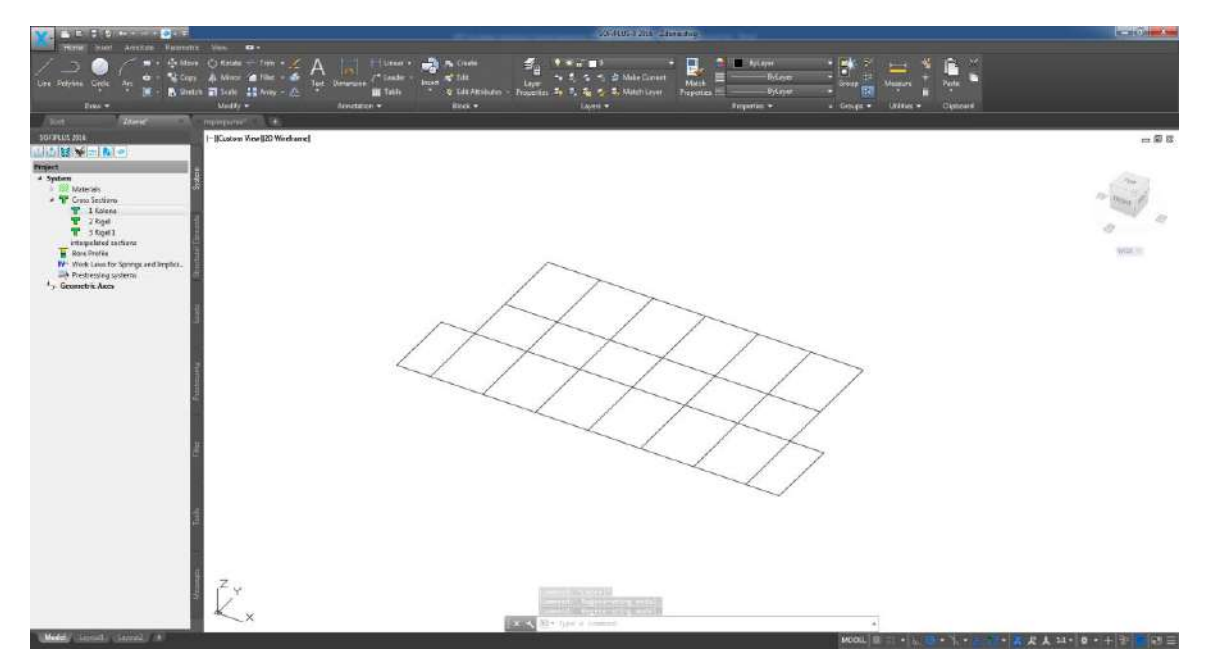

Рис.58. Сітка колон (побудована по планам будівлі)

В точках перетину ліній встановимо колони, задаючи висоту колон з розрізу (рис.59).

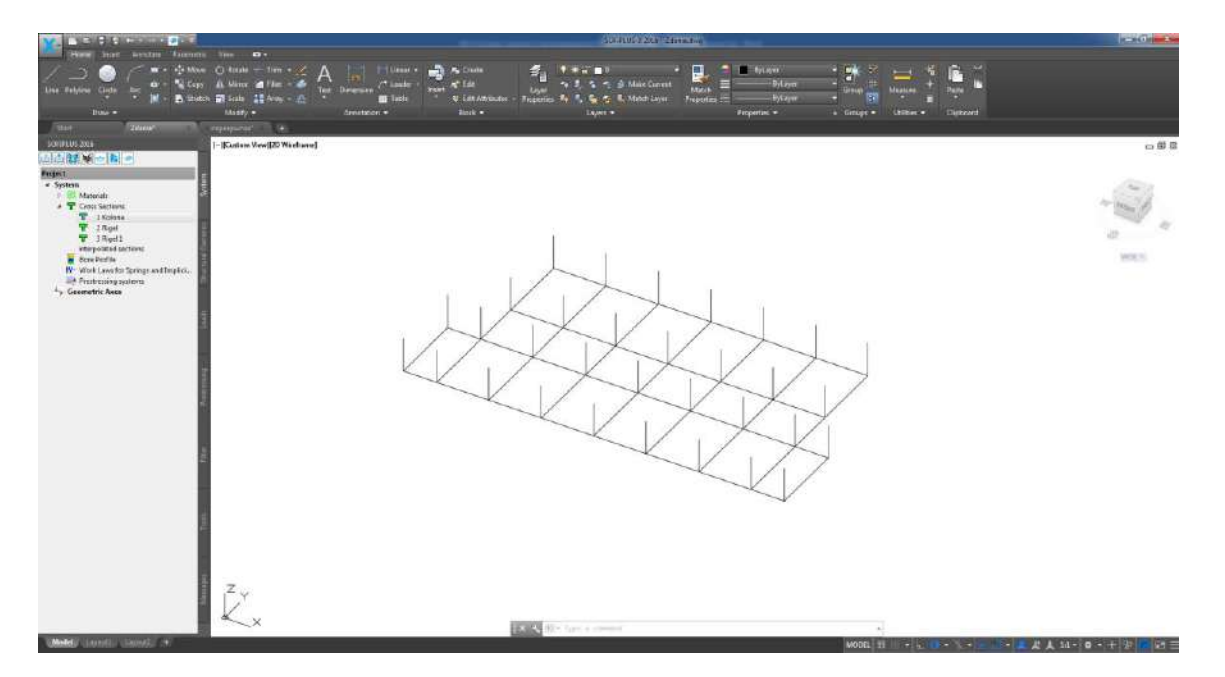

Рис.59. Схема росташування колон на створенній сітці згідно з планом

Щоб призначити жорсткість елементам ферми, зайдемо в закладку Structural Elements, виберемо Line та наведемо розрахункову схему рами. В вікні Structural Line Beam/Cable і в списку Element Туре вибираємо Centric Beam (балочні елементи), вибираємо поперечний переріз колон (рис. 60 - 61).

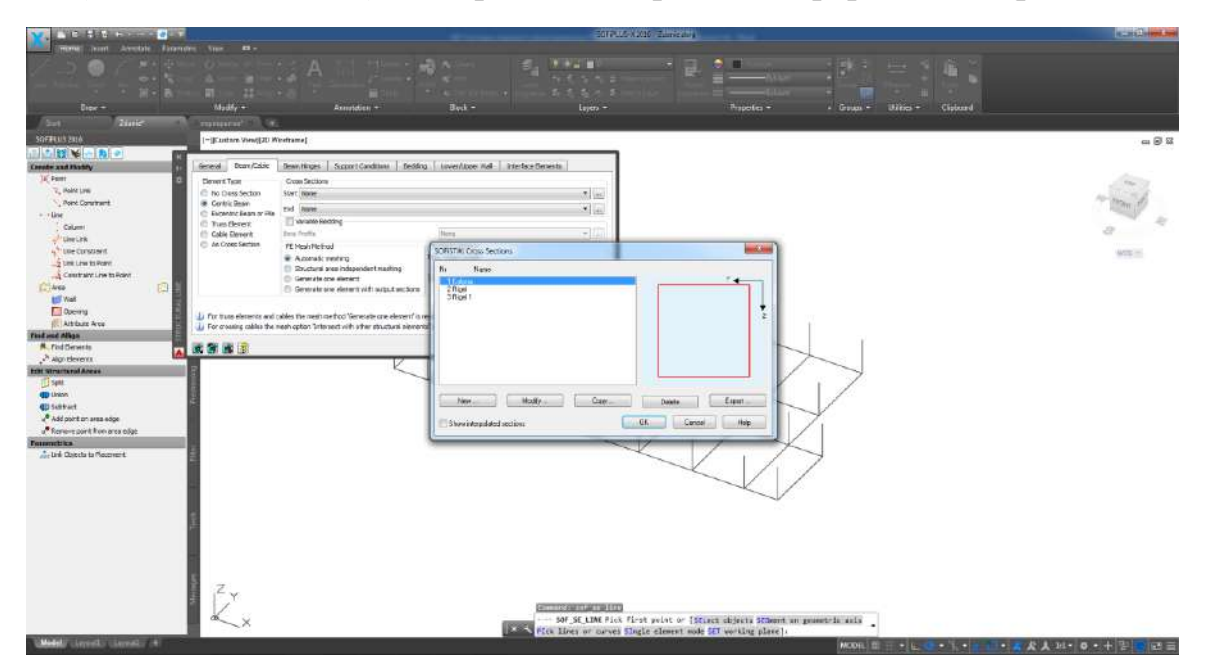

Рис. 60. Вибір поперечного перерізу колон

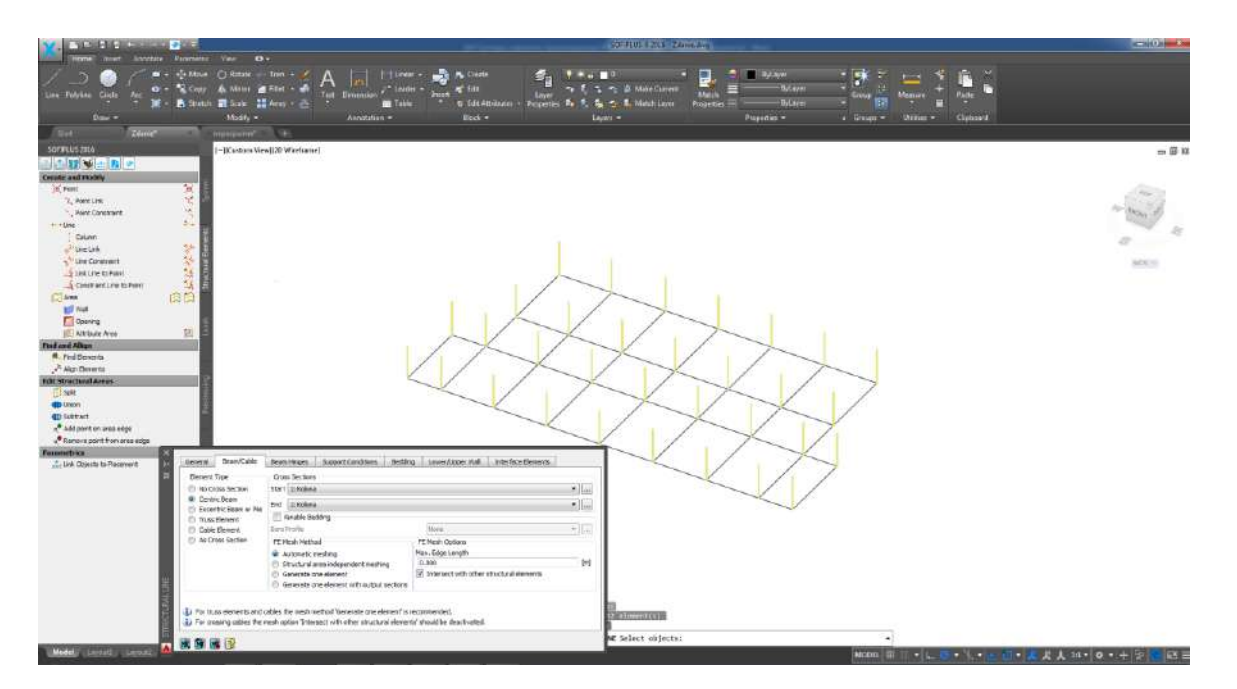

Рис. 61. Призначення жорсткості колонам

Будуємо схему ригелів згідно архітектурного плану (рис.62) та задаємо їх жорсткість (рис. 63-64).

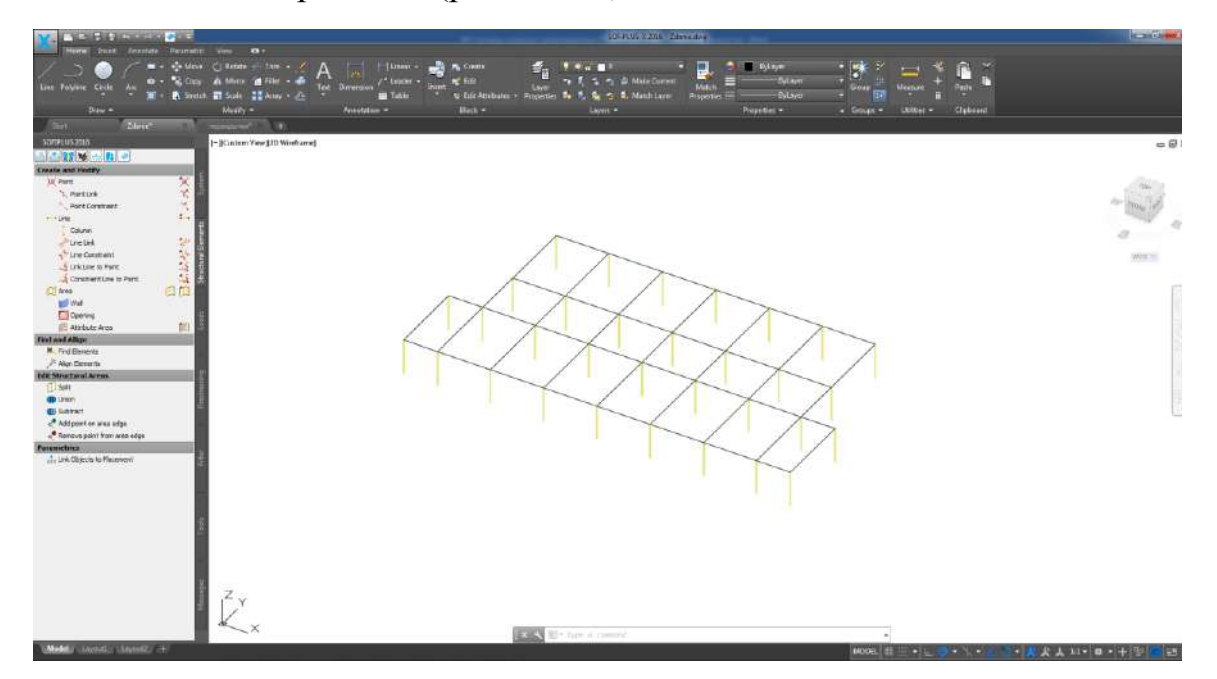

Рис.62. Схема ригелів згіднго архітектурних планів

| ¥                                                                                                    | tostos sun sinaraj                                                                                                    |            |
|----------------------------------------------------------------------------------------------------|----------------------------------------------------------------------------------------------------|------------|
| Dave Fried Associate                                                                                                    |                                                                                                    | Capacitant |
|                                                                                                    | - Kater Ver 13 Weber                                                                                                    | - 0 S      |
| Stants and Holds<br>Claim<br>Scherit<br>Scherit<br>Scher |                                                                                                    | NET COLOR  |
| े former part fires are able<br><b>Partereting</b><br>े (M. Dendo to Represe)                                                                                                    | Immerial         Mexicology         Securit constants         modify           Or Son Securities         Securities         Securities         Securities           Or Son Securities         Securities         Securities         Securities           Or Son Securities         Securities         Securities         Securities           Or Son Securities         Securities         Securities         Securities           Or Son Securities         Securities         Securities         Securities           Or Son Securities         Securities         Securities         Securities           Or Son Securities         Securities         Securities         Securities           Or Son Securities         Securities         Securities         Securities           Securities         Securities         Securities         Securities           Securities         Securities         Securities         Securities |            |
|                                                                                                    | u) be train deren an dariet in eine Stevelle werden der standen der sammehold.                                                                                                    |            |

Рис.63. Вибір поперечного перерізу ригелів

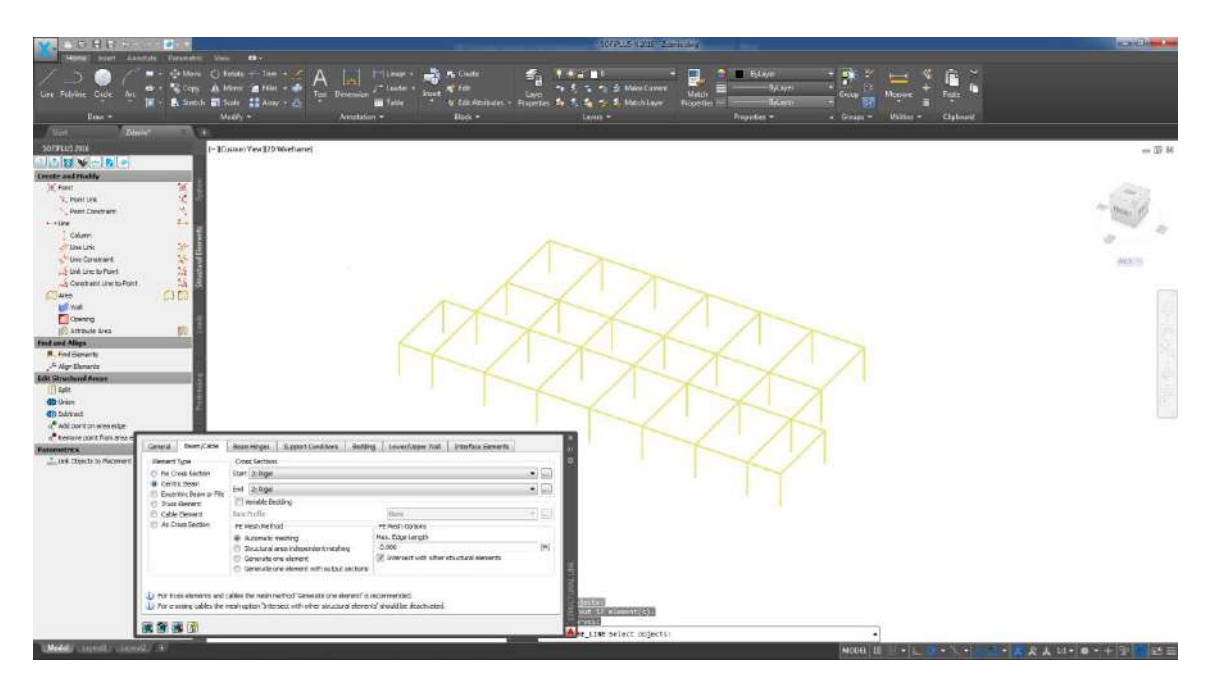

Рис. 64. Призначення жорсткості ригелям

Створюємо плиту перекриття. В закладці Structural вибираємо Area і вказуємо кути пластини. В вікні Structural Area в строчці Thickness вказати товщину пластини (рис. 65). Вказуємо курсором крайні точки контура плити перекриття (рис.66.)

| Image: State of the state of the state o                                                                                                    |           |
|----------------------------------------------------------------------------------------------------|-----------|
| Object 2000, American Control (Control (American Control (Control (American Control (Control (American Control (Control (American Control (Control (American Control (Control (American Control (Control (American Control (Control (American Control (Control (American Control (Control (American Control (Control (American Control (Control (American Control (American Control                                                                                                    | 5, an B/B |
| Cardia Cardia Marcina Cardia<br>III Antal<br>III Antal<br>IIII Antal<br>III Antal<br>IIII Antal<br>IIII Antal<br>III Antal<br>III Antal<br>III Antal |           |
| L'une contract<br>L'une font                                                                                                    | Mat 3     |
| A Gransestar bran A Gransestar bran A Gransestar                                                                                                    |           |
| Refeat/Adu                                                                                                    |           |
| KAR Attraction & Armon                                                                                                    |           |
| Annone port for any edge     Annone port for any edge     Annone port for any edge     Annone port for any edge     Annone port for any edge     Annone port for any edge     Annone port for any edge     Annone port for any edge     Annone port for any edge      Annone port for any edge      Annone po                                                                                                    |           |
| Under 1         Oracle         Anne         ILI B 30 OD 55:315:3000*           Image: Inclusion of the Control of the Control of the Cont                                                                                                    |           |
|                                                                                                    |           |
|                                                                                                    |           |

Рис.65. Завдання товщини плити перекриття

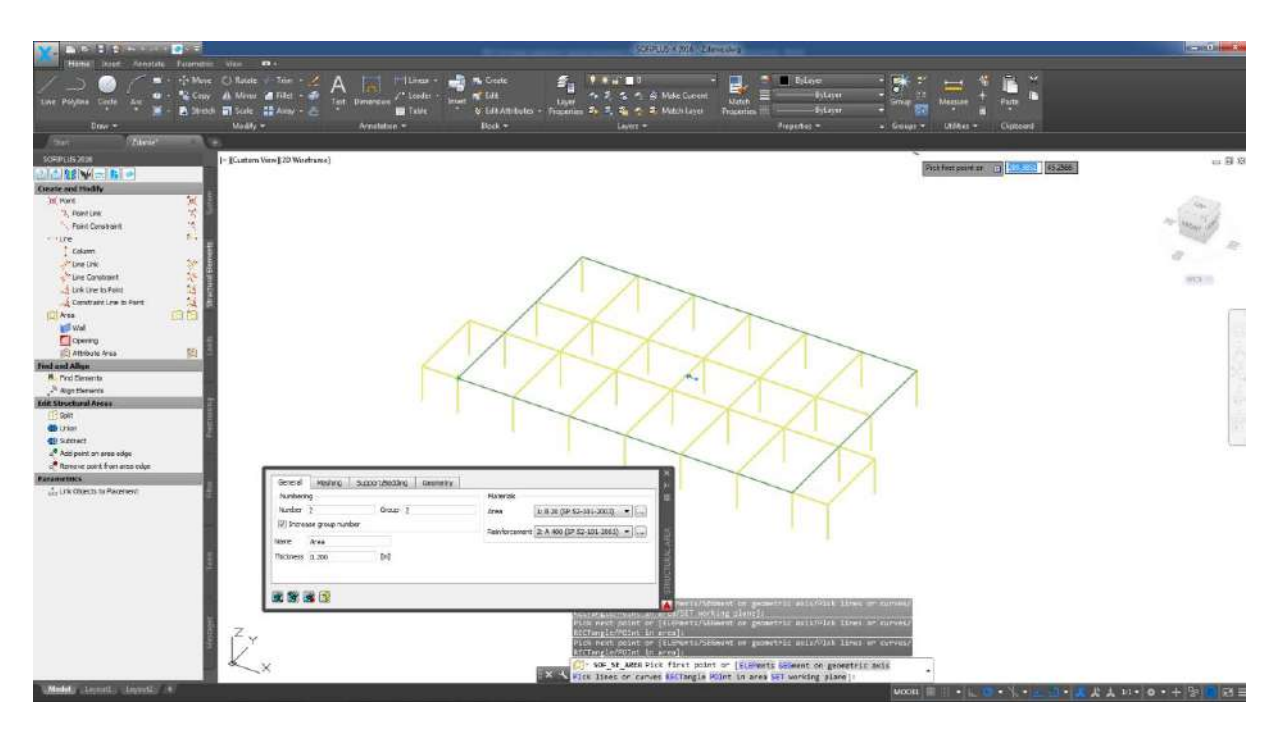

Рис.66. Завдання контуру плити перекриття подвалу

Прикладаємо до плити перекриття задане навантаження. Заходимо в закладку Loads та вибираємо Loadcase Manager. В вікні Loadcase Manager в закладці Loadcase створюємо навантаження з іменами (рис. 67):

- для навантаження на перекриття  $q_{1post}$  та  $q_{1vrem}$ ;

- для навантаження на плити покриття  $q_{2post}$  та  $q_{2sneg.}$ 

А також  $q_{sobs.ves}$ .

| ŵ.  | Title       | Action          | Factor of dead weight | ¥    | -u y | -f 1 | y-a  | ψ-0  | ψ-1  | ψ-2  |  | New    |
|-----|-------------|-----------------|-----------------------|------|------|------|------|------|------|------|--|--------|
| 1 1 | q sobst.ves | G dead load     |                       | 1.10 | 1.10 | 0.90 | 1.00 | 1.00 | 1.00 | 1.00 |  | Conv   |
| 2 1 | qlpost      | G dead load     |                       | 1.00 | 1.10 | 0.90 | 1.00 | 1.00 | 1.00 | 1.00 |  |        |
| 3 1 | q1vrem      | Q variable load |                       | 1.00 | 1.20 | 0.00 | 1.00 | 0.95 | 0.95 | 0.95 |  | Delete |
| 4 1 | q2post      | G dead load     |                       | 1.00 | 1.10 | 0.90 | 1.00 | 1.00 | 1.00 | 1.00 |  |        |
| 5 . | q2sneg      | Q variable load |                       | 1.00 | 1.20 | 0.00 | 1.00 | 0.95 | 0.95 | 0.95 |  |        |
|     |             |                 |                       |      |      |      |      |      |      |      |  |        |
|     |             |                 |                       |      |      |      |      |      |      |      |  |        |

Рис. 67. Створення навантаження

Завантажимо раму розподіленим навантаженням. В закладці Loads вибираємо Free Loads → Area Load. В вікні, яке з'явилося, вказати інтенсивність навантаження (рис. 68-69). Курсором вказати крайні точки плити, на якій прикладене навантаження.

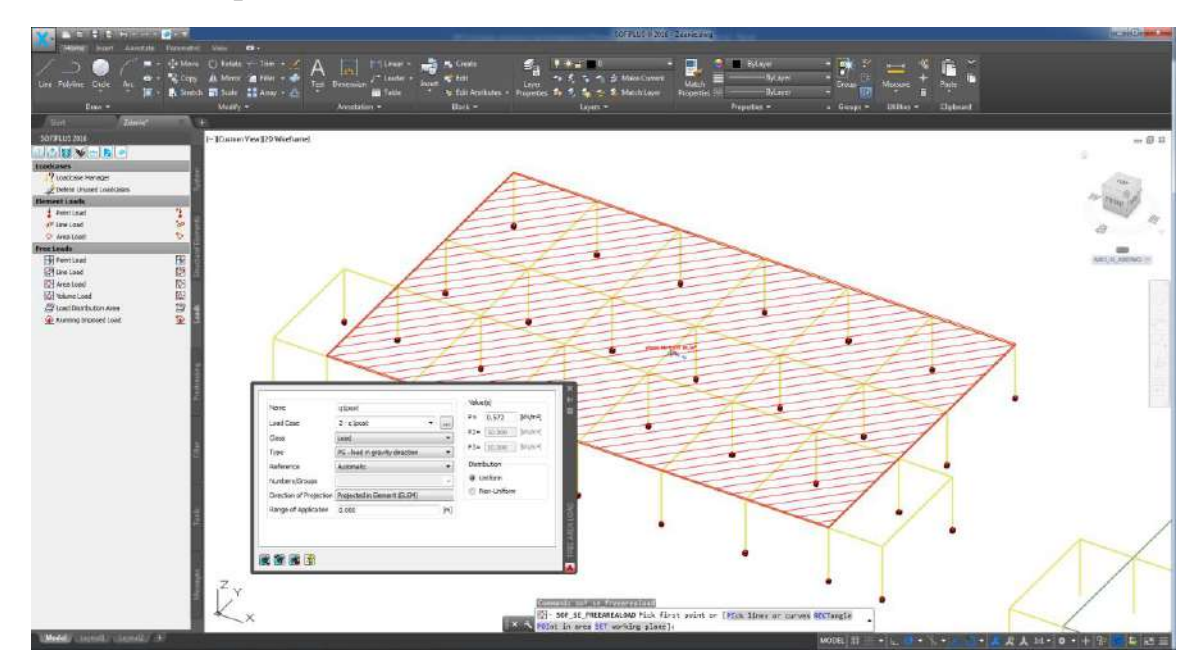

Рис. 68. Завдання розподіленого навантаження q<sub>1post</sub>

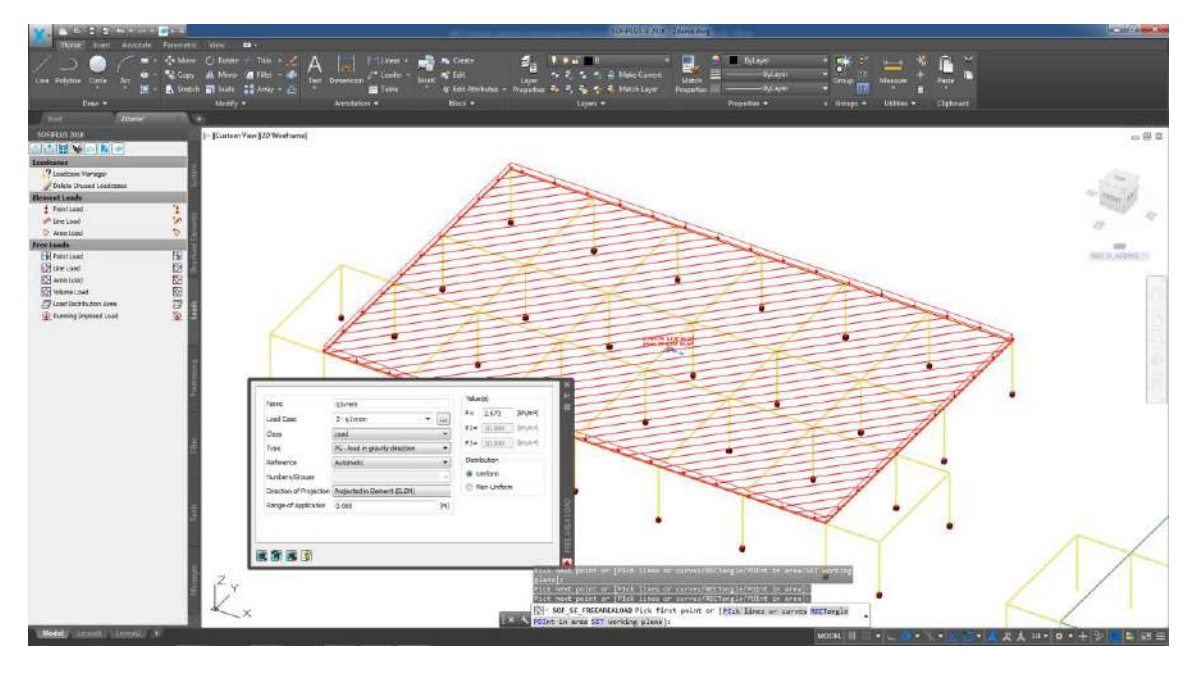

Рис. 69. Завдання розподіленого навантаження q<sub>1vrem</sub>

Для завдання опорних закріплень в закладі Structural Elements виберемо Point, в вікні Structural Point вибираємо закладку Support Conditions та вказуємо направлення, в яких накладаємо зв'язки: жорстке закріплення – PXX, PYY, PZZ, MXX, MYY та MZZ (рис. 70).

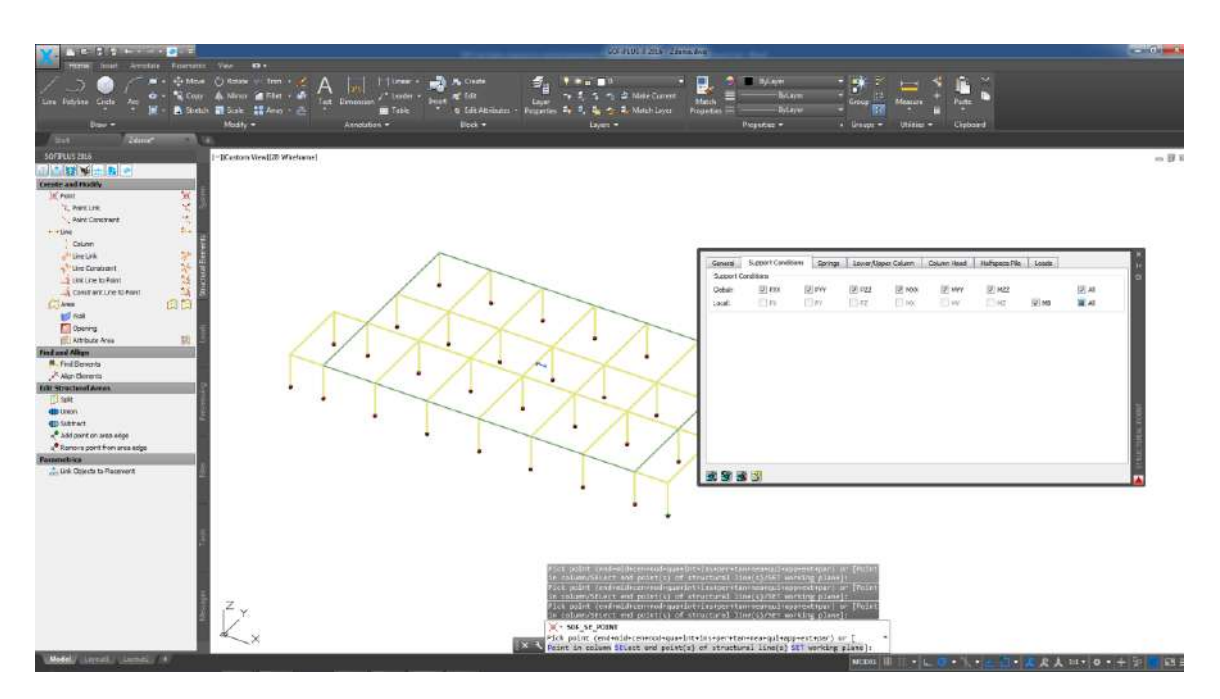

Рис. 70. Завдання опорних закріплень

## Перший поверх.

Аналогічним способом створюємо модель першого поверху враховуючи висоту колон – 3.75м (відрізняється від висоти колон підвалу) та схему розташування ригелів (рис.71–74)

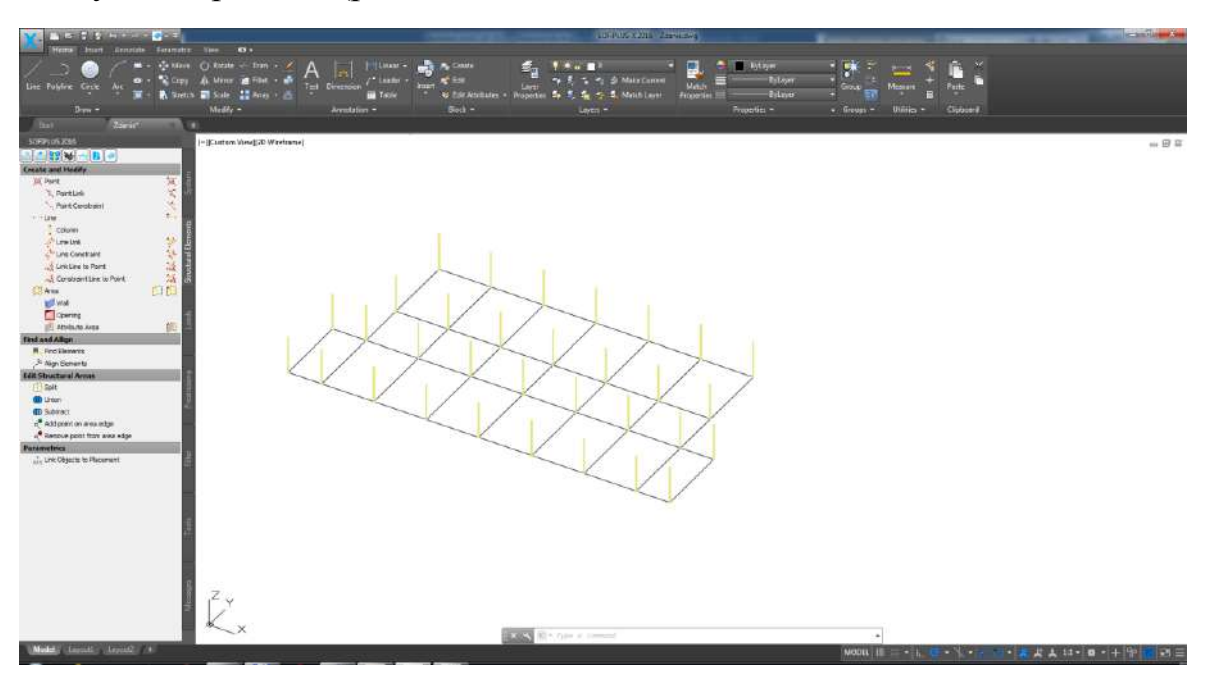

Рис.71. Схема розташування колон першого поверху

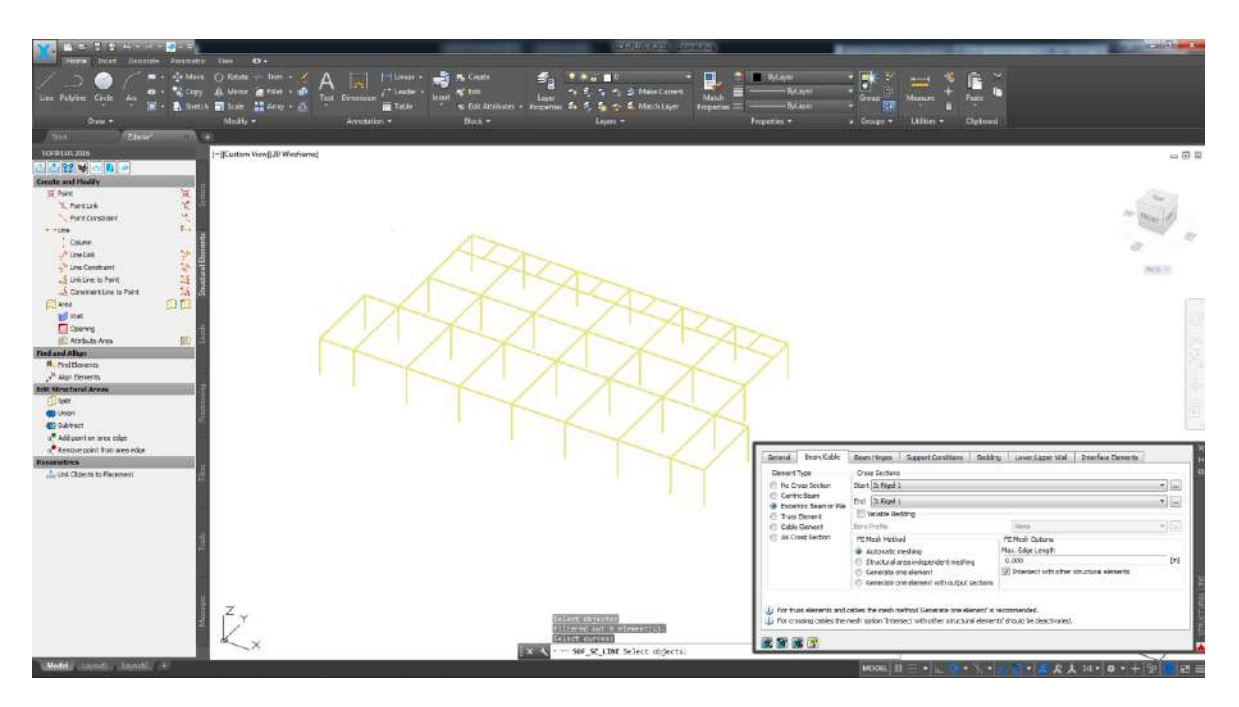

Рис.72. Схема розташування ригелів першого поверху

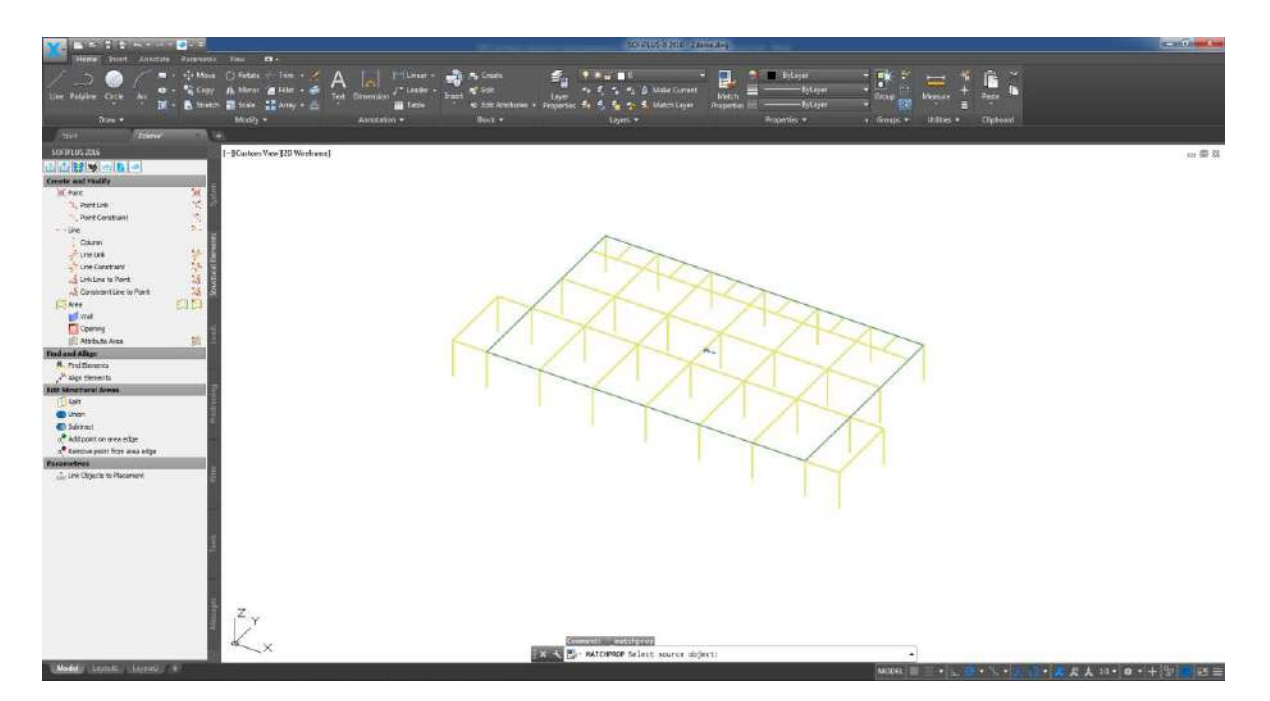

Рис.73. Схема розташування плити перекриття першого поверху

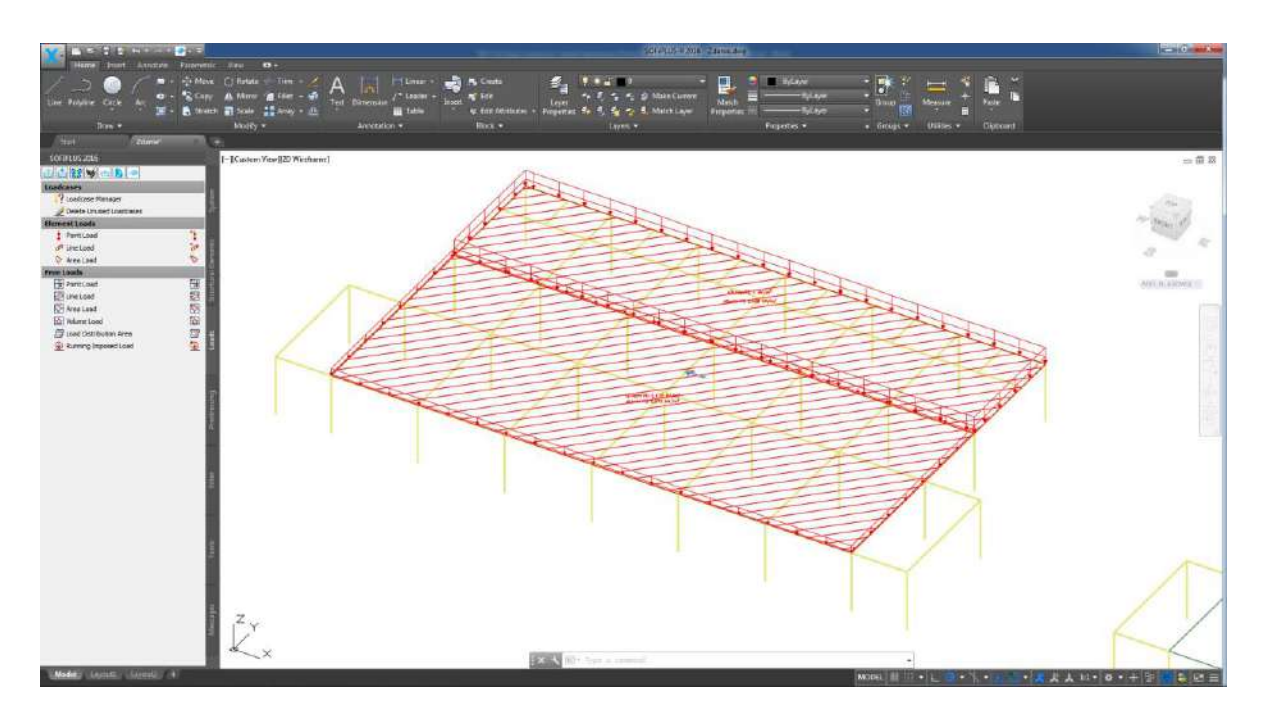

Рис.74. Схема завантаження плити перекриття першого поверху

Другий поверх (рис.75-78).

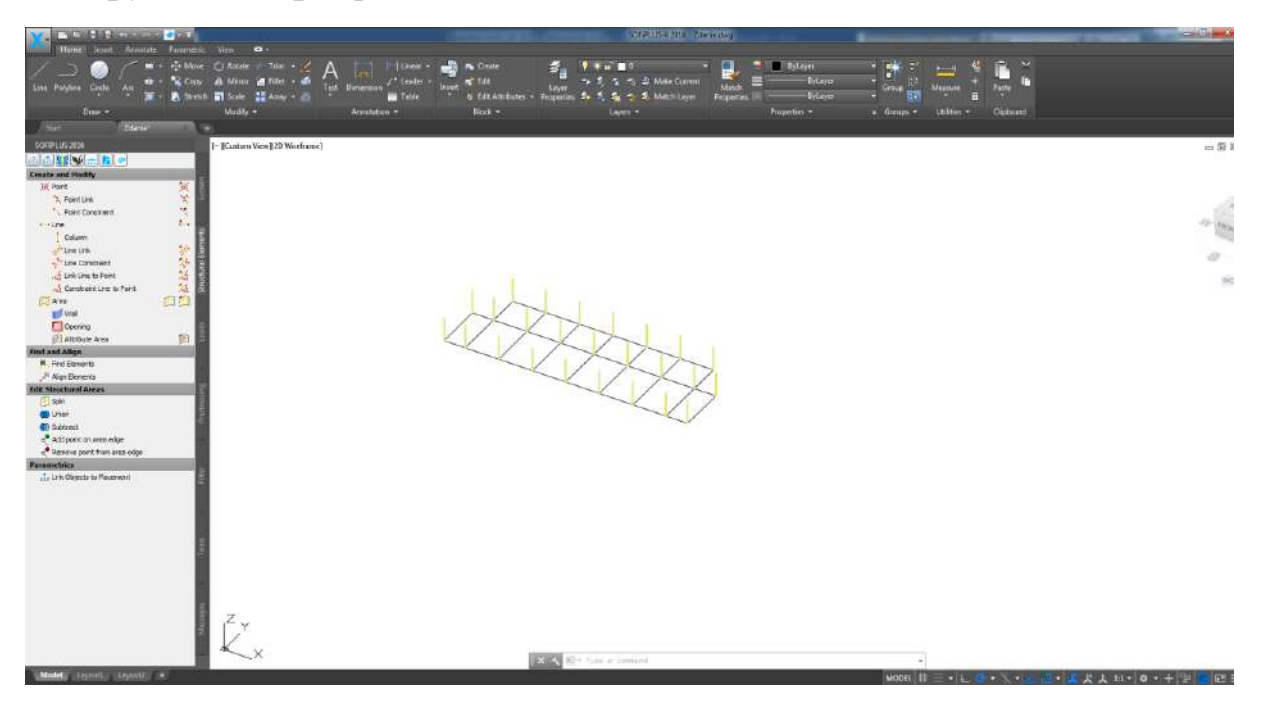

Рис.75. Схема розташування колон другого поверху

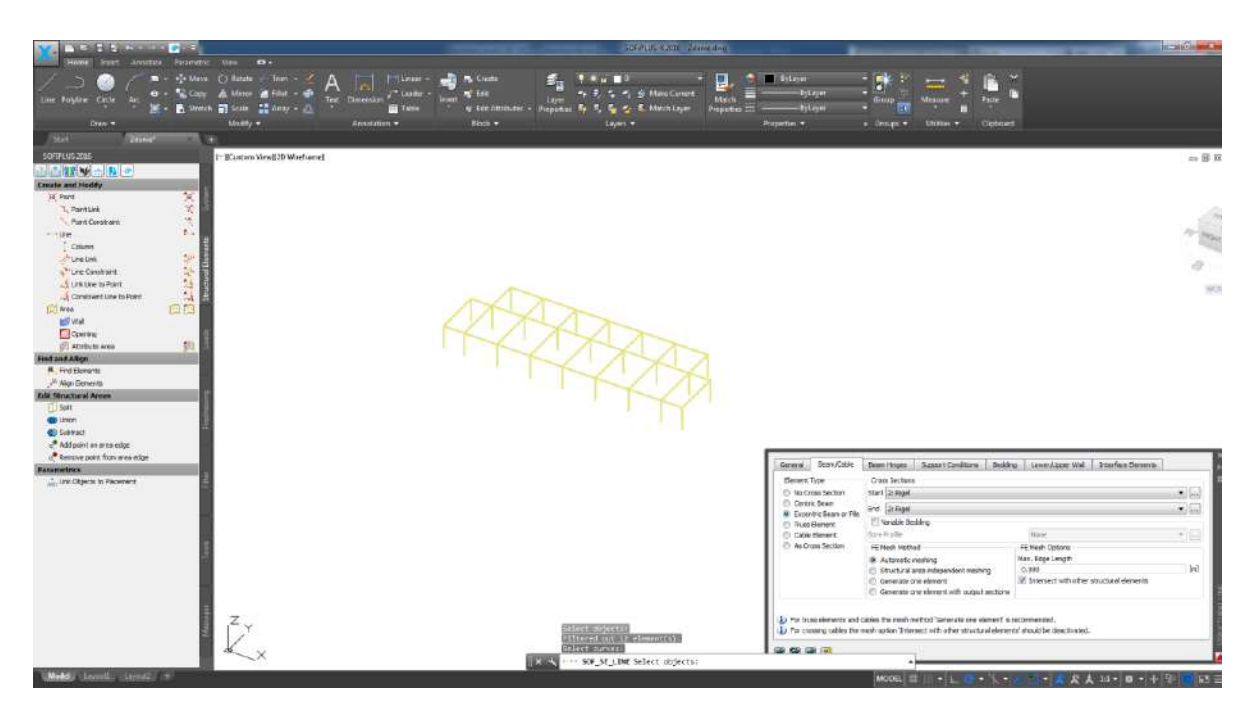

Рис.76. Схема розташування ригелів другого поверху

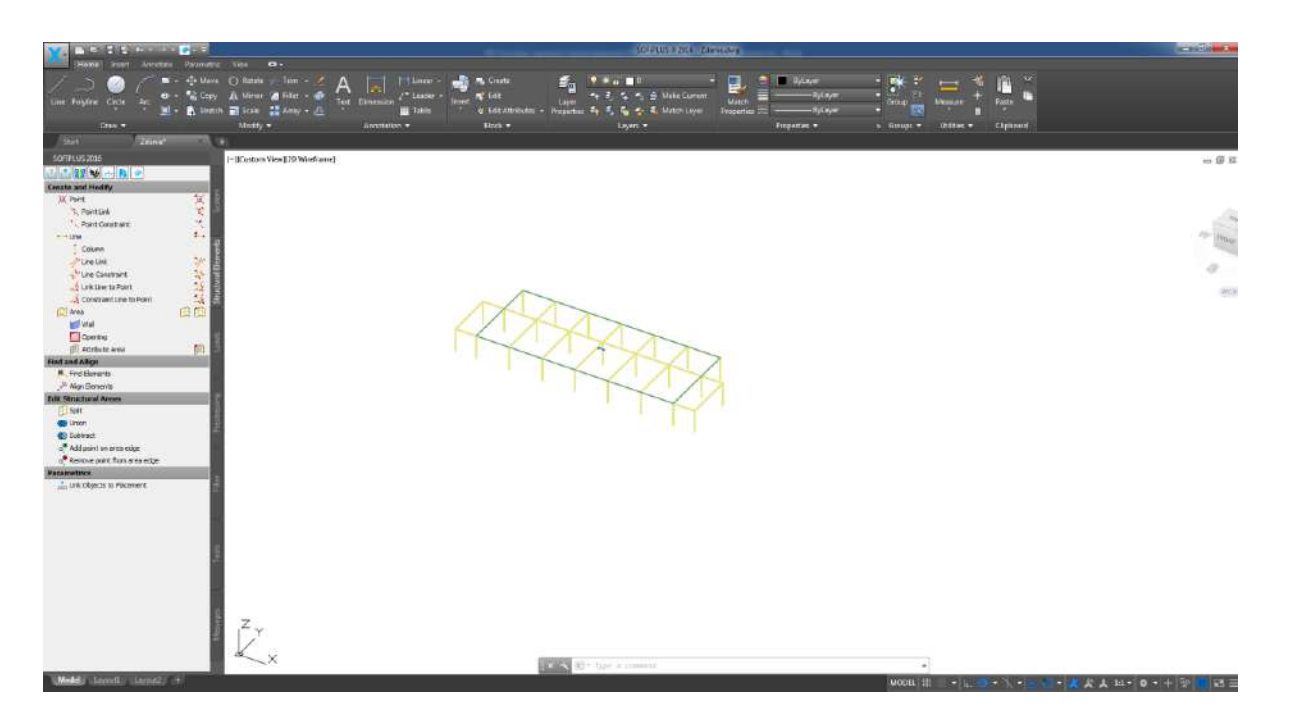

Рис.77. Схема плити перекриття другого поверху

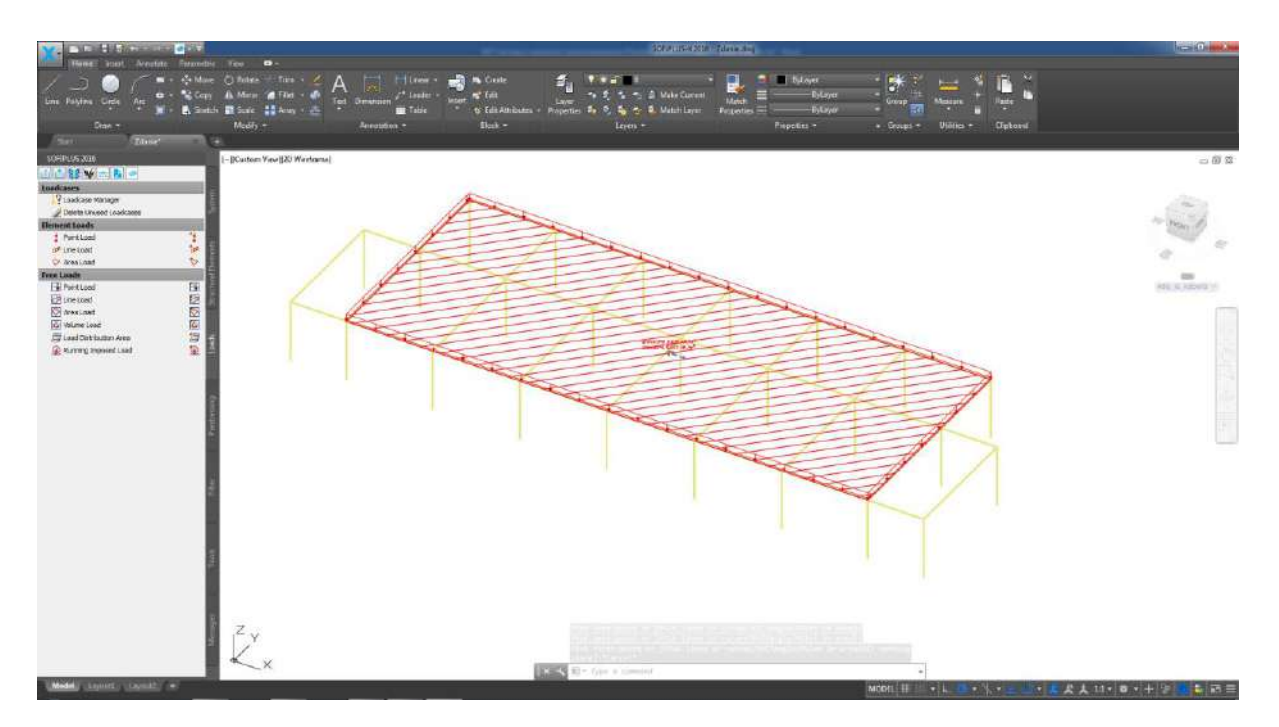

Рис.78. Схема завантаження плити перекриття другого поверху

Третій поверх (рис.79-82).

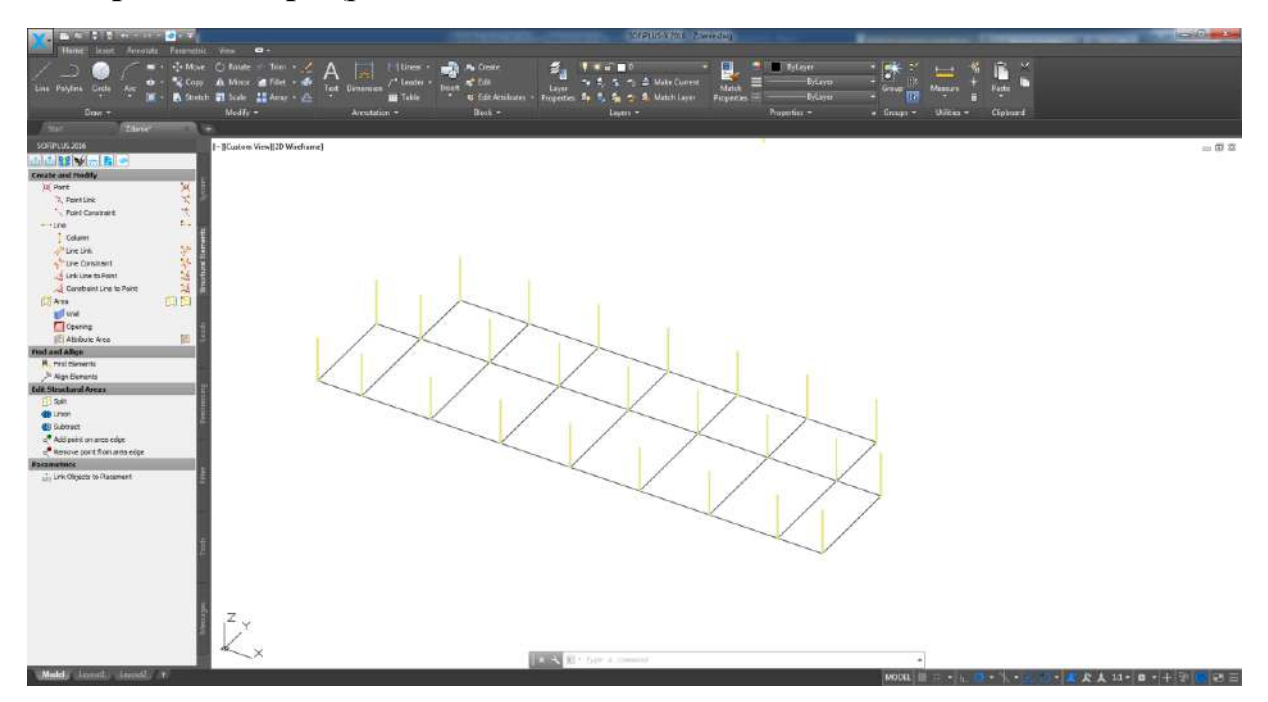

Рис.79. Схема розташування колон третього поверху

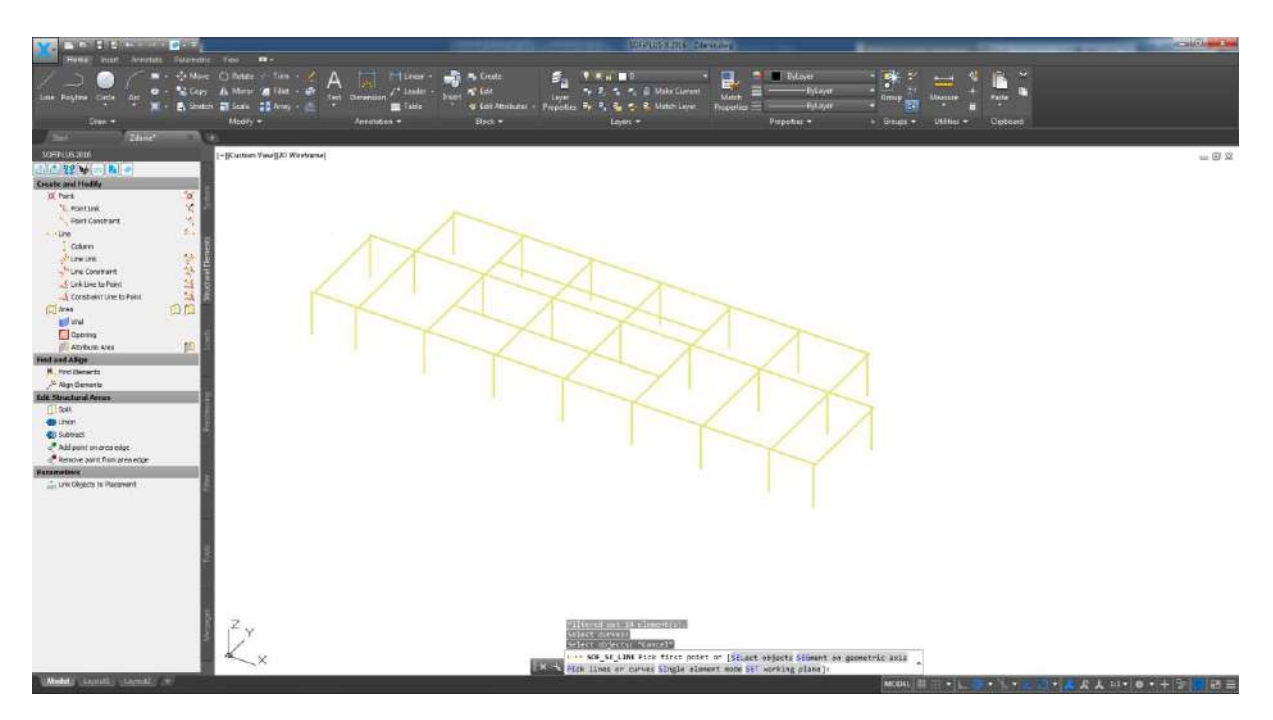

Рис.80. Схема розташування ригелів третього поверху

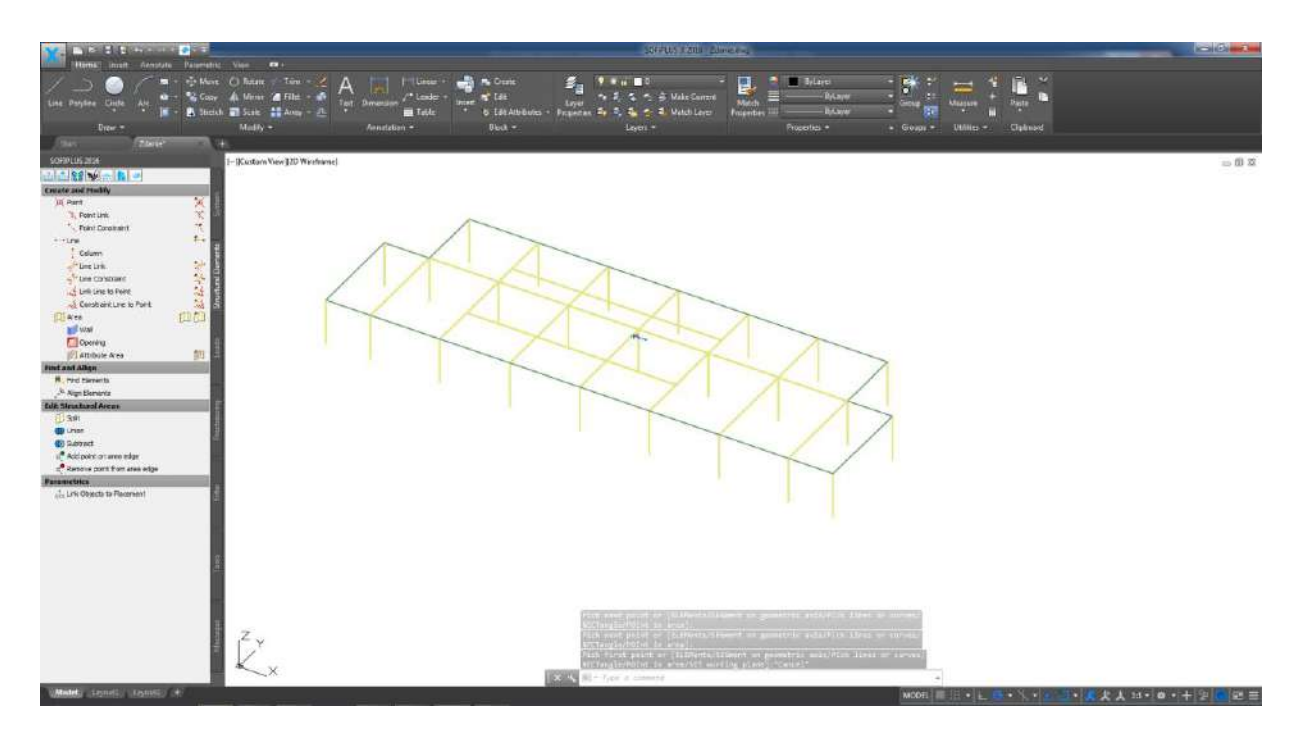

Рис.81. Схема плити перекриття третього поверху

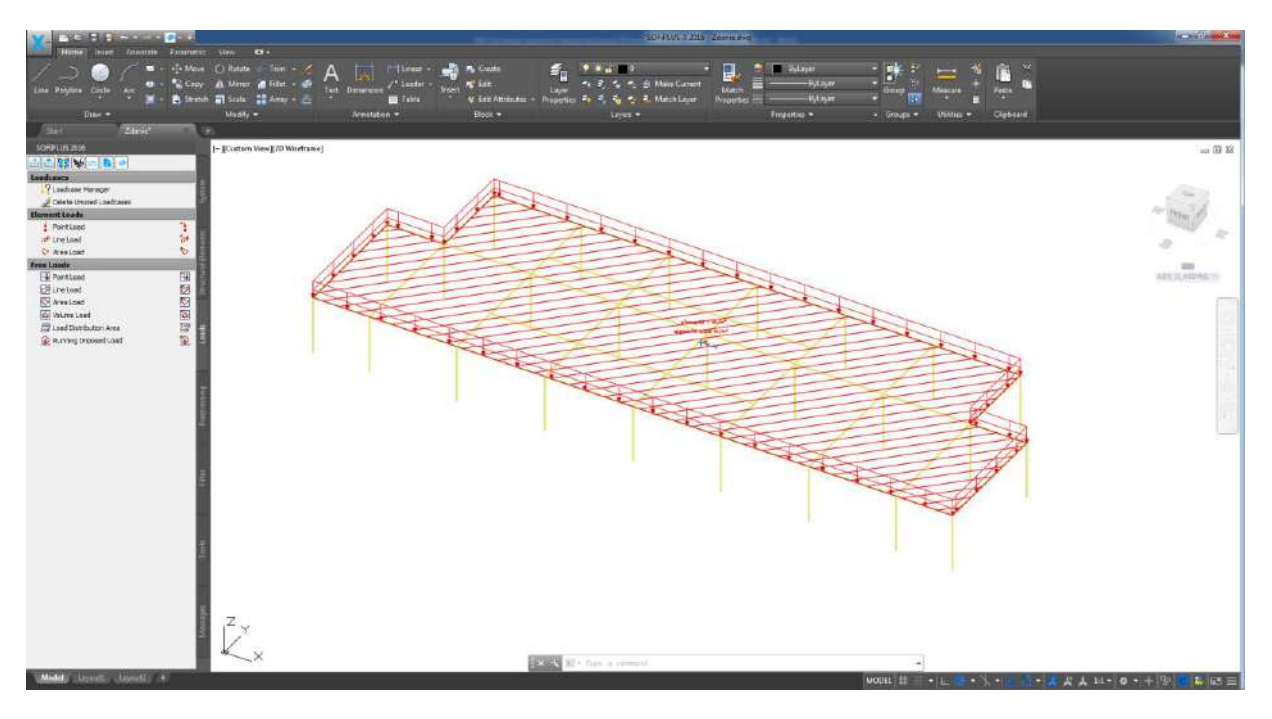

Рис.82. Схема завантаження плити перекриття третього поверху

Отримаємо повну розрахункову схему рами збіркою з окремих поверхів. Розрахункова схема просторової рами завершена (рис. 83) та готова для експорту в розрахунковий модуль програмного комплексу. Натискаємо на та відправляємо схему в розрахунковий модуль (рис. 84).

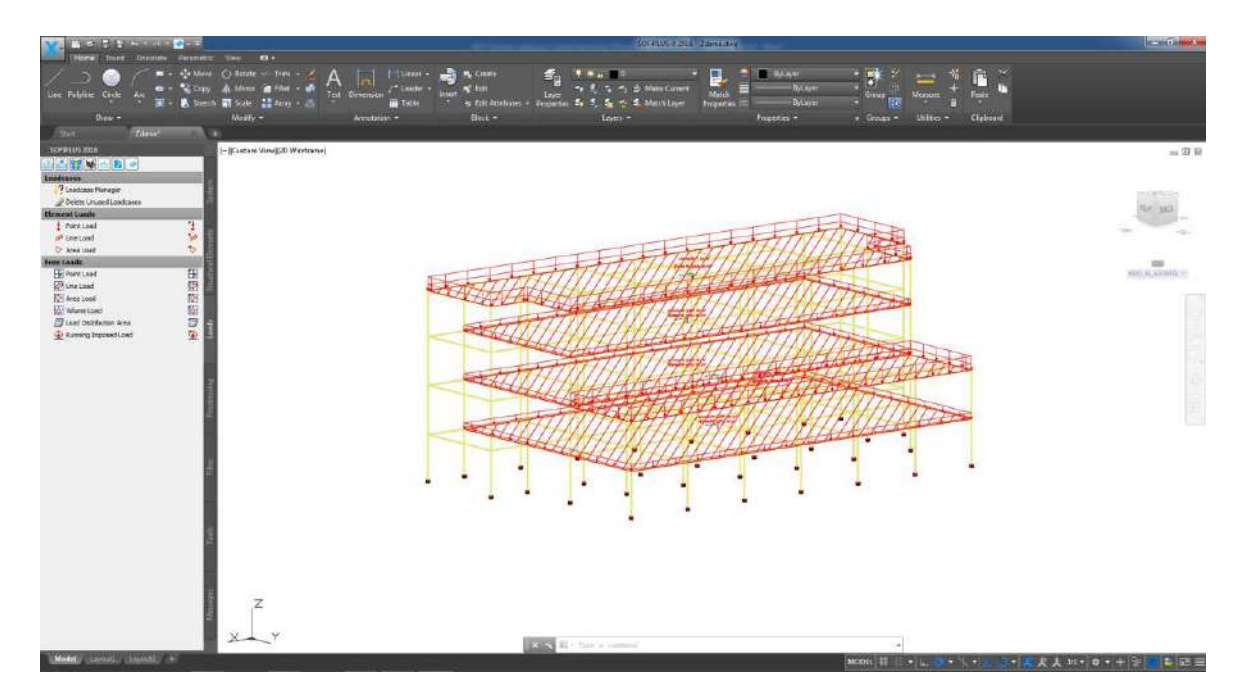

Рис. 83. Розрахункова модель трьох поверхової громадської будівлі

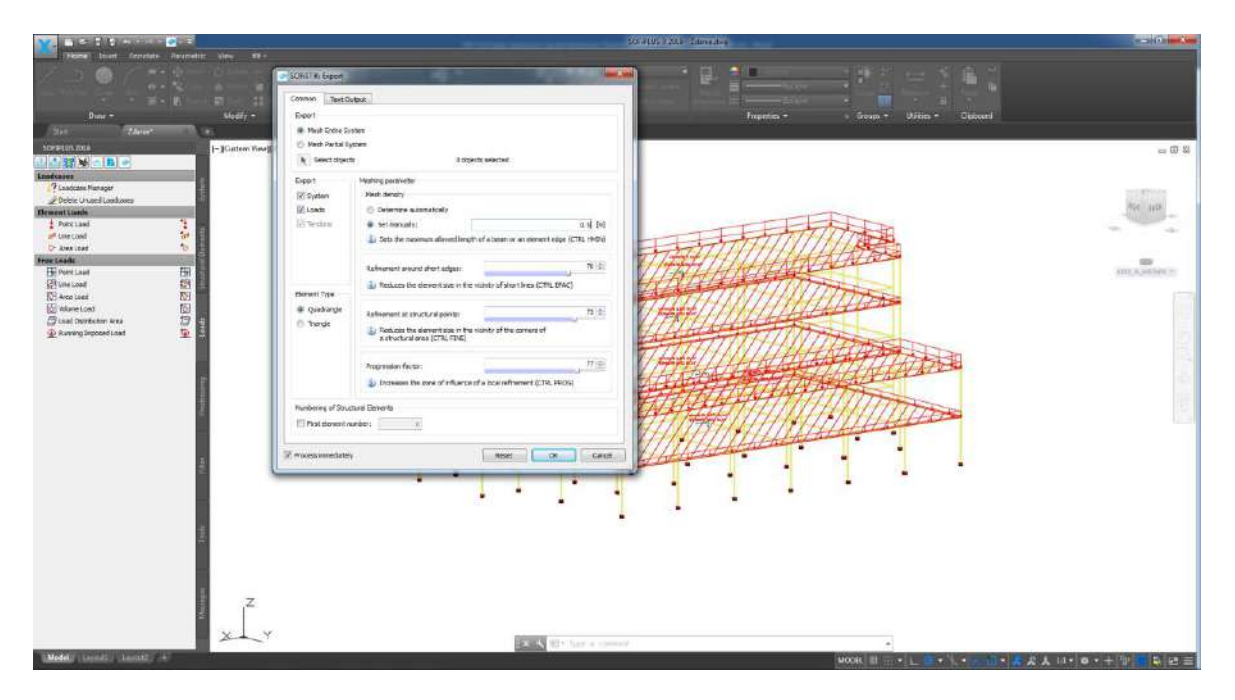

Рис. 84. Експорт моделі в SSD модуль

**П.4.** В модулі SSD задаємо комбінації завантажень натиснувши на Define Combinations в вікні завдання комбінацій за замовчуванням вибираються комбінації згідно СНиП 52.101-2003(2004) (рис.85), натискаємо «ок».

| 💡 File Loadcase View Selection E                                                                                                    | xtras SOFISTIK Windows Help                                                          |                                                                                                    | - 8 ×       |
|----------------------------------------------------------------------------------------------------|--------------------------------------------------------------------------------------|----------------------------------------------------------------------------------------------------|-------------|
| 0 📽 🕼 🛍 🐮 💺 🤊 - (                                                                                                    | 🖣 🗆 🖻 🧏 - 19 ¥ 😁 🕨 - 8 🔍 👌 🗂                                                         | ● ● ●   H ∞   ■                                                                                                    |             |
| ~ 11 H- 🕐 3qivi 🔹 🥐 🦜                                                                                                    | SOFISTIK: Superposition manager                                                      |                                                                                                    |             |
| Project     X       • System     X       Waterials     Materials       · I B 20 (SP 52:101     X       · Z A00 (SP 52:101     X       · T I Kolone     X       · Z Rigel     X       · Z Rigel     X       · S OFPLUS-X9 (GU) for     Y       · Define Combinations     X       · Linear Analysis     Superpositioning       · Design Area Elements     I       · Design parameters of     X       Design ULS - area ele     X | Combination Rules Superposition Commands                                             | Combinition Rule Number 100 Name 100 Name 100 Name 100 Name 100 Name 2004ertal combin. Superposition Kind Utimate Decign combination Utimate Decign combination Utimate Decign combination Type of neuking loadcases Utimate Decign combination Compared Internation Utimate Decign combination Compared Internation Compared Intern | ISOFISTIK   |
| Pro-<br>Us<br>Ad<br>Ca                                                                                                    | — manually created or modified<br>Superposition according to SNIP 52 101-2003 (2004) | Inset new dement<br>Combination Rule Action Loodcase                                                                                                    | 4j Update X |
| Proj                                                                                                    | ect Nodes Beams Trusses Cables Structura Lines                                       | Elements Solid Elements Springs Groups                                                                                                    |             |
| ( (unit 90                                                                                                    |                                                                                      |                                                                                                    |             |

Рис. 85. Задання комбінацій навантажень в модулі SSD

Виконаємо повний розрахунок просторової рами. Для цього натискаємо , з'являється панель вибору потрібних розрахунків (рис. 86), натискаємо «ок». Чекаємо поки завершиться розрахунок (рис. 87)

| Image: Solution of the solution of the solution                             | File Loadcase View Selector                                                                                                    | Ettin SOF                                                                                                    | offic Winds                            | own Help                            |                                                                                                    |                                                                                                    |              |                                                                                                    |                                                           |                                | - 8                     |
|----------------------------------------------------------------------------------------------------|----------------------------------------------------------------------------------------------------|----------------------------------------------------------------------------------------------------|----------------------------------------|-------------------------------------|----------------------------------------------------------------------------------------------------|----------------------------------------------------------------------------------------------------|--------------|----------------------------------------------------------------------------------------------------|-----------------------------------------------------------|--------------------------------|-------------------------|
| We Her Compared as close in the compared as close in the compared as | 0 🚅 🗊 🗟 🖬 🖹 🖥 🤊                                                                                                    | - 0 - 81                                                                                                    | 18 😹                                   | - 58 😼                              | ÷ B •                                                                                                    | 8 9 0 2                                                                                                    | 日間見          | H 🚾 🗓 🕴                                                                                                    | 1                                                         |                                |                         |
| Project       ×         * System       System information         * Moticials       *         * System information       *         * Cores Sections       *         * Specific Calculate Task:       *         * Cores Sections       *         * Specific Calculate Task:       *         * Cores Sections       *         * Specific Calculate Task:       *         * Specific Calculate Task:       *         * Specific Calculate Task:       *         * Cores Sections       *         * Specific Calculate Task:       *         * Specific Calculate Task:       *         * Specific Calculate Task:       *         * Specific Calculate Task:       *         * Specific Calculate Calculate                                                                                                    | ~ 1/ 1/ O System - 🐕 -                                                                                                    | • 18 16 E                                                                                                    | i ç≈ q* q                              | ***                                 |                                                                                                    | R. 🔊 🐨 🗸 🔹                                                                                                    | t 🗖          | -1-6                                                                                                    |                                                           |                                |                         |
| Project         #2 Loods         Lip Results         4-9 Lipdale         >           Vier         budmeh_2                                                                                                    | Project ×<br>System Information<br>Materials<br>Materials<br>Materials<br>A Materials<br>A Materials<br>A Materials<br>A Adou (SP 52-101<br>Cross Sections<br>T 2 Royel<br>T 3 Royel 1<br>Interpolated sections<br>X SOFPLUSY.Vin GUITor<br>Delign Area Bements<br>Design Area Bements<br>Design Area Bements<br>Design Public Area ele | Arimation Settle Anglitude Speec Rotation Speece Rotation Speece Rotation Spee | IIIIIIIIIIIIIIIIIIIIIIIIIIIIIIIIIIIIII | SOU<br>Tesk                         | System<br>System<br>System<br>Sorie<br>Sorie | Information<br>terials<br>sections<br>US(-XX) OUI for Mo<br>Combinations<br>terpositioning<br>ign parameters of | del Crestion | Status<br>not executable<br>× needs calc<br>not executable<br>not executable<br>× needs calc<br>× needs calc<br>× needs calc<br>× needs calc<br>CK | Select<br>Unselec<br>Turn Sele<br>Up to Sele<br>From Sele | 33<br>All<br>sAl<br>cCCOD<br>e | ISOFISTIK               |
|                                                                                                    |                                                                                                    | Geometry J<br>Project<br>Useri<br>Accessed:                                                                                                    | budmeh_2                               | <sup>4</sup> Results<br>09:58:37.20 | l8, budme                                                                                                    | h_2                                                                                                    |              | •                                                                                                    |                                                           |                                | 4 <sub>9</sub> Update 3 |

Рис. 86. Панель вибору розрахунків

| D 📽 🛃 🔍 🖬 🐮 🚡 🤊 + 1<br>∼ ዛዛ ዛ士 🕐 ઉαίν → 👎 🦜 (                                                                                                    |                                                                                                    | ) E S . H                                                                                                    |             |
|----------------------------------------------------------------------------------------------------|----------------------------------------------------------------------------------------------------|----------------------------------------------------------------------------------------------------|-------------|
| oject X<br>5 System Information<br>Waterials<br>Materials<br>Cross Sections<br>Cross Sections<br>Cross Sections<br>Cross Sections<br>Cross Sections<br>Sections<br>Sec | Content Super Distort Manager Content Rules Super position Commands Content Rules Super position Commands Content Rules Release contention Good Content Rules Rules Content Rules Content Rules Rules Rules Rules Rules Rules Rules Content Rules Rules Rules Rules Rules Rules Rules Content Rules Rules Ru | Combinition Rule       Number     100       Name     100       Utmate ecodercal combin.       Superposition Nind       Utmate acodercal combin.       Superposition Nind       Utmate acodercal combin.       Superposition Nind       Utmate acodercal combin.       Superposition Nind       Utmate acoder combination       Utmate Bedgement different to superposition kind       Type of resulting loadcases       Utimate Design combination       Utimate Design combination <th>I SOFISTIK</th> | I SOFISTIK  |
| 18<br>Pri<br>Us<br>Ac                                                                                                    | manually orested or modified<br>Superposition according to SNIP 52 101-2003 (2004)                                                                                                    | Inset new element                                                                                                    | €y Update x |

Рис. 87. Розрахунок просторової рами

Щоб сформувати звіт розрахунку, натискаємо 🕒 🕇.

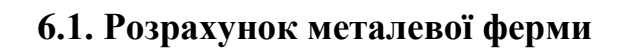

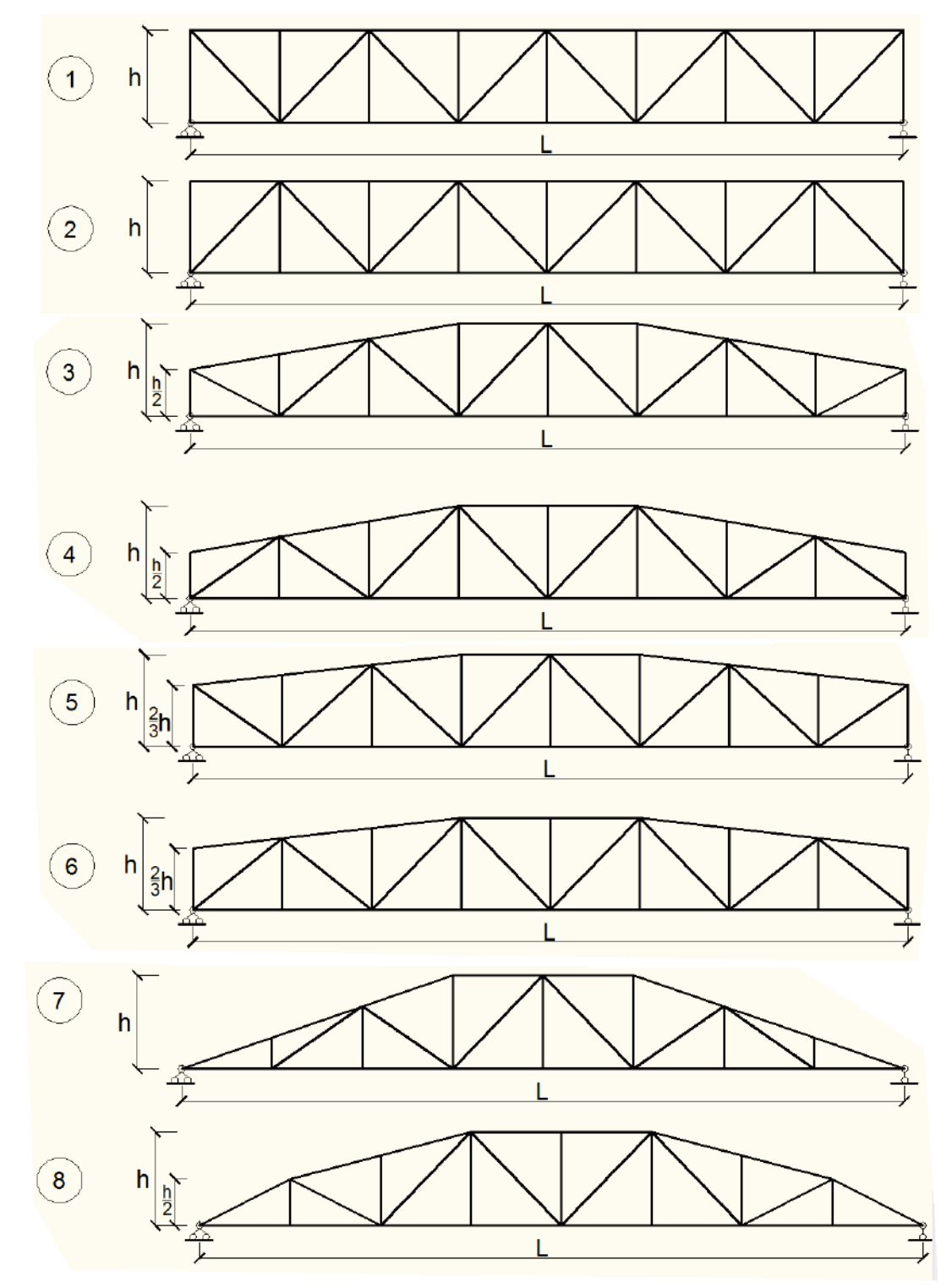

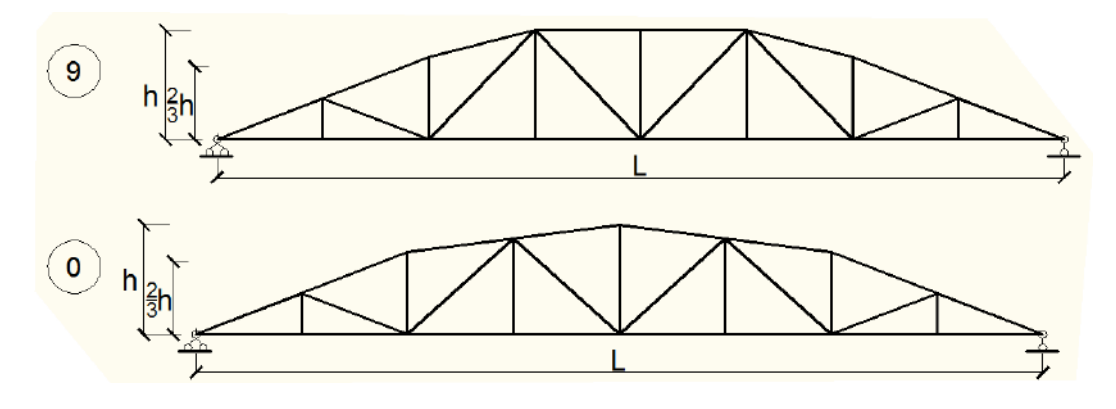

Таблиця 6.1

Вихідні данні для розрахунку металевої ферми

| Варіант | Перша | цифра | Друга цифра | Третя цифра   |
|---------|-------|-------|-------------|---------------|
|         | L, м  | h, м  | Р, кН       | № розр. схеми |
| 1       | 16.0  | 2.5   | 10.0        | 1             |
| 2       | 24.0  | 2.6   | 11.2        | 0             |
| 3       | 32.0  | 2.8   | 10.5        | 2             |
| 4       | 40.0  | 3.5   | 12.0        | 9             |
| 5       | 17.6  | 3.0   | 13.2        | 3             |
| 6       | 32.8  | 3.4   | 14.5        | 8             |
| 7       | 27.2  | 3.5   | 12.5        | 4             |
| 8       | 16.8  | 2.5   | 10.5        | 7             |
| 9       | 25.6  | 2.7   | 15.0        | 5             |
| 10      | 35.2  | 3.0   | 13.0        | 6             |
| 11      | 26.4  | 2.7   | 12.4        | 2             |
| 12      | 17.6  | 2.8   | 14.6        | 9             |
| 13      | 33.6  | 2.9   | 11.5        | 1             |
| 14      | 19.2  | 3.2   | 12.9        | 8             |
| 15      | 18.4  | 3.0   | 14.7        | 3             |
| 16      | 20.0  | 2.5   | 13.3        | 5             |
| 17      | 36.0  | 3.1   | 12.8        | 6             |
| 18      | 28.0  | 3.2   | 10.5        | 0             |
| 19      | 24.8  | 3.3   | 13.7        | 8             |
| 20      | 32.8  | 3.4   | 14.2        | 7             |

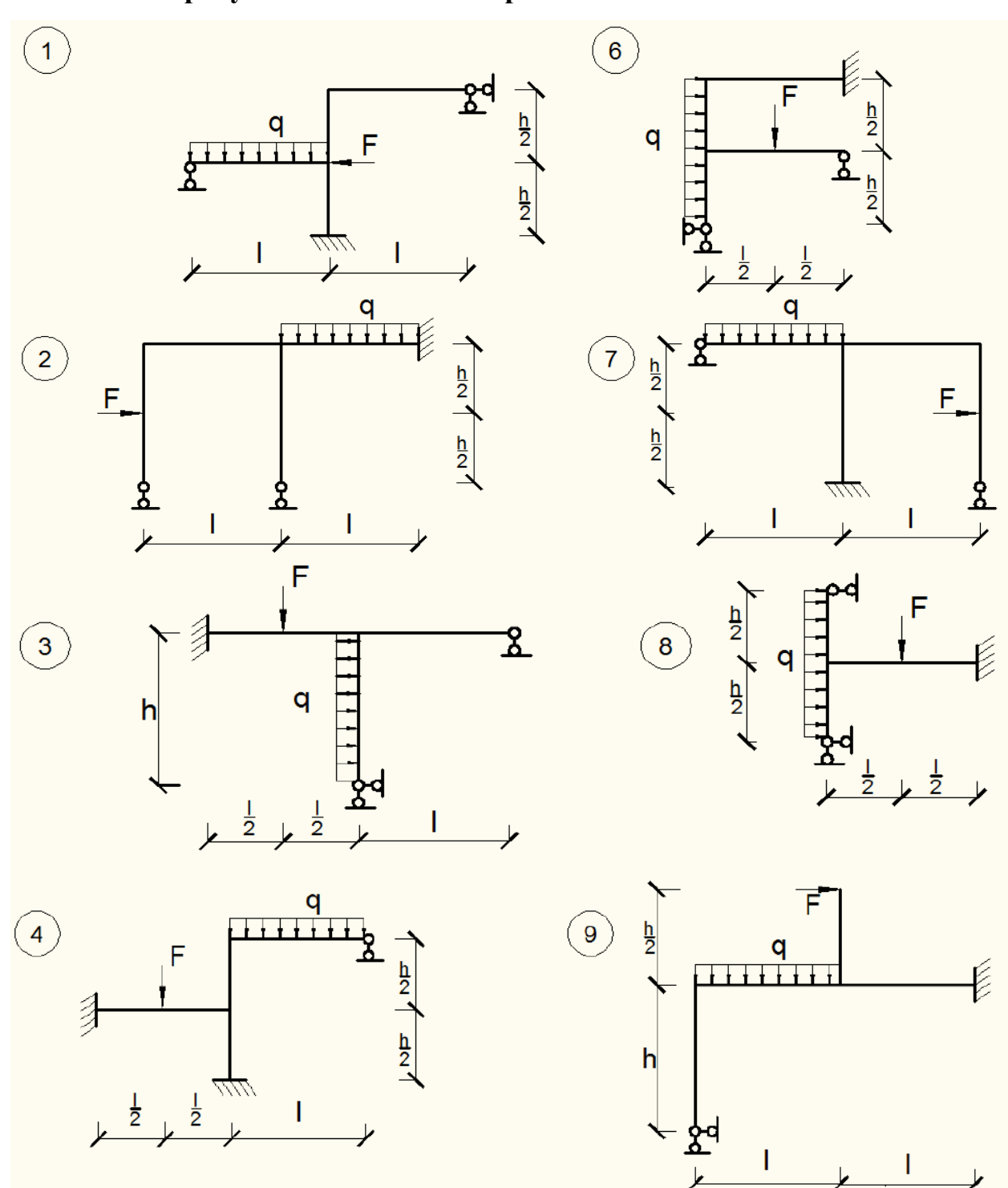

## 6.2. Розрахунок залізобетонної рами

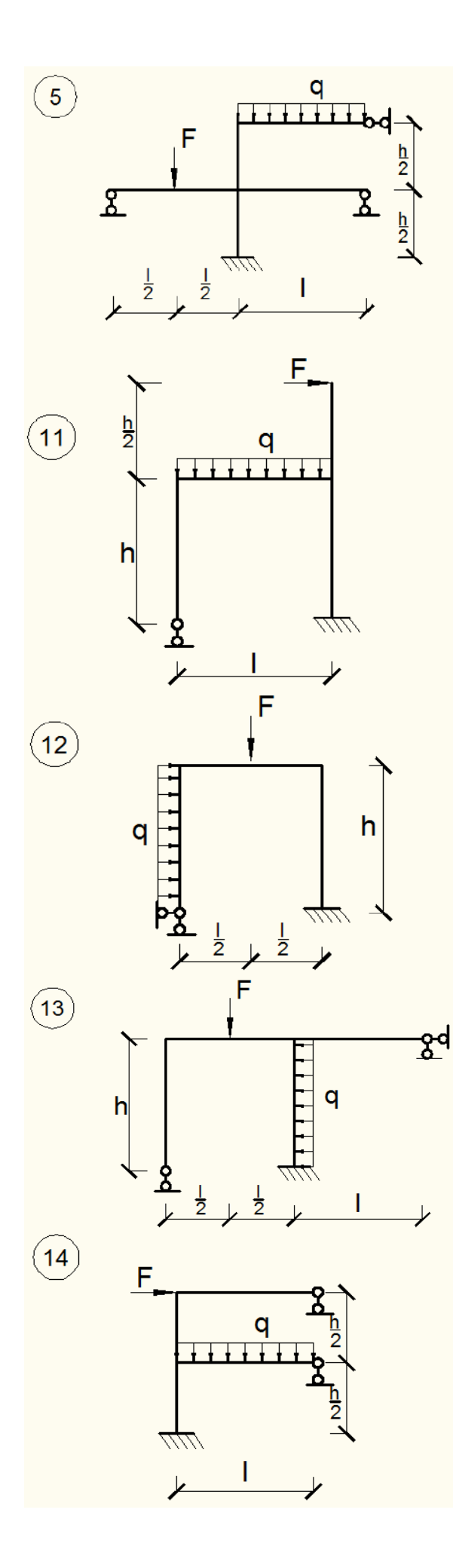

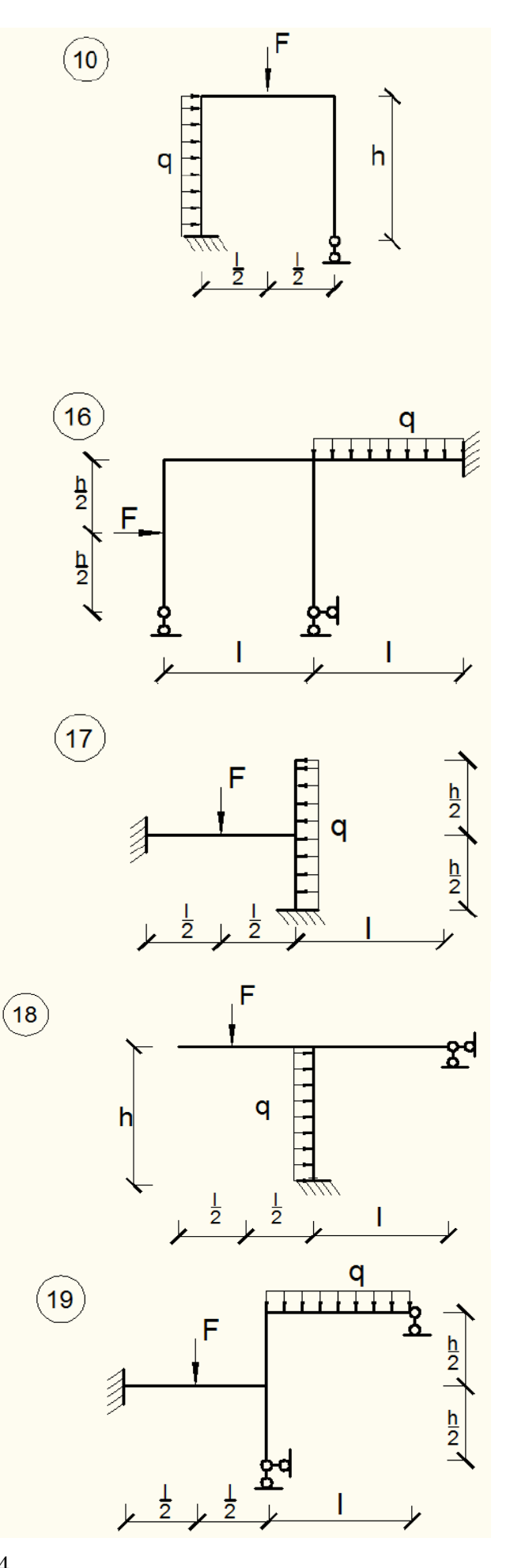

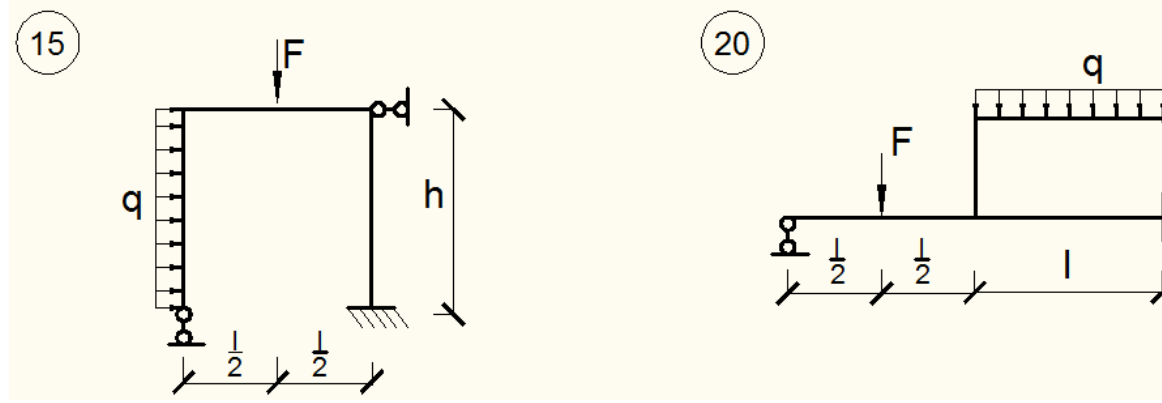

Таблиця 6.2

<u>h</u> 2

Вихідні данні для розрахунку залізобетонної рами

|         |     |     |                  |                  |                |                |      |     | 1     |        |
|---------|-----|-----|------------------|------------------|----------------|----------------|------|-----|-------|--------|
| Варіант |     |     | Перша            | . цифра          | l              |                | Дру  | уга | Третя | цифра  |
| _       |     |     | -                |                  |                |                | циф  | opa | _     |        |
|         | l,  | h,  | b <sub>p</sub> , | h <sub>p</sub> , | b <sub>c</sub> | h <sub>c</sub> | q,   | F,  | Розр. | Клас   |
|         | М   | М   | СМ               | СМ               | СМ             | СМ.            | кН/м | κН  | схема | бетону |
| 1       | 5.0 | 6.0 | 40               | 50               | 40             | 40             | 10   | 5   | 20    | 25     |
| 2       | 6.0 | 6.5 | 45               | 60               | 45             | 45             | 12   | 7   | 18    | 20     |
| 3       | 7.0 | 7.8 | 50               | 65               | 50             | 50             | 15   | 9   | 14    | 10     |
| 4       | 8.0 | 8.0 | 45               | 50               | 45             | 45             | 17   | 11  | 7     | 15     |
| 5       | 6.3 | 7.5 | 42               | 55               | 42             | 42             | 11   | 13  | 12    | 20     |
| 6       | 5.8 | 6.6 | 50               | 60               | 50             | 50             | 16   | 15  | 9     | 10     |
| 7       | 6.5 | 7.6 | 40               | 50               | 40             | 40             | 18   | 10  | 8     | 25     |
| 8       | 7.5 | 7.2 | 45               | 60               | 45             | 45             | 10   | 12  | 1     | 15     |
| 9       | 6.8 | 6.4 | 45               | 50               | 45             | 45             | 19   | 14  | 19    | 25     |
| 10      | 8.8 | 7.4 | 42               | 55               | 42             | 42             | 11   | 16  | 2     | 20     |
| 11      | 7.2 | 6.2 | 50               | 60               | 50             | 50             | 13   | 18  | 16    | 10     |
| 12      | 6.4 | 6.4 | 40               | 50               | 40             | 40             | 12   | 10  | 10    | 15     |
| 13      | 5.5 | 6.6 | 45               | 60               | 45             | 45             | 15   | 19  | 3     | 20     |
| 14      | 5.4 | 6.8 | 50               | 65               | 50             | 50             | 17   | 15  | 11    | 10     |
| 15      | 6.6 | 7.2 | 45               | 50               | 45             | 45             | 19   | 13  | 6     | 25     |
| 16      | 5.7 | 7.4 | 40               | 50               | 40             | 40             | 18   | 11  | 13    | 20     |
| 17      | 7.7 | 7.6 | 45               | 60               | 45             | 45             | 16   | 14  | 5     | 10     |
| 18      | 6.4 | 8.0 | 45               | 50               | 45             | 45             | 14   | 8   | 15    | 15     |
| 19      | 5.5 | 7.5 | 42               | 55               | 42             | 42             | 12   | 9   | 4     | 20     |
| 20      | 8.0 | 6.5 | 45               | 60               | 45             | 45             | 10   | 7   | 17    | 10     |

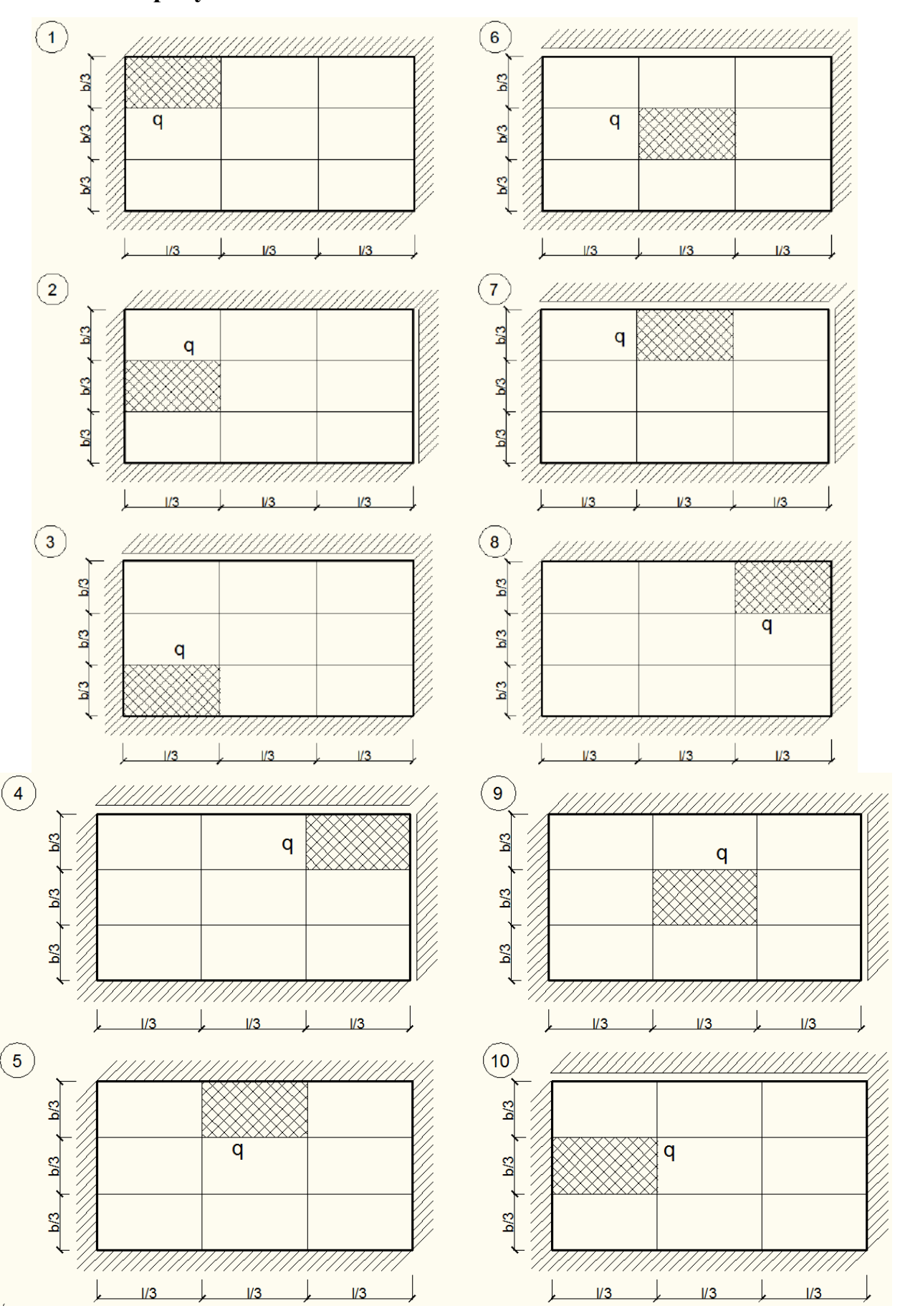

## 6.3. Розрахунок пластини

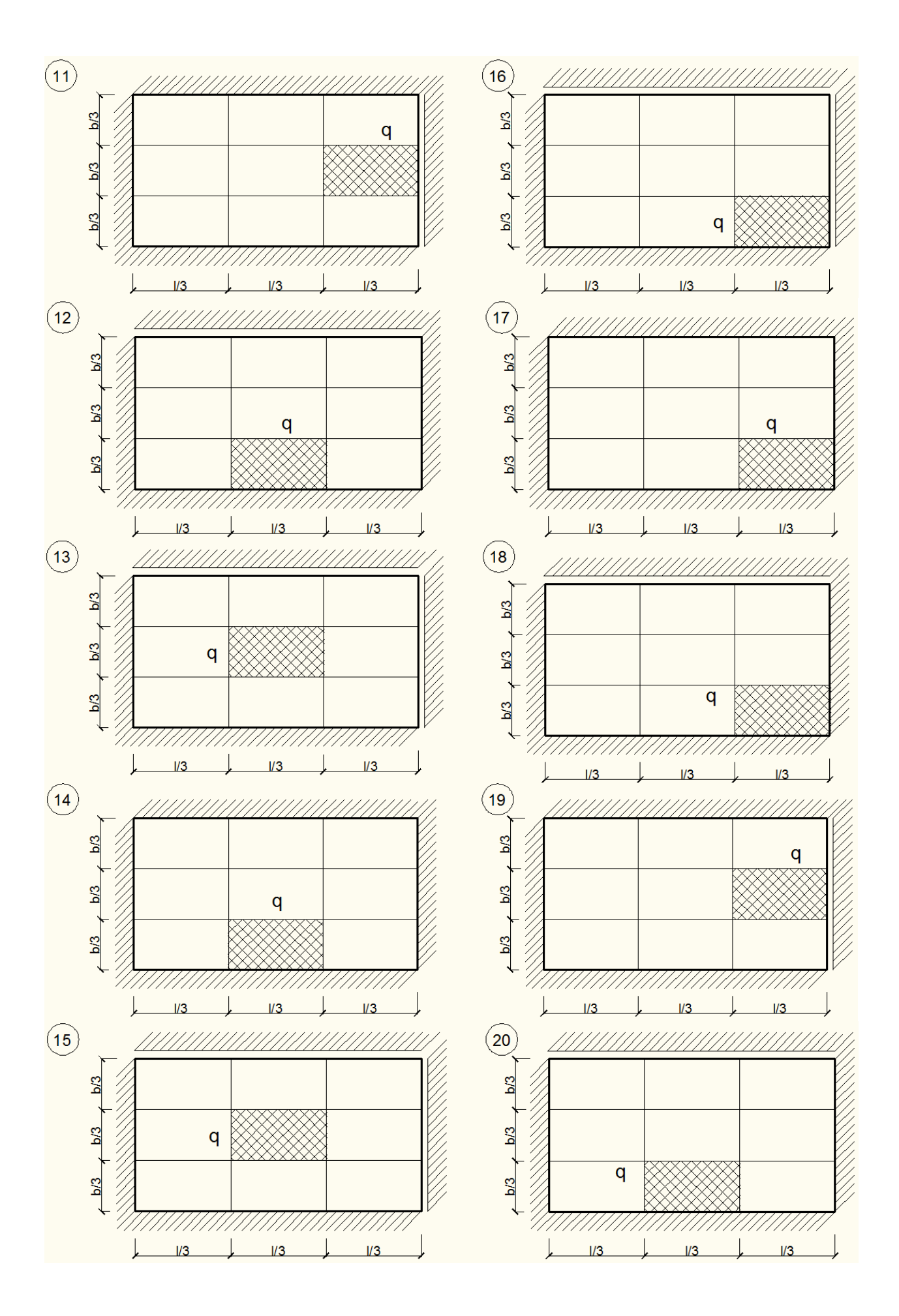

Таблиця 6.3

| Варіант | Γ   | Іерша цифр | a    | Друга<br>цифра    | Третя | цифра  |
|---------|-----|------------|------|-------------------|-------|--------|
|         | l,  | b,         | h,   | q,                | Розр. | Клас   |
|         | М   | М          | Μ    | к <del>П</del> /м | схема | бетону |
| 1       | 6.0 | 3.0        | 0.15 | 10                | 20    | 25     |
| 2       | 6.6 | 3.2        | 0.25 | 12                | 18    | 20     |
| 3       | 6.5 | 4.0        | 0.18 | 15                | 14    | 10     |
| 4       | 5.6 | 4.4        | 0.22 | 17                | 7     | 15     |
| 5       | 6.0 | 3.5        | 0.16 | 11                | 12    | 20     |
| 6       | 6.6 | 4.3        | 0.20 | 16                | 9     | 10     |
| 7       | 5.0 | 3.1        | 0.19 | 18                | 8     | 25     |
| 8       | 5.2 | 3.8        | 0.24 | 10                | 1     | 15     |
| 9       | 6.4 | 4.2        | 0.17 | 19                | 19    | 25     |
| 10      | 5.8 | 3.3        | 0.21 | 11                | 2     | 20     |
| 11      | 6.5 | 4.1        | 0.18 | 13                | 16    | 10     |
| 12      | 5.9 | 4.4        | 0.25 | 12                | 10    | 15     |
| 13      | 5.0 | 3.6        | 0.17 | 15                | 3     | 20     |
| 14      | 6.0 | 3.9        | 0.23 | 17                | 11    | 10     |
| 15      | 6.4 | 4.3        | 0.20 | 19                | 6     | 25     |
| 16      | 5.8 | 3.1        | 0.15 | 18                | 13    | 20     |
| 17      | 5.8 | 3.8        | 0.24 | 16                | 5     | 10     |
| 18      | 6.2 | 4.2        | 0.17 | 14                | 15    | 15     |
| 19      | 5.1 | 3.3        | 0.21 | 12                | 4     | 20     |
| 20      | 4.9 | 3.0        | 0.18 | 10                | 17    | 10     |

# Вихідні данні для розрахунку пластини

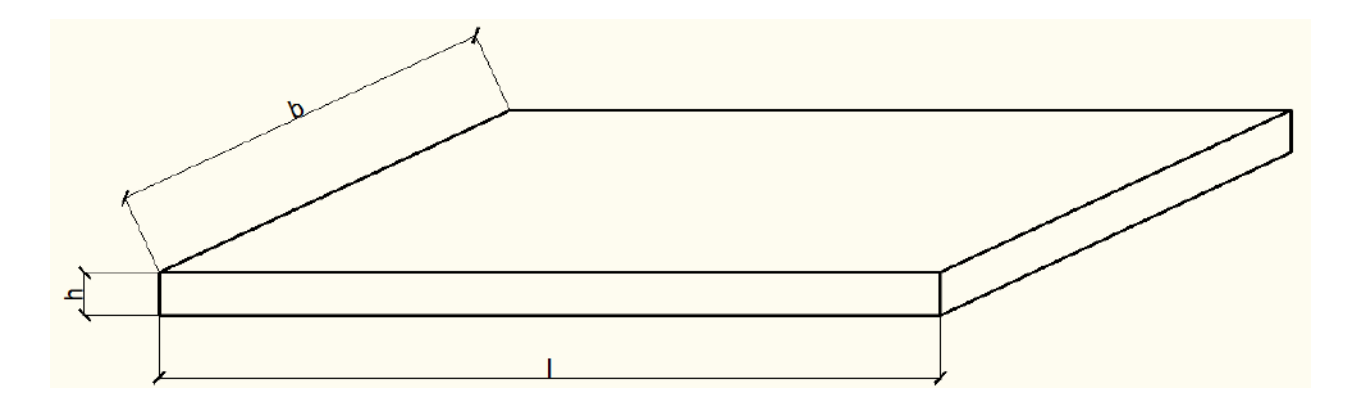

# 7. Вихідні данні до розрахунку просторової рами

| No  |               | Табли         | ця 1        | Таблиця 2 |                |                |                |                |              |
|-----|---------------|---------------|-------------|-----------|----------------|----------------|----------------|----------------|--------------|
| П/П | Розміри       | Висота        | Сітка       | Кількість | Колон          | а, см          | Риге           | ль, см         | Товщина      |
|     | будівлі,<br>м | поверху,<br>м | колон,<br>м | поверхів  | b <sub>ĸ</sub> | h <sub>ĸ</sub> | b <sub>p</sub> | h <sub>p</sub> | плити,<br>см |
| 1   | 12x15         | 3.0           | 3x3         | 3         | 40             | 40             | 40             | 50             | 15           |
| 2   | 18x15         | 3.3           | 6x3         | 4         | 40             | 50             | 40             | 55             | 17           |
| 3   | 12x18         | 3.5           | 3x3         | 3         | 30             | 30             | 30             | 45             | 20           |
| 4   | 21x18         | 3.0           | 3x6         | 4         | 40             | 40             | 40             | 50             | 18           |
| 5   | 18x18         | 3.5           | 6x6         | 4         | 30             | 30             | 30             | 50             | 20           |
| 6   | 18x24         | 3.5           | 6x6         | 3         | 40             | 50             | 40             | 45             | 18           |
| 7   | 12x18         | 3.3           | 6x6         | 3         | 40             | 40             | 40             | 45             | 15           |
| 8   | 24x24         | 3.0           | 4x4         | 4         | 50             | 50             | 50             | 60             | 17           |
| 9   | 12x24         | 3.5           | 6x6         | 4         | 30             | 30             | 30             | 45             | 18           |
| 10  | 12x24         | 3.3           | 3x6         | 3         | 30             | 30             | 30             | 50             | 20           |
| 11  | 24x18         | 3.0           | 6x3         | 3         | 40             | 40             | 40             | 55             | 20           |
| 12  | 12x15         | 3.5           | 6x3         | 4         | 30             | 30             | 30             | 45             | 15           |
| 13  | 15x15         | 3.5           | 3x3         | 3         | 40             | 40             | 40             | 50             | 15           |
| 14  | 16x24         | 3.3           | 4x4         | 4         | 40             | 50             | 40             | 55             | 17           |
| 15  | 18x15         | 3.0           | 3x3         | 4         | 30             | 30             | 30             | 50             | 20           |
| 16  | 12x12         | 3.3           | 3x3         | 3         | 40             | 40             | 40             | 65             | 18           |
| 17  | 15x15         | 3.5           | 5x5         | 4         | 30             | 40             | 30             | 45             | 20           |
| 18  | 18x16         | 3.3           | 3x4         | 3         | 40             | 40             | 40             | 55             | 18           |
| 10  | 24v18         | 3.0           | 6v3         | 3         | 30             | 30             | 30             | <u> </u>       | 20           |
| 20  | 15-12         | 2.5           | 26          | 5         | 50             | 50             | 50             | 45             | 15           |
| 20  | 15X12         | 3.3           | 380         | 4         | 50             | 50             | 50             | 03             | 15           |

#### Література

1. Кухтин В.Н. Применение расчетного комплекса SOFiSTiK для расчета мостовых конструкций: учебное пособие / В.Н. Кухтин, И.В. Булаев, И.С. Баранов. — М.: МАДИ, 2015. — 136 с.

 Письмак А.В. Расчёт пролётных строений железобетонных и металлических мостов по предельным состояниям І группы / А.В. Письмак. — С.-Петербург: ПГУПС, 2014. — 51 с.

3. Ярошутин Д.А. Расчет транспортных сооружений в SOFiSTiK. Часть 1. Организация проекта SOFiSTiK Structural Desktop (SSD) / учебное пособие для студентов специальности «Мосты и транспортные тоннели» // Д.А. Ярошутин. — С.-Петербург, 2011. — 71 с.

4. Яшанов А.П. Автоматизированное проектирование мостов в SOFiSTiK (CABD) / А.П. Яшанов, А.А. Антонюк. — С.-Петербург: ПСС, 2015. — 64 с.